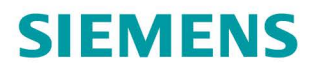

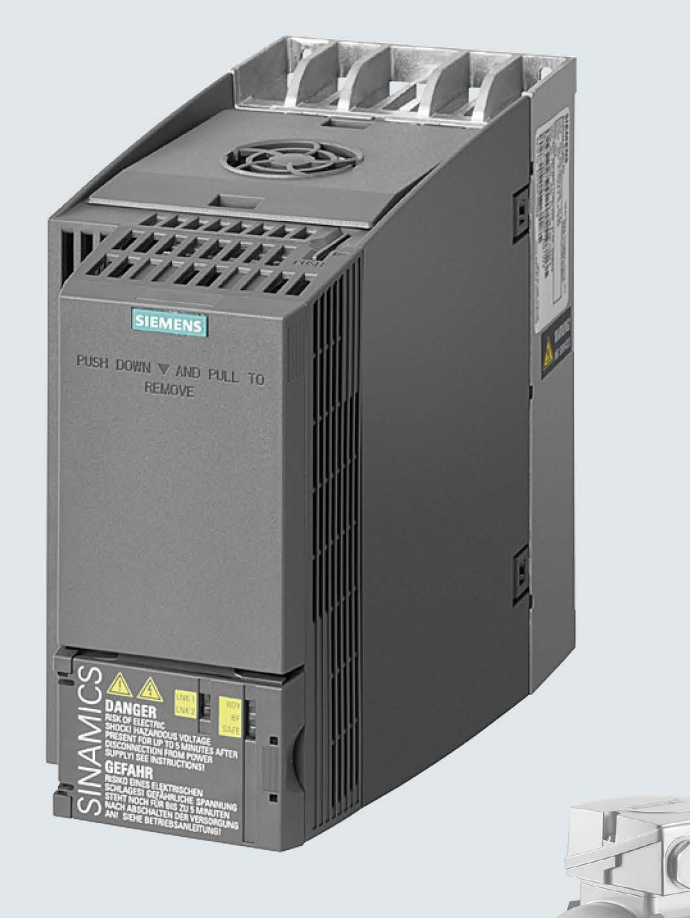

## SINAMICS

## SINAMICS G120C インバータ ビルトインタイプ、フレームサイズ A… C

**Getting Started** 

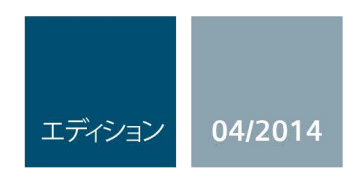

Answers for industry.

## SIEMENS

 基本的な安全に関する情報
 1

 本製品の概要
 2

 設置/据え付け
 3

 試運転
 4

 故障リスト
 5

SINAMICS

SINAMICS G120C SINAMICS G120C インバータ

入門書

04/2014 版、ファームウェア V4.7

**04/2014, FW V4.7** A5E34264105H AA

#### 法律上の注意

#### 警告事項

本書には、ユーザーの安全性を確保し製品の損傷を防止するうえ守るべき注意事項が記載されています。ユーザ ーの安全性に関する注意事項は、安全警告サインで強調表示されています。このサインは、物的損傷に関する注 意事項には表示されません。以下に表示された注意事項は、危険度によって等級分けされています。

#### <u>/</u>\_危険

回避しなければ、直接的な死または重傷に至る危険状態を示します。

#### 

回避しなければ、死または重傷に至るおそれのある危険な状況を示します。

#### ⚠注意

回避しなければ、軽度または中度の人身傷害を引き起こすおそれのある危険な状況を示します。

#### 通知

回避しなければ、物的損傷を引き起こすおそれのある危険な状況を示します。

複数の危険レベルに相当する場合は、通常、最も危険度の高い事項が表示されることになっています。安全警告 サイン付きの人身傷害に関する注意事項があれば、物的損傷に関する警告が付加されます。

#### 有資格者

#### 本書が対象とする製品 /

システムは必ず有資格者が取り扱うものとし、各操作内容に関連するドキュメント、特に安全上の注意及び警告 が遵守されなければなりません。有資格者とは、訓練内容及び経験に基づきながら当該製品 / システムの取り扱いに伴う危険性を認識し、発生し得る危害を事前に回避できる者をいいます。

#### シーメンス製品を正しくお使いいただくために

以下の事項に注意してください。

#### <u>∧</u>警告

シーメンス製品は、カタログおよび付属の技術説明書の指示に従ってお使いください。他社の製品または部品 との併用は、弊社の推奨もしくは許可がある場合に限ります。製品を正しく安全にご使用いただくには、適切 な運搬、保管、組み立て、据え付け、配線、始動、操作、保守を行ってください。ご使用になる場所は、許容 された範囲を必ず守ってください。付属の技術説明書に記述されている指示を遵守してください。

#### 商標

®マークのついた称号はすべてSiemens AGの商標です。本書に記載するその他の称号は商標であり、第三者が自 己の目的において使用した場合、所有者の権利を侵害することになります。

#### 免責事項

本書のハードウェアおよびソフトウェアに関する記述と、実際の製品内容との一致については検証済みです。 しかしなお、本書の記述が実際の製品内容と異なる可能性もあり、完全な一致が保証されているわけではありま せん。記載内容については定期的に検証し、訂正が必要な場合は次の版て更新いたします。

## 目次

| 1 | 基本的な    | 安全に関する情報                                  | 5  |
|---|---------|-------------------------------------------|----|
|   | 1.1     | 一般的な安全に関する指示                              | 5  |
|   | 1.2     | 電磁界 (EMF) に関する安全に関する情報                    | 9  |
|   | 1.3     | 静電気の影響を受けやすい機器 (ESD) の扱い                  | 10 |
|   | 1.4     | 産業セキュリティ                                  | 11 |
|   | 1.5     | パワードライブシステムの残留リスク                         |    |
| 2 | 本製品の    | 既要                                        | 15 |
|   | 2.1     | インバータ銘板定格と技術仕様                            |    |
|   | 2.2     | お客様のご使用環境に応じて必要となる追加オプション機器について           |    |
| 3 | 設置/据え   | 付け                                        |    |
| • | 3 1     | 取り付け                                      | 19 |
|   | 3.2     | 法 2 日 2 日 2 日 2 日 2 日 2 日 2 日 2 日 2 日 2   | 21 |
|   | 321     | 出版の伝<br>供給電源接続 モータ接続 追加オプション機器の接続         |    |
|   | 3.2.2   | EMC 指令に進拠したインバータの設置                       |    |
|   | 3.2.3   | インターフェースの概要                               |    |
|   | 3.2.4   | 端子台                                       |    |
|   | 3.2.5   | 端子 一端 一 二 二 二 二 二 二 二 二 二 二 二 二 二 二 二 二 二 |    |
|   | 3.2.6   | 端子台の配線                                    |    |
|   | 3.2.7   | フィールドインターフェースの割り付け                        |    |
| 4 | 試運転     |                                           | 35 |
|   | 4.1     | 試運転ツールの概要                                 |    |
|   | 4.2     | BOP-2 操作パネルでの試運転                          |    |
|   | 4.2.1   | BOP-2 パネルからのベーシック試運転手順                    |    |
|   | 4.2.2   | 制御モードの選択                                  | 43 |
|   | 4.2.3   | 追加設定                                      |    |
|   | 4.2.3.1 | BOP-2 でのインバータ操作                           |    |
|   | 4.2.3.2 | 各入出力端子機能の設定変更                             |    |
|   | 4.2.3.3 | ドライブ安全機能「Safe Torque Off」 (STO) の設定       | 51 |
|   | 4.2.3.4 | パラメータリスト                                  |    |
| 5 | 故障リス    | ۲                                         | 75 |
|   | 5.1     | アラームおよび故障リスト                              | 75 |
|   | 5.2     | 製品サポート                                    |    |
|   | 5.3     | スペアパーツ                                    |    |

このマニュアル『Getting Started』は、SINAMICS G120C インバータの取り付けおよび試運転の方法を説明するものです。

#### 本マニュアルの記号/シンボルの意味

手順

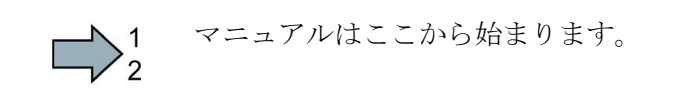

■ 運転に関する説明が含まれます。

#### ファームウェアの更新(アップグレードとダウングレード)

本体ファームウェアの更新 (アップグレードとダウングレード) 方法は、インターネット上の http://support.automation.siemens.com/WW/view/de/67364620 (http://support.automation.siemens.com/WW/news/en/67364620) に記載されています。

#### OSS (オープンソースソフトウェア) コードのライセンス条項を PC に移す

## $\square^1_2$

- インバータから PC に OSS ライセンス条項を移すためには、以下の手順を踏みます:
  - 1. インバータの電源をオフにします。
  - 2. 空のメモリカードをインバータのカードスロットに挿入します。 以下のセクションも参照ください: インターフェースの概要 (ページ 25)
  - 3. インバータに電源を投入します。
  - 4. 電源を投入して、30 秒間待機します。

この時間中に、インバータはメモリカードに「Read\_OSS.ZIP」ファイルを自動的 に書き込みます。

- 5. インバータの電源をオフにします。
- 6. インバータからメモリカードを取り外します。
- 7. カードリーダを使用して、ファイルを PC にロードします。
- インバータから PC への OSS ライセンス条項の移行は、これで終了です。

## 基本的な安全に関する情報

1.1

## 一般的な安全に関する指示

## 

- この作業に対する適切な資格が与えられている場合にのみ電気機器を扱ってください。
- 国別の安全規定を必ず遵守してください。
- 一般的に、安全性を構築する場合には6つの段階を踏みます:
- 1. 電源遮断を準備し、この手順により影響を受けるすべての人に連絡してください。
- 2. 機械装置の電源の接続解除を行ってください。
  - 機械装置のスイッチをオフにしてください。
  - 警告ラベルで指定された放電時間が経過するまで待機してください。
  - 相導体から相導体の間、および、相導体から保護導体の間で、機械装置に実際 に無電圧状態であることを確認してください。
  - 存在する補助電源回路が消磁されているかどうか確認してください。
  - モータが動かないことを確実にしてください。
- 3. 圧縮空気、油圧システムまたは水などの、他の危険なエネルギー源を特定してくだ さい。
- 4. 例えば、スイッチオフ、接地または短絡またはバルブ閉鎖により、すべての危険な エネルギー源を絶縁するか、無効にしてください。
- 5. 再電源投入に対するエネルギー源を確保してください。
- 6. 適切な機械が完全にインターロックされていることを確認してください。

作業が完全に終了した後、逆の手順で運転準備完了状態に戻します。

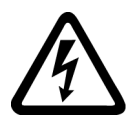

#### /!\警告

#### 不適切な電源の接続時の危険電圧による生命の危険性

活線部への接触は死亡または重大な傷害に至ることがあります。

• 電子基板のすべての接続部および端子の場合、SELV (安全特別低電圧) または PELV (保護特別低電圧) 出力電圧を供給する電源のみを使用して下さい。

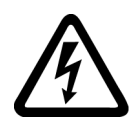

## / 警告

#### 破損した機器の可動部への接触による死亡の危険性

機器の不適切な扱いは破損の原因となる場合があります。

破損した機器の場合、筐体または露出した部分に危険電圧が存在する場合があります; 接触すると、死亡または重大な傷害に至る場合があります。

- 輸送中、保存中および運転中、技術仕様で指定されたリミット値を確実に遵守して ください。
- 破損した機器を使用しないでください。

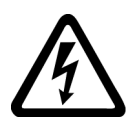

## / 警告

#### ケーブルシールドの未接続での感電による死亡の危険性

危険な接触電圧は、未接続のケーブルシールドにより、容量性クロスカップリングを 通じて発生する場合があります。

- 最低でも、ケーブルシールドおよび未使用の電力ケーブルの導体(例:
- ブレーキ芯線)の一方を接地された筐体電位に接続してください。

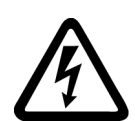

## <u>小</u>警告

#### 接地されていない場合の感電による死亡の危険性

保護クラスI

の機器で保護導体が実装されていない、または、その実装が不適切である場合、高圧 が外部に露出された部分に高電圧が存在する場合があります。それに接触すると、死 亡または重大な傷害に至る場合があります。

• 適用される規格に準拠して機器を接地してください。

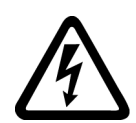

## <u>小</u>警告

#### プラグが外れたまま運転している場合の感電による死亡の危険性

運転中にプラグを抜くと、アーク放電による重大な傷害または死亡に至る場合があります。

 運転中にプラグを抜くことができると明示的に記載されている場合を除き、機器が 無電圧状態である場合にのみ、プラグを抜いてください。

1.1 一般的な安全に関する指示

#### / 警告

ハウジングが不十分である場合の延焼による死亡の危険性

火災および煙の発生は、重大な人的傷害または物的破損の原因となる場合があります

 保護ハウジングのない機器の場合、火との接触が防止されるように、それらを金属 製制御盤内に据え付けてください

(または別の適切な対策を講じることで機器を保護してください)。

• 煙が管理され監視された経路でのみ排出されることを確認してください。

#### / 警告

携帯型無線機器または携帯電話の使用時の予期しない機械動作による死亡の危険性 伝送出力が1Wを超える携帯型無線機器または携帯電話をコンポーネントから約2m 以内で使用すると、デバイスが誤作動して機械の機能安全に影響を及ぼし、人的傷害 や物的破損の原因となる場合があります。

コンポーネントの近傍では、無線機器または携帯電話の電源を遮断してください。

### <u>/</u>]警告

#### 絶縁部の過負荷によるモータ発火による死亡の危険性

IT 系統での地絡故障により、モータ絶縁部により大きなストレスがかかります。 絶縁部が故障する場合、煙や火災により死亡や重大な傷害に至る場合があります。

- 絶縁部の故障を出力する監視機器を使用してください。
- モータ絶縁部が過負荷にならないように、できる限り早急に故障を復旧してください。

#### /!\警告

換気用クリアランスが不十分であるために過熱が発生する場合の火災による死亡の危険性

換気用クリアランスが不十分である場合、コンポーネントの過熱が生じ、火災や煙が 発生する場合があります。 これにより重傷または死亡にさえ至る場合があります。 これは、非稼働時間の増加および機器/システムの寿命の短縮に至る場合があります。

それぞれのコンポーネントの換気用クリアランスとして指定された最小クリアランスを確実に遵守してください。

#### 1.1 一般的な安全に関する指示

#### <u>/!</u>警告

**警告ラベルがないために、または、判読できないために生じる事故の危険性** 警告ラベルがないために、または、判読できないために、死亡または重大な傷害に至 る事故に至る場合があります。

- 警告ラベルが説明書に基づいてすべて揃っていることを確認してください。
- 必要に応じ各国の言語で、不足している警告ラベルをコンポーネントに貼付してください。
- 判読できない警告ラベルは貼り換えてください。

#### 通知

#### 不適切な電圧/絶縁試験による機器の破損

不適切な電圧/絶縁試験により機器が破損する場合があります。

システム/機械装置の電圧/絶縁試験を実験する前に、すべてのインバータおよびモータが製造メーカによる高圧試験を受けるため、機器の接続解除を行ってください。そのため、システム/機械装置内で追加試験を実行する必要はありません。

### / 警告

#### セーフティ機能が無効である場合の死亡の危険性

無効である、または、適切に調整されていないセーフティ機能により機械の運転故障 が発生する場合があります。これにより、重傷または死亡に至る場合があります。

- 試運転の前に、該当する製品マニュアルの指示を遵守してください。
- システム全体でセーフティ関連機能の検査を、すべてのセーフティ関連コンポーネントを含め、実施してください。
- ドライブやオートメーションタスクで使用されるセーフティ機能が適切なパラメー タ設定により調整され、有効化されていることを確認してください。
- 機能試験を実施してください。
- セーフティ関連の機能が正常に動作していることを確認した後にのみ、プラントを 稼働させてください。

#### 注記

#### Safety Integrated 機能のための重要な安全上の注意

Safety Integrated 機能の使用を希望する場合、Safety Integrated マニュアルの安全上の注意を遵守する必要があります。

1.2 電磁界 (EMF) に関する安全に関する情報

#### / 警告

不正なまたは、変更されたパラメータ設定による怪我や死亡の危険性または機械装置 の誤動作

不正なまたは変更されたパラメータ設定により、傷害や死亡に至る機械の誤動作が発生する場合があります。

- 承認されないアクセスに対するパラメータ設定変更(パラメータ割り付け)
   を保護してください。
- 適切な対策を講じることで、考えられる誤作動に対応します(例: 非常停止または非常電源遮断)。

1.2

## 電磁界 (EMF) に関する安全に関する情報

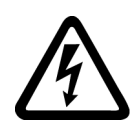

#### <u>/</u>] 警告

**電磁界に起因する死亡の危険性** 電磁界 (EMF) は、トランス、インバータまたはモータなどの電動機器の運転で生成されます。 ペースメーカやインプラントを使用している人々は、これらの機器/システムの近傍に いる場合、特別なリスクに晒されることになります。

• 該当する人々は必要な距離(最低 2m)だけ離れていることを確認してください。

1.3 静電気の影響を受けやすい機器 (ESD) の扱い

### 1.3 静電気の影響を受けやすい機器 (ESD) の扱い

静電放電により破損する恐れのある機器 (ESD)

とは、電界または静電放電により破損する可能性のある各種コンポーネント、IC、モジ ュールまたは機器などです。

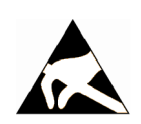

#### 通知

#### 電界または静電放電による破損

電界または静電放電は、各コンポーネント、IC、モジュールまたは機器の破損による 誤作動の原因となる場合があります。

- 電気コンポーネント、モジュールまたは機器は、オリジナルの包装材または他の適切な素材、例えば、導電性気泡ゴムまたはアルミ箔に入れて包装、保存、輸送および送付してください。
- 以下の方法の一つにより接地されている場合にのみ、コンポーネント、モジュールおよび機器に触れてください:
  - ESD リストストラップの着用
  - 導電性床材の ESD 領域での ESD 対策靴または ESD 接地ストラップの着用
- 導電性表面に電気コンポーネント、モジュールまたは機器が置かれているのみ (ESD 表面の作業面、導電性 ESD フォーム、ESD 梱包、ESD 運搬コンテナ)。

1.4 産業セキュリティ

#### 1.4 産業セキュリティ

#### 注記

#### 産業セキュリティ

シーメンスでは、プラント、ソリューション、機械装置、機器および/またはネットワ ークの安全な運転をサポートする産業セキュリティ機能を備えた製品およびソリューシ ョンを提供しています。

これらは、総合的な産業セキュリティコンセプトにおける重要な要素です。

この点に留意し、シーメンスでは継続的に製品およびソリューションの開発を行ってい ます。 シーメンスは、定期的に製品アップデートの確認を強く推奨いたします。

シーメンス製品およびソリューションの安全な運転のために、適切な保護対策 (例: セルプロテクションコンセプト)

を講じ、各コンポーネントを総合的な最新の産業セキュリティコンセプトにることが必要です。 使用が許可される他社製品も考慮してください。

産業セキュリティの詳細は、Hotspot-Text (<u>http://www.siemens.com/industrialsecurity</u>) を参照してください。

製品の更新情報を受信するには、製品固有のニュースレター購読の登録を行ってください。 詳細は、Hotspot-Text (http://support.automation.siemens.com) を参照。

#### <u>/</u>] 警告

#### ソフトウェアの不正操作に起因する危険な運転状態による危険

ソフトウェアの不正操作(例:ウィルス、トロイの木馬、マルウェア、ワーム) により、据え付けられた機器で危険な運転状態が発生する場合があります。これによ り、死亡、重傷および/または物的破損に至る場合があります。

• 最新のソフトウェアを使用して下さい。

この アドレス (<u>http://support.automation.siemens.com</u>)で関連情報およびニュースレターを入手し ていただけます。

 オートメーションおよびドライブコンポーネントを、据えつけられた機器または機 械装置に対する総合的で最先端の産業セキュリティコンセプトに組み込んでください。

このアドレス

(http://www.siemens.com/industrialsecurity)で詳細を入手していただけます。

据えつけられたすべての製品を総合的な産業セキュリティコンセプトに確実に組み込むようにしてください。

1.5 パワードライブシステムの残留リスク

#### 1.5 パワードライブシステムの残留リスク

ドライブシステムの制御およびドライブコンポーネントは、産業用電源での工業用およ び商用での使用が認められています。

一般電源電圧での使用には、異なるコンフィグレーションおよび/または追加対策が要求されます。

これらのコンポーネントは、閉じたハウジングまたは閉じた保護カバーを備える上位制 御盤内で、すべての保護装置が使用されている場合にのみ、運転可能です。

これらのコンポーネントは、関連するユーザ向け技術文書に記載されたコンポーネント の安全に関するすべての情報および手順に精通し、それを遵守する認定およびトレーニ ングを受けた技術担当者のみが取り扱うことができます。

各国/各地域の法規 (例: EC 機械指令)

に準拠した機械装置の危険性を評価する際、機械製造メーカは、ドライブシステムのコ ントローラおよびドライブコンポーネントから発生する残留リスクを考慮しなければな りません:

- 1. 試運転、運転、メンテナンスおよび修理中の駆動機械コンポーネントの予期しない 動作、その原因は、例えば、
  - センサ、コントロールシステム、アクチュエータおよびケーブルおよび接続部の ハードウェアおよび/またはソフトウェアエラー
  - コントロールシステムおよびドライブの応答時間
  - 仕様外の運転および/または環境条件
  - 結露/導電性の汚れ
  - パラメータ設定、プログラミング、配線および据え付けミス
  - コントロールシステムの近傍でのワイヤレス機器/携帯電話の使用
  - 外的影響/破損

1.5 パワードライブシステムの残留リスク

- 2. 故障時、火災を含む異常な高温、光や騒音、粒子、ガスなどの放出がインバータ内 外で発生する場合があります。例えば:
  - コンポーネントエラー
  - ソフトウェアエラー
  - 仕様外の運転および/または環境条件
  - 外的影響/破損

オープンタイプ / 保護等級 IP20

のインバータは、インバータ内外での火との接触が不可能となるように、金属製制 御盤に据えつけられる(または別の同等の対策により保護される)必要があります。

- 3. 危険な衝撃電圧の原因、例えば:
  - コンポーネントエラー
  - 静電帯電中の影響
  - 回転中のモータによる誘起電圧
  - 仕様外の運転および/または環境条件
  - 結露/導電性の汚れ
  - 外的影響/破損
- 4. 接近しすぎると、ペースメーカ、インプラントまたは金属物を体内に装着している 人々にリスクを及ぼす恐れがある運転中の電界、磁界および電磁界
- 5. システムの不適切な操作および/または安全かつ適切でないコンポーネントの廃棄に よる環境汚染物質の放出や排出

#### 注記

機器は導電性物質で汚れないよう保護してください (例:機器を EN 60529 または NEMA 12 に準拠した保護等級 IP54 の制御盤内に設置する)。

取り付け場所で導電性のある汚れを確実に除去できると仮定すると、より低いレベルの 制御盤保護が許可される場合があります。

ドライブシステムコンポーネントの残留リスクに関する詳細情報については、ユーザ向 けの技術文書の該当するセクションを参照してください。 1.5 パワードライブシステムの残留リスク

## 2.1 インバータ銘板定格と技術仕様

#### インバータ銘板定格と技術仕様

インバータの銘板定格には重要な技術仕様と手配形式が記載されています。 インバータの銘板定格は次の場所に貼付されています。

- インバータ正面(確認するには操作パネルのダミーカバーを取り外します)。
- 本体ヒートシンクの側面

#### 本製品の概要

2.1 インバータ銘板定格と技術仕様

|                                    | 定格出力          | 定格出力電流           | 手配形式             |   |                    |
|------------------------------------|---------------|------------------|------------------|---|--------------------|
|                                    | <br>低過負荷仕様 (L | ow overload)     | EMC フィルタなし       |   | EMCフィルタ付き          |
| 357                                | 0.55 kW       | 1.7 A            | 6SL3210-1KE11-8U | 1 | 6SL3210-1KE11-8A 1 |
| ATTITUTE A                         | 0.75 kW       | 2.2 A            | 6SL3210-1KE12-3U | 1 | 6SL3210-1KE12-3A 1 |
| And some and a constrained of the  | 1.1 kW        | 3.1 A            | 6SL3210-1KE13-2U | 1 | 6SL3210-1KE13-2A 1 |
| 1000 M                             | 1.5 kW        | 4.1 A            | 6SL3210-1KE14-3U | 1 | 6SL3210-1KE14-3A 1 |
|                                    | 2.2 kW        | 5.6 A            | 6SL3210-1KE15-8U | 1 | 6SL3210-1KE15-8A 1 |
| Frame Size A                       | 3.0 kW        | 7.3 A            | 6SL3210-1KE17-5U | 1 | 6SL3210-1KE17-5A 1 |
|                                    | 4.0 kW        | 8.8 A            | 6SL3210-1KE18-8U | 1 | 6SL3210-1KE18-8A 1 |
| ICAY                               | 5.5 kW        | 12.5 A           | 6SL3210-1KE21-3U | 1 | 6SL3210-1KE21-3A 1 |
|                                    | 7.5 kW        | 16.5 A           | 6SL3210-1KE21-7U | 1 | 6SL3210-1KE21-7A 1 |
| Frame Size B                       |               | 05.0.0           |                  |   |                    |
|                                    | 11.0 KVV      | 25.0 A           | 6SL3210-1KE22-6U | 1 | 6SL3210-1KE22-6A 1 |
| The interview of the second second | 15.0 kW       | 31.0 A           | 6SL3210-1KE23-2U | 1 | 6SL3210-1KE23-2A 1 |
|                                    | 18.5 kW       | 37.0 A           | 6SL3210-1KE23-8U | 1 | 6SL3210-1KE23-8A 1 |
| Frame Size C                       |               |                  |                  |   |                    |
| SINAMICS G120                      | C USS/MB (USS | 6, Modbus RTU)   |                  | В | В                  |
| SIN                                | AMICS G120C E | DP (PROFIBUS)    |                  | Ρ | P                  |
| SINAMICS G120                      | C PN (PROFINE | ET, EtherNet/IP) |                  | F | F                  |
| SINAMICS G120C CANopen             |               |                  |                  | С | С                  |

図 2-1 インバータの仕様一覧

本マニュアルは、本装置にてインダクションモータを制御する設定方法を説明します。 本インバータ装置は、電気設備または電気装置への使用用途向けに設計されています。 本装置は、産業用ネットワークを使用した産業機器および商業的使用向けとして認可さ れています。一般電力/送電網へ接続する場合には追加対策を講じる必要があります。 接続条件に関する技術仕様と情報は、インバータ定格銘板および運転マニュアルに記載 されています。

## 2.2 お客様のご使用環境に応じて必要となる追加オプション機器について

#### ACリアクトル

AC リアクトルは、主に供給電源側からインバータ装置を保護する目的で使用します。 AC

リアクトルは、電源サージ電圧からの保護、高調波電流の抑制、転流ノッチの抑制を行います。

#### 注記

インバータ側から見た電源側のインピーダンス u<sub>k</sub> が 1 % 未満である場合、必ず AC リアクトルを取り付けてください。

#### 出力リアクトル

出力リアクトルを使用することにより、インバータ2 次側のモータケーブル長を標準より延長することができます。

#### 制動抵抗器

制動抵抗器により減速時の回生エネルギーを熱で消費することができるため、大きな慣 性モーメントを伴う負荷を制動することができます。

| インバ-            | -タ形式 6                | SL3210                                   | 制動抵抗器                  | AC リアクトル               | 出力リアクトル                |
|-----------------|-----------------------|------------------------------------------|------------------------|------------------------|------------------------|
| Frame<br>Size A | 0.55 kW<br><br>1.1 kW | 1KE11-8□□1、<br>1KE12-3□□1、<br>1KE13-2□□1 | 6SL3201-<br>0BE14-3AA0 | 6SL3203-<br>0CE13-2AA0 | 6SL3202-<br>0AE16-1CA0 |
|                 | 1.5 kW                | …1KE14-3□□1                              |                        | 6SL3203-               |                        |
|                 | 2.2 kW                | …1KE15-8□□1                              | 6SL3201-               | 0CE21-0AA0             |                        |
|                 | 3.0 kW                | 1KE17-5□□1、                              | 0BE21-0AA0             |                        | 6SL3202-               |
|                 | <br>4.0 kW            | …1KE18-8□□1                              |                        |                        | 0AE18-8CA0             |
| Frame           | 5.5 kW                | 1KE21-3□□1、                              | 6SL3201-               | 6SL3203-               | 6SL3202-               |
| Size B          |                       | …1KE21-7□□1                              | 0BE21-8AA0             | 0CE21-8AA0             | 0AE21-8CA0             |
|                 | 7.5 kW                |                                          |                        |                        |                        |
| Frame           | 11.0 kW               | 1KE22-6□□1、                              | 6SL3201-               | 6SL3203-               | 6SL3202-               |
| Size C          |                       | 1KE23-2□□1、                              | 0BE23-8AA0             | 0CE23-8AA0             | 0AE23-8CA0             |
|                 | 18.5 kW               | …1KE23-8□□1                              |                        |                        |                        |

# 3

## 設置/据え付け

3.1 取り付け

取付寸法

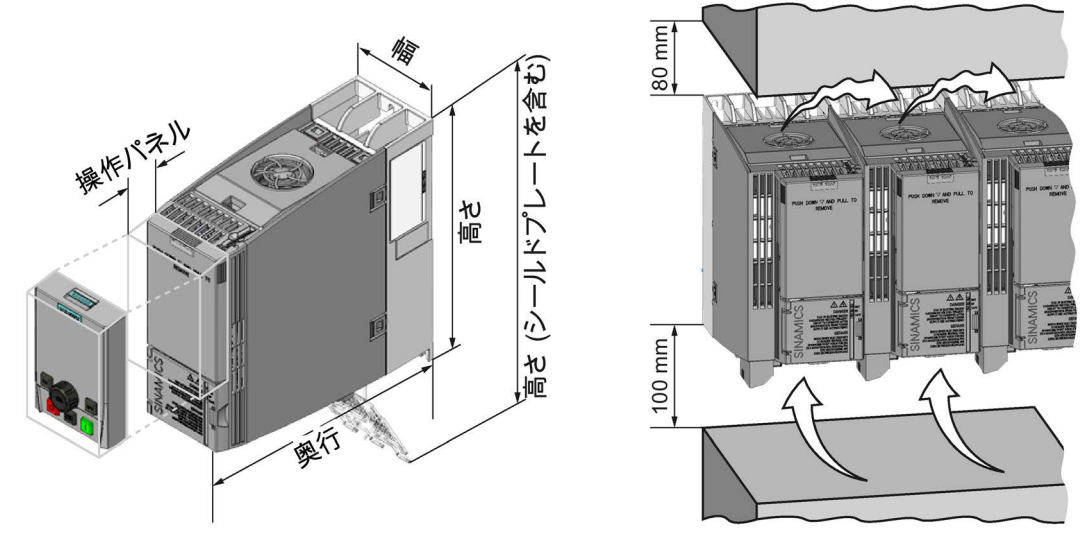

図 3-1 取付寸法および他の機器との最小取付間隔/クリアランス

|              | Frame Size A<br>0.55 kW … 4.0 kW | Frame Size B<br>5.5 kW … 7.5 kW | Frame Size C<br>11 kW 18.5 kW |
|--------------|----------------------------------|---------------------------------|-------------------------------|
| 高さ           | 196 mm                           | 196 mm                          | 295 mm                        |
| 高さ           | 276 mm                           | 276 mm                          | 375 mm                        |
| (シールドプレートを含む |                                  |                                 |                               |
| )            |                                  |                                 |                               |
| 幅            | 73 mm                            | 100 mm                          | 140 mm                        |
| インバータの奥行     | 225.4 mm                         | 225.4 mm                        | 225.4 mm                      |
| (PROFINET    |                                  |                                 |                               |
| インターフェースを含む) |                                  |                                 |                               |

表 3-1 取付寸法

#### 3.1 取り付け

|                                                             | Frame Size A<br>0.55 kW 4.0 kW | Frame Size B<br>5.5 kW 7.5 kW | Frame Size C<br>11 kW 18.5 kW |
|-------------------------------------------------------------|--------------------------------|-------------------------------|-------------------------------|
| インバータの奥行<br>(USS/MB、CANopen<br>または PROFIBUS<br>インターフェースを含む) | 203 mm                         | 203 mm                        | 203 mm                        |
| 操作パネルが取り付けら<br>れる場合の奥行追加分                                   | + 21 mm<br>(IOP/インテリジェン        | ト操作パネルが取り                     | )付けられる場合 <b>)</b>             |
|                                                             | + 6 mm (BOP-<br>2/ベーシック操作パ     | ネルが取り付けられ                     | る場合)                          |

#### 取り付け

表 3-2 穴加工用パターンと取り付けツール

|                 | Frame Size A   | Frame Size B  | Frame Size C  |
|-----------------|----------------|---------------|---------------|
|                 | 0.55 kW 4.0 kW | 5.5 kW 7.5 kW | 11 kW 18.5 kW |
| 穴加工用パターン        |                |               |               |
| 取付ネジ            | 3 x M4 ネジ、     | 4 x M4 ネジ、    | 4 x M5 ネジ、    |
|                 | 3 x M4 ナット、    | 4 x M4 ナット、   | 4 x M5 ナット、   |
|                 | 3 x M4 ワッシャ    | 4 x M4 ワッシャ   | 4 x M5 ワッシャ   |
| 取付ネジ締め付け<br>トルク | 2.5 Nm         | 2.5 Nm        | 2.5 Nm        |

#### シールドプレートの取り付け

製品に同梱されるシールドプレートの取り付けを推奨いたします。 シールドプレートの使用により、EMC

指令に準拠したインバータの設置および、接続ケーブルの取付強度の確保ができます。

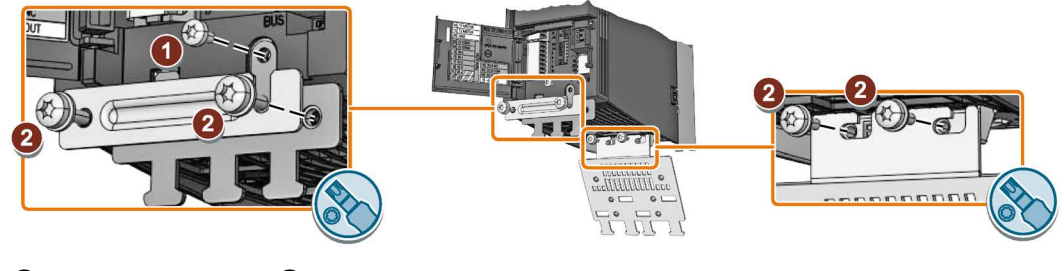

① M3 - 0.8 Nm ② M4 - 2.5 Nm

図 3-2 フレームサイズ A のインバータ用シールドプレートの取り付け例

3.2 結線方法

#### 3.2.1 供給電源接続、モータ接続、追加オプション機器の接続

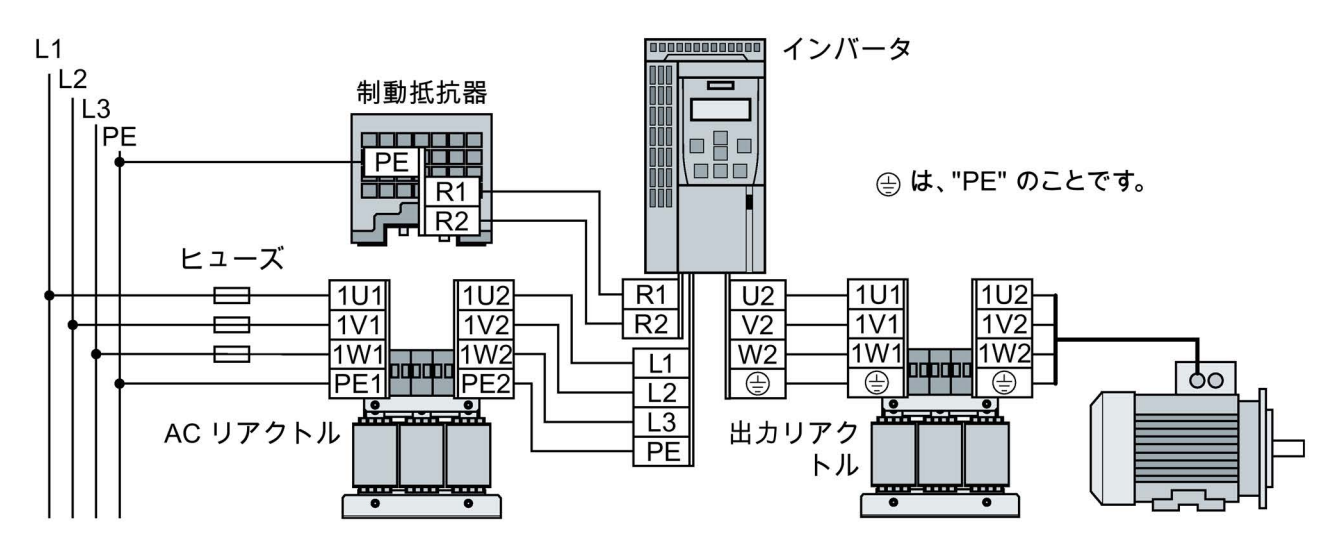

| イン  | バータ                | 推奨ケーブル<br>(締め付けトル             | 断面積<br>•ク)             | AC リアクト                        | ル、出カリア               | クトル                         | 制動抵抗器             |                        |
|-----|--------------------|-------------------------------|------------------------|--------------------------------|----------------------|-----------------------------|-------------------|------------------------|
| FSA | 0.55 kW …<br>4 kW  | 2.5 mm²<br>(0.5 Nm)           | 14 AWG<br>(4.5 lbf in) | 4 mm²<br>(0.8 Nm)              | 12 AWG<br>(7 lbf in) | PE M4 (3 Nm<br>26.5 lbf in) | 2 5 mm²           | 14 AWG                 |
| FSB | 5.5 kW<br>7.5 kW   | 6 mm <sup>2</sup><br>(0.6 Nm) | 10 AWG<br>(5.5 lbf in) | 10 mm <sup>2</sup><br>(1.8 Nm) | 8 AWG<br>(16 lbf in) | PE M5 (5 Nm                 | (0.5 Nm)          | (4.5 lbf in)           |
| FSC | 11 kW …<br>18.5 kW | 16 mm²<br>(1.5 Nm)            | 5 AWG<br>(13.5 lbf in) | 16 mm²<br>(4 Nm)               | 5 AWG<br>(35 lbf in) | 44 lbf in)                  | 6 mm²<br>(0.6 Nm) | 10 AWG<br>(5.5 lbf in) |

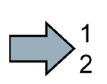

手順

インバータと追加オプション機器を接続するには、以下の手順を参照ください:

1. 保護ヒューズを取り付けます:

| イン  | バータ            | ヒューズ           | UL/cUL ヒューズ |
|-----|----------------|----------------|-------------|
| FSA | 0.55 kW 1.1 kW | 3NA3801 (6 A)  |             |
|     | 1.5 kW 2.2 kW  | 3NA3803 (10 A) |             |
|     | 3.0 kW 4.0 kW  | 3NA3805 (16 A) | 15 A クラス J  |
| FSB | 5.5 kW         | 3NA3807 (20 A) | 20 A クラス J  |
|     | 7.5 kW         | 3NA3810 (25 A) | 25 A クラス J  |
| FSC | 11 kW          | 3NA3817 (40 A) | 40 A クラス J  |
|     | 15 kW          | 3NA3820 (50 A) | 50 A クラス J  |
|     | 18.5 kW        | 3NA3822 (63 A) | 60 A クラス J  |

インバータと追加オプション機器類を接続します。
 供給電源端子、モータ接続や制動抵抗器の接続端子は、インバータの下側にあり

3. EMC

ます。

指令に準拠した設置が求められる場合、 動力線には必ずシールド付きケーブルを 使用してください。 以下のセクションも参照ください: EMC 指令に準拠したインバータの設置 (ページ 23).

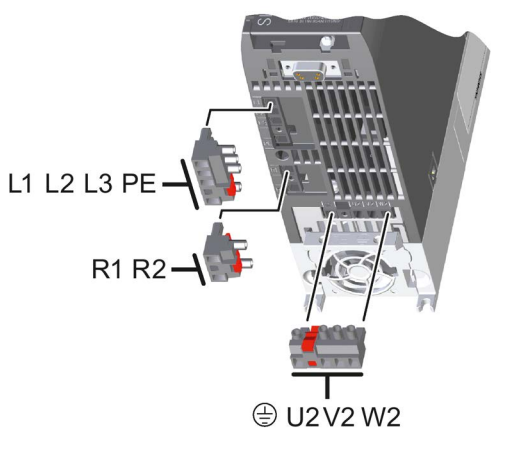

これでインバータと追加オプション機器の接続が終了しました。

#### UL/CSA 規格 (米国/カナダ)

このインバータ装置は、UL508C に準拠したモータ過負荷保護を設定することができます。 UL508C に準拠させるために、次の対策を講じてください:

- UL/CSA 認証を受けた J タイプのヒューズ、過負荷サーキットブレーカ、または本質的なモータ安全保護装置を使用してください。
- フレームサイズA…Cでは、クラス175℃の銅線のみを使用してください。

- 下記の点を考慮したサージ・サプレッサ、遮断保護装置と組み合わせてインバータ を設置してください:
  - サージ・サプレッサ;
     リストに掲載されたサージ・サプレッサを使用してください (カテゴリーコード
     VZCA および VZCA7).
  - 定格電圧 480/277 VAC、 3 相、50/60 Hz
  - クランプ電圧 V<sub>PR</sub> = 2000 V、I<sub>N</sub> = 3 kA min、MCOV = 508 V<sub>AC</sub>、SCCR = 40 kA
  - SPD (サージプロテクションデバイス) アプリケーションには、Type 1 または Type 2 を選択します。
  - プランプは、各相間および、各相と対地間で行ってください。
- パラメータ p0610 を工場出荷値から変更してはいけません (p0610 = 12 の出荷時設定の意味:
   モータ過熱異常に対し、ドライブは即時アラームを出力し、その後、一定時間経過後に故障を出力します)。

#### **3.2.2 EMC** 指令に準拠したインバータの設置

#### EMC 指令に適合したケーブル布線に関する規則

#### 前提条件

- インバータは金属製の中板に取り付けます。
   中板はメッキ処理などのみで塗装はされておらず、導電性に優れたものを使用します。
- 以下の接続箇所にはシールド付きケーブルを使用してください:
  - モータ動力配線とモータ温度センサ配線
  - 制動抵抗器
  - フィールドバス (伝送配線)
  - 端子台の入出力制御配線

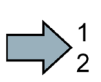

#### 手順

#### EMC

指令に準拠したインバータケーブルを配線するには、以下の手順を踏んでください:

- 1. シールドケーブルの被覆を図の様に剥がします。
- 2. EMC

指令適合クランプにより中板またはインバータシ ールドプレートへシールドを付けます。

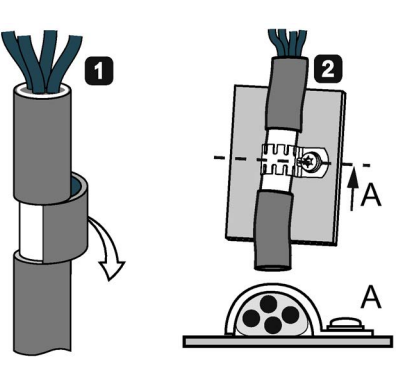

EMC 指令に適合した方法でのインバータの配線が終了しました。

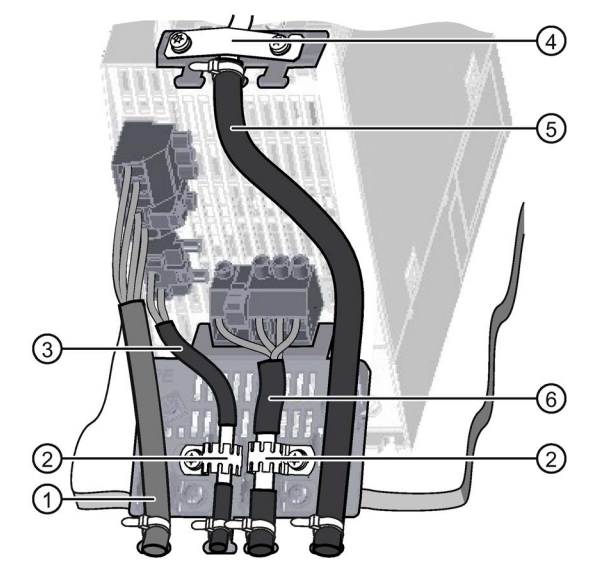

- フレームサイズ A のインバータを例にした EMC
- 指令に適合した配線例
- ① 非シールドの供給電源ケーブル
- パワーモジュールのシールドプレー ト上の EMC 指令適合クランプ (鋸歯状のクランプ)
- ③ 制動抵抗器へのシールド付ケーブル
- ④ CU (コントロールユニット)
   端子台制御配線用の EMC
   指令適合クランプ
- ⑤ 端子台制御配線用シールド付きケー ブル
- ⑥ シールド付きモータ動力ケーブル

#### 3.2.3 インターフェースの概要

#### コントロールユニット正面側のインターフェース

コントロールユニット正面のインターフェースにアクセスするには、(操作パネルが使用されている場合は)操作パネルを取り外し、正面の扉を開けます。

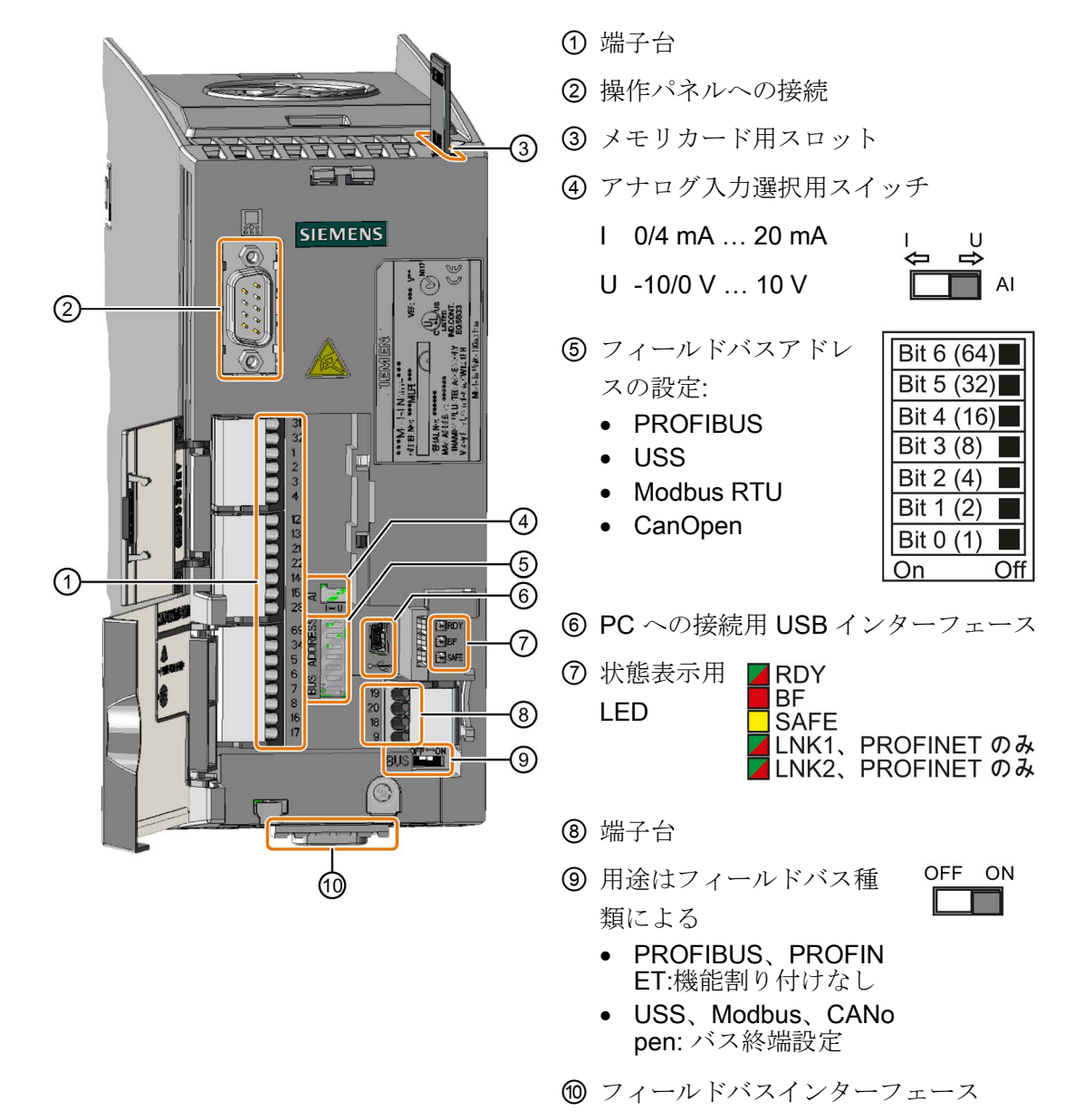

#### 3.2.4 端子台

#### 端子台配線例

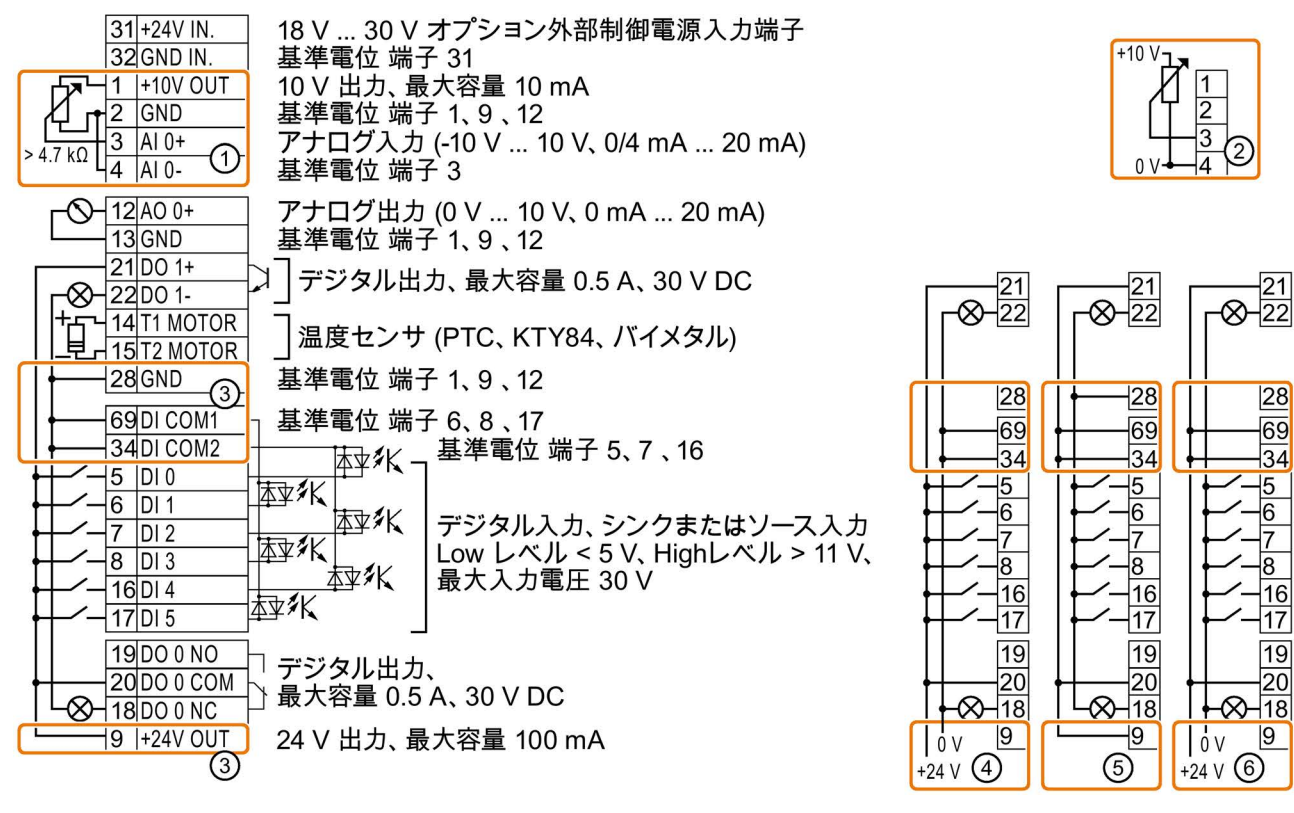

① アナログ入力用電源を、インバータ内部電源 (10V) から供給する場合

② アナログ入力用電源を、外部電源 (10V) から供給する場合

③ デジタル入力回路に内部電源 (24V) を使用する場合の配線例 (入力信号を P 電位とする場合)

④ デジタル入力回路に外部電源 (24V) を使用する場合の配線例 (入力信号を P 電位とする場合)

- ⑤ デジタル入力回路に内部電源 (24V) を使用する場合の配線例 (入力信号を 0V (M) 電位とする場合)
- ⑥ デジタル入力回路に外部電源 (24V) を使用する場合の配線例 (入力信号を 0V (M) 電位とする場合)

#### 端子機能の出荷時割り付け設定

端子機能の出荷時割り付け設定は、PROFIBUS/PROFINET インターフェースを搭載しているタイプか否かにより設定が変わります。

| G120C USS および G120C CAN                                                                                                    | G120C DP および G120C PN                                                                                                    |
|----------------------------------------------------------------------------------------------------|----------------------------------------------------------------------------------------------------|
| 端子機能の出荷時設定                                                                                                    | 端子機能の出荷時設定                                                                                                    |
| フィールドバスインターフェースは無効です<br>31+24V IN.<br>32 GND IN.<br>1 +10V OUT<br>2 GND<br>3 AI 0+<br>4 AI 0-<br>(10 V 10 V)<br>(13 GND<br>13 GND<br>13 GND<br>12 AO 0+<br>13 GND<br>13 GND<br>10 V 10 V)<br>21 DO 1+<br>7 ラーム<br>14 T1 MOTOR<br>15 T2 MOTOR<br>28 GND<br>0N/OFF1<br>逆転<br>故障リセット<br>8 DI 3<br>16 DI 1<br><br>16 DI 1<br><br>16 DI 1<br>17 DI 5<br><br>(機能なし)<br>20 DO 0 NO<br>20 DO 0 NO<br>20 DO 0 NO<br>9 +24V OUT<br>0 K<br>9 +24V OUT | フィールドバスインターフェース機能割り付けは<br>DI 3 により切り替わります<br>31+24V IN.<br>32 GND IN.<br>1 +10V OUT<br>2 GND<br>3 Al 0+<br>4 Al 0-<br>(-10 V 10 V)<br>5 12 AO 0+<br>13 GND<br>(0 V 10 V)<br>21 DO 1+<br><br>22 DO 1-<br>14 T1 MOTOR<br><br>28 GND<br><br><br><br><br><br><br><br><br><br><br><br><br><br><br><br><br><br><br><br><br><br><br><br><br><br><br><br><br><br><br><br><br><br><br><br>8<br>8<br>8<br>8<br>8<br>8<br>8<br>8<br>8<br>8<br>8<br>8<br>8<br>8<br>8<br>8<br> |

#### 各入出力端子機能の設定変更

グレー色表示されている端子台の機能はパラメータ設定にて変更が可能です。

但し、端子毎に個別にパラメータ割り付けをする手間を省くため、マクロ設定 (「p0015 Macro drive unit/マクロドライブユニット) として、あらかじめ決められた端子機能設定を選択して割り付けを行うことができます

0

#### USS および PROFIBUS/PROFINET

用端子機能の工場出荷時設定は、上記の図で説明されているようにデフォルト設定マクロ 12 (方式 1 を使った 2 線式制御) または、デフォルト設定マクロ7 (DI 3 を使用したフィールドバスとジョグ動作の切り替え) となります。

以下も参照ください: 端子機能の工場出荷値設定 (ページ 28).

#### 3.2.5 端子機能の工場出荷値設定

#### 端子機能での変更可能な設定

| マクロ 1: 固定多段速 x 2<br>機能選択方法<br>• STARTER: Conveyor<br>technology with 2 fixed<br>frequencies                                                                                             | マクロ 2: 固定多段速 x<br>2、セーフティ機能使用<br>機能選択方法<br>• STARTER: Conveyor systems<br>with Basic Safety                                                                                                    | マクロ 3: 固定多段速 x 4<br>機能選択方法<br>• STARTER: Conveyor<br>technology with 4 fixed<br>frequencies                                                                 |
|----------------------------------------------------------------------------------------------------|----------------------------------------------------------------------------------------------------|----------------------------------------------------------------------------------------------------|
| BOP-2: coN 2 SP                                                                                                    | BOP-2: coN SAFE                                                                                                    | BOP-2: coN 4 SP                                                                                                    |
| フィールドバスインターフェース<br>は無効です<br>3 AI0<br>4<br>5 DI0 ON/OFF1 正転(時計回り)<br>6 DI1 ON 逆転(反時計回り)<br>7 DI2 故障リセット<br>8 DI3<br>16 DI4 固定速3<br>17 DI5 固定速4<br>DI4 および DI5 = high:<br>多段速設定値が内部で加算されま | フィールドバスインターフェース<br>は無効です<br>3 Al 0<br>4<br>5 DI 0 ON / OFF1<br>固定速 1<br>6 DI 1 固定速 2<br>7 DI 2 故障リセット<br>8 DI 3<br>16 DI 4 ] セーフティ機能用<br>17 DI 5 ]<br>DI 0 および DI 1 = high:<br>多段速設定値が内部で加算されま | フィールドバスインターフェース<br>は無効です<br>3 AI0<br>4<br>5 DI0 ON/OFF1<br>固定速1<br>6 DI1 固定速2<br>7 DI2 故障リセット<br>8 DI3<br>16 DI4 固定速3<br>17 DI5 固定速4<br>複数の固定多段速信号が入力された場合・ |
| ţ                                                                                                    | ッベベルCIEN-Fim CNH井 CAUよ<br>す                                                                                                    | 送到日・<br>選択された多段速設定値が内部で<br>加算されます                                                                                                    |

設置/据え付け

| マクロ 4: PROFIBUS または<br>PROFINET                                                               | マクロ 5: PROFIBUS または<br>PROFINET (PROFIdrive                                                   |  |
|-----------------------------------------------------------------------------------------------|-----------------------------------------------------------------------------------------------|--|
| 機能選択方法 <ul> <li>STARTER: Conveyor systems</li> <li>with fieldbus</li> </ul>                   | テレグラム <b>352)</b> からの制御 +<br>セーフティ機能使用<br>機能選択方法                                              |  |
| BOP2: coN Fb                                                                                  | <ul> <li>BOP-2: coN Fb S</li> </ul>                                                           |  |
| PROFIdrive テレグラム 352<br>3 AI 0<br>4<br>5 DI 0<br>5 DI 0<br><br>6 DI 1<br><br>7 DI 2<br>故障リセット | PROFIdrive テレグラム 352<br>3 AI 0<br>4<br>5 DI 0<br>5 DI 0<br><br>6 DI 1<br><br>7 DI 2<br>故障リセット |  |
| 8 DI 3<br>16 DI 4<br>17 DI 5                                                                  | 8 DI3<br>16 DI4<br>17 DI5 」                                                                   |  |

| マクロ <b>7: DI 3</b><br>デジタル入力によるフィールドバン<br>作                                              | マクロ 8: 電動ポテンショメータ<br>(MOP) + セーフティ機能使用<br>機能選択方法                                                        |                                                                                                |
|------------------------------------------------------------------------------------------|----------------------------------------------------------------------------------------------------|------------------------------------------------------------------------------------------------|
| 機能選択方法                                                                                   |                                                                                                    | STARTER: MOP with Basic                                                                        |
| STARTER: Fieldbus with data s                                                            | et switchover                                                                                           | Safety                                                                                         |
| BOP-2: FB cdS                                                                            |                                                                                                    | BOP-2: MoP SAFE                                                                                |
| 本設定値は PROFIBUS                                                                           |                                                                                                    |                                                                                                |
| インターフェースを備えたインバー                                                                         | ータの出荷時設定となります                                                                                           |                                                                                                |
| PROFIdrive テレグラム 1                                                                       | フィールドバスインターフェース                                                                                         | フィールドバスインターフェース                                                                                |
| 3 AI 0                                                                                   | は無効です                                                                                                   | は無効です                                                                                          |
| 4<br>5 DI 0<br>6 DI 1<br>7 DI 2<br>数障リセット<br>8 DI 3<br>Low<br>16 DI 4<br><br>17 DI 5<br> | 3 AI 0<br>4 ジョグ 1<br>5 DI 0 ジョグ 1<br>6 DI 1 ジョグ 2<br>7 DI 2 故障リセット<br>8 DI 3 High<br>16 DI 4<br>17 DI 5 | 3 AI 0<br>4 ON/OFF1<br>6 DI 1 MOP 加速<br>7 DI 2 MOP 減速<br>8 DI 3 故障リセット<br>16 DI 4<br>17 DI 5 J |

| マクロ 9: <b>電動</b> ポテンショメータ<br>(MOP)<br>機能選択方法                                                 | マクロ 12:2 ワイヤコントロール<br>(その 1)<br>機能選択方法                                                                                      | マクロ <b>13:</b> アナログ速度指令値 +<br>セーフティ機能使用<br>機能選択方法                                                                           |
|----------------------------------------------------------------------------------------------|----------------------------------------------------------------------------------------------------|----------------------------------------------------------------------------------------------------|
| <ul> <li>STARTER: standard I/O with<br/>MOP</li> <li>BOP-2: Std MoP</li> </ul>               | <ul> <li>STARTER: Standard I/O with<br/>analog setpoint</li> <li>BOP-2: Std ASP</li> </ul>                                  | <ul> <li>STARTER: Standard I/O with<br/>analog setpoint and safety</li> <li>BOP-2: ASPS</li> </ul>                          |
|                                                                                              | 本設定値は USS<br>インターフェースを備えたインバ<br>ータの出荷時設定となります                                                                               |                                                                                                    |
| フィールドバスインターフェース                                                                              | フィールドバスインターフェース                                                                                                    | フィールドバスインターフェース                                                                                                    |
| 3 AI 0<br>4 ON/OFF1<br>6 DI 1 MOP 加速<br>7 DI 2 MOP 減速<br>8 DI 3 故障リセット<br>16 DI 4<br>17 DI 5 | a AI 0<br>4<br>3 AI 0<br>4 I □ U -10 V 10 V<br>5 DI 0<br>6 DI 1<br>ジ転<br>7 DI 2<br>8 DI 3<br><br>16 DI 4<br><br>17 DI 5<br> | a AI 0<br>4<br>3 AI 0<br>4 I □ U -10 V 10 V<br>5 DI 0<br>6 DI 1<br>7 DI 2<br>8 DI 3<br><br>16 DI 4<br>17 DI 5<br>1 セーフティ機能用 |

| マクロ <b>14: DI 3</b><br>デジタル入力によるフィールドバス<br>(MOP) 制御の切り替え動作                                                                                              |                                                                                                    |  |
|----------------------------------------------------------------------------------------------------|----------------------------------------------------------------------------------------------------|--|
| 機能選択方法                                                                                                    |                                                                                                    |  |
| STARTER: Process industry with fieldbus                                                                                                    |                                                                                                    |  |
| BOP-2: Proc Fb                                                                                                    |                                                                                                    |  |
| PROFIdrive テレグラム 20                                                                                                    | フィールドバスインターフェース                                                                                                |  |
| 3       AI 0         4          5       DI 0         6       DI 1         7       DI 2         8       DI 3         16       DI 4         17       DI 5 | は無効です<br>3 AI 0<br>4 ON/OFF1<br>5 DI 0<br>6 DI 1<br>7 DI 2<br>8 DI 3<br>16 DI 4<br>17 DI 5<br>MOP 加速<br>MOP 減速 |  |

| マクロ 15: DI 3<br>デジタル入力によるアナログ速度制御と電動ポテンショメータ                                 |                                                                      | マクロ 17:2 ワイヤコントロール<br>(その 2)                                                                |
|------------------------------------------------------------------------------|----------------------------------------------------------------------|---------------------------------------------------------------------------------------------|
| (MOP) 制御の切り替え動作                                                              |                                                                      | 機能選択方法                                                                                      |
| 機能選択方法                                                                       |                                                                      | STARTER: 2-wire                                                                             |
| STARTER: Process industry                                                    |                                                                      | (forward/backward 1)                                                                        |
| BOP-2: Proc                                                                  |                                                                      | • BOP-2: 2-wlrE 1                                                                           |
|                                                                              |                                                                      | マクロ 18:2 ワイヤコントロール                                                                          |
|                                                                              |                                                                      | (その 3)                                                                                      |
|                                                                              |                                                                      | 機能選択方法                                                                                      |
|                                                                              |                                                                      | <ul> <li>STARTER: 2-wire<br/>(forward/backward 2)</li> </ul>                                |
|                                                                              |                                                                      | • BOP-2: 2-wlrE 2                                                                           |
| フィールドバスインターフェース                                                              | フィールドバスインターフェース                                                      | フィールドバスインターフェース                                                                             |
| は無効です                                                                        | は無効です                                                                | は無効です                                                                                       |
| 3_AI0_速度設定値<br>4I□■U10 V 10 V                                                | 3 AI 0                                                               | 3_AI 0] 速度設定値<br>4I □■ U10 V 10 V                                                           |
| 5 DI0 ON/OFF1<br>6 DI1 外部故障<br>7 DI2 故障リセット<br>8 DI3 Low<br>16 DI4<br>17 DI5 | 5 DI 0<br>6 DI 1<br>7 DI 2<br>8 DI 3<br>16 DI 4<br>17 DI 5<br>MOP 減速 | 5 DI0 ON/OFF1 正転 (時計回り)<br>6 DI1 ON 逆転 (反時計回り)<br>7 DI2 故障リセット<br>8 DI3<br>16 DI4<br>17 DI5 |

| マクロ 19:3 ワイヤコントロール<br>(その 1)<br>機能選択方法<br>• STARTER: 3-wire<br>(enable/forward/backward)<br>• BOP-2: 3-wIrE 1 | マクロ 20:3 ワイヤコントロール<br>(その 2)<br>機能選択方法<br>• STARTER: 3-wire<br>(enable/on/reverse)<br>• BOP-2: 3-wIrE 2 | マクロ 21: フィールドバス USS<br>制御<br>機能選択方法<br>• STARTER: USS fieldbus<br>• BOP-2: FB USS<br>マクロ 22: フィールドバス<br>CANopen 制御<br>機能選択方法<br>• STARTER: CAN fieldbus |
|----------------------------------------------------------------------------------------------------|----------------------------------------------------------------------------------------------------|----------------------------------------------------------------------------------------------------|
| フィールドバスインターフェース<br>は無効です<br>3 AIO 速度設定値<br>4 I□■U -10 V 10 V<br>5 DIO イネーブル信号 / OFF1                          | フィールドバスインターフェース<br>は無効です<br>3 AIO 速度設定値<br>4 I□■U -10 V 10 V<br>5 DIO イネーブル信号 / OFF1                    | USS 設定: 38400 baud、2<br>PZD、PKW 可変長<br>CANopen 設定: 20 kBaud<br>3_AI 0                                                                                   |
| <u>6 DI 1</u> ON 正転 (時計回り)<br>7 DI 2 ON 逆転 (反時計回り)<br>8 DI 3<br>16 DI 4 故障リセット<br>17 DI 5                     | <u>6 DI1</u> ON<br>7 DI2 逆転<br>8 DI3<br>16 DI4 故障リセット<br>17 DI5                                         | 4<br>5 DI 0<br>6 DI 1<br>7 DI 2<br>故障リセット<br>8 DI 3<br><br>16 DI 4<br><br>17 DI 5<br>                                                                   |

#### 3.2.6 端子台の配線

#### 手順

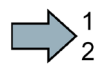

端子台への結線作業には、次の手順を踏んでください:

1. 推奨される適切な断面積のケーブルを使用してください。

| 単芯または撚線                                                         | 9 mm<br>0.5 1.5 mm <sup>2</sup> |
|-----------------------------------------------------------------|---------------------------------|
| 撚線にエンドスリーブをカシメたケーブル                                             | 9 mm<br>0.5 mm <sup>2</sup>     |
| 撚線に絶縁キャップ付エンドスリーブをカシメたケーブ<br>ルを使用する場合                           | 9 mm<br>0.5 mm <sup>2</sup>     |
| 撚線に絶縁キャップ付エンドスリーブをカシメたケーブ<br>ルを使用する場合<br>(同一サイズの二本のケーブルを挿入する場合) | 9 mm<br>}0.5 mm <sup>2</sup>    |

- シールド付きケーブルを使用する場合、十分な接触面積でシールド部分を制御盤の シールドポイントに接続、またはインバータのシールドサポートに接続する必要が あります。 以下の取り付けガイドラインも参照ください: EMC 指令に適合した設置/据え付けのガイドライン (http://support.automation.siemens.com/WW/view/en/60612658)
- **3**. 配線にテンションがかからないように、必要に応じインバータのシールド接続プレ ートを使用して保持します。

端子台への接続はこれで終了です。

#### 3.2.7 フィールドインターフェースの割り付け

フィールドバスインターフェースは、インバータの下部にあります。

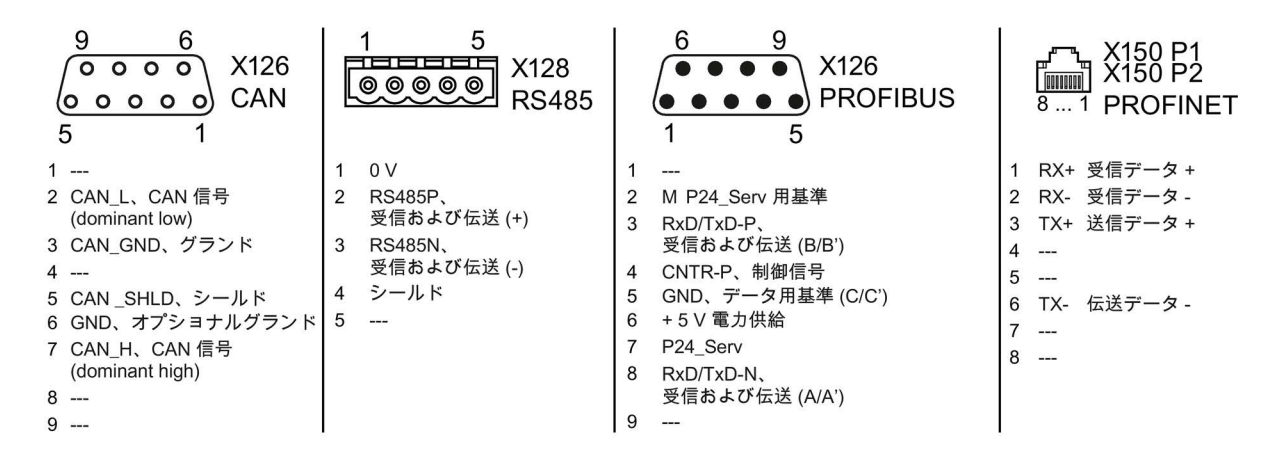

#### フィールドバス用の GSD ファイルについて

GSD ファイルには、上位コントローラ (PLC など)

とフィールドバス接続するために必要な構成情報が含まれています。

| GSD ファイル               | ダウンロード                                                                                                 | ダウンロード以外の入手方法                                                                                                    |
|------------------------|----------------------------------------------------------------------------------------------------|----------------------------------------------------------------------------------------------------|
| PROFIBUS 用<br>GSD ファイル | インターネット:<br>( <u>http://support.automati</u><br>on.siemens.com/WW/vi<br>ew/en/23450835)                | GSD および GSDML<br>ファイルはインバータ内に保存されてい<br>ます。<br>インバータにメモリカードを挿入すると                                                                                         |
| PROFINET 用<br>GSDML    | インターネット:<br>( <u>http://support.automati</u><br><u>on.siemens.com/WW/vi</u><br><u>ew/en/26641490</u> ) | 、インハータは GSD および GSDML<br>ファイルを自動的にメモリカードに書き<br>込んだ後、パラメータ p0804 を 12<br>に設定します。このメモリカードを使用<br>して、プログラミングデバイスまたは PC<br>にファイルを伝送することでファイルを<br>入手することができます。 |
| CANopen 用<br>EDS       | インターネット:<br>( <u>http://support.automati</u><br>on.siemens.com/WW/vi<br>ew/en/48351511)                | <br>ジャッパン (Fation - マルレマ) キャット                                                                                                    |
| Ethernet/IP 用<br>EDS   |                                                                                                    | 詳細は運転マニュアルに記載されていま<br>す。                                                                                                    |
試運転

4

# 4.1 試運転ツールの概要

以下のツールは、インバータの試運転、トラブルシューティング、インバータの運転制 御、パラメータ設定のバックアップ/ダウンロードに使用することができます。

| 操作パネ                                                                      | 手配形式                                                                                                    |                                                                                  |                                                                                                    |                                                                                                    |
|---------------------------------------------------------------------------|----------------------------------------------------------------------------------------------------|----------------------------------------------------------------------------------|----------------------------------------------------------------------------------------------------|----------------------------------------------------------------------------------------------------|
|                                                                           | <ul> <li>BOP-2 (Basic Operator Panel) -<br/>インバータへはスナップ取り付<br/>けとなります</li> <li>2行表示</li> <li>操作ガイド付きのベーシック<br/>試運転メニューを用意</li> <li>IOP (Intelligent Operator Panel) -<br/>インバータへはスナップ取り付<br/>けとなります</li> <li>テキスト表示</li> <li>操作ガイド付メニュー機能お<br/>よびアプリケーションウィザー<br/>ド機能</li> </ul> |                                                                                  | IOP/BOP-2<br>用ドア取り付けキット<br>・ 制御盤ドアへの<br>BOP-2 または IOP<br>の取り付け用<br>・ IOP<br>を付けた場合の保護<br>等級: IP54 または<br>UL Type 12<br>・ BOP-2<br>を付けた場合の保護<br>等級:IP55 | BOP-2:<br>6SL3255-0AA00-<br>4CA1<br>IOP:<br>6SL3255-0AA00-<br>4JA0<br>制御盤ドア取り付<br>けキット:<br>6SL3256-0AP00-<br>0JA0 |
| IOP パネルのモバイル使<br>IOP ハンドヘルドユニッ<br>アダプタおよび RS2320<br>接続ケーブルを作成する<br>となります。 |                                                                                                    | <ul> <li>(充電用バッテリ内蔵)、AC</li> <li>法続ケーブルを使用します。</li> <li>場合、最大許容配線長は5m</li> </ul> |                                                                                                    | 6SL3255-0AA00-<br>4HA0                                                                                            |

4.1 試運転ツールの概要

| PC ツール |                                                                                                    |                                                  |  |  |
|--------|----------------------------------------------------------------------------------------------------|--------------------------------------------------|--|--|
|        | STARTER<br>USB ポート、PROFIBUS または PROFINET<br>でインバータに接続します<br>ダウンロードアドレス: STARTER<br>(http://support.automation.siemens.com/WW/view/en/108<br>04985/130000) | STARTER (DVD<br>版):<br>6SL3072-0AA00-<br>0AG0    |  |  |
|        | Startdrive<br>USB ポート、PROFIBUS または PROFINET<br>でインバータに接続します<br>ダウンロードアドレス: Startdrive<br>(http://support.automation.siemens.com/WW/view/en/680<br>34568)  | Startdrive (DVD<br>版):<br>6SL3072-4CA02-<br>1XG0 |  |  |
|        | SINAMICS PC インバータ接続キット 2<br>PC をインバータに接続するための純正 USB ケーブル<br>(3 m) が含まれます。                                                                                 | 6SL3255-0AA00-<br>2CA0                           |  |  |

## IOP 操作パネルでインバータを試運転する場合について

IOP には、試運転ウィザードと試運転のためのヘルプ(テキスト) 機能が搭載されています。 詳細については、IOP 取扱説明書を参照してください。

## PC ツール STARTER でインバータを試運転する場合

重要な手順の概要:

- 1. USB にて PC をインバータに接続し、STARTER ツールを使用します。
- 2. プロジェクトウィザードを選択します (メニュー「Project/New with assistent」)
  - プロジェクトウィザードで、「Find drive units online」を選択します。
  - インターフェースに USB を選択します (Access point of the application には: "DEVICE ..." を選択します。interface parameter assignment used には: "S7USB") を選択します。
  - プロジェクトウィザードを終了します。

- 3. 上記手順にて STARTER 上に新しいプロジェクトが作成され、新しいドライブ装置が挿入されました。
  - プロジェクトでドライブを選択し、オンライン接続を行います
  - 挿入されたドライブの「Configuration」メニューを開いてください (ダブルクリック)
  - 「Assistent」ボタンで試運転設定を開始します

詳細については、インバータの運転マニュアルを参照してください。

## 4.2 BOP-2 操作パネルでの試運転

## ベーシック操作パネル BOP-2 の取り付け

#### 手順

 $\square$ 

BOP-2 操作パネルを取り付けるには、以下の手順を参照してください:

1. インバータのブラインドカバーを外します。

2. BOP-2

パネルの下端をインバータ筐体の下側の凹所に差し込み ます。

 BOP-2 パネル をインバータ筐体の取り付け場所にカチッという取り付け音が聞こえるまで押し込みます。

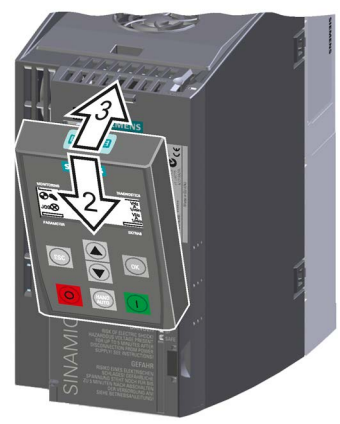

BOP-2 パネルの取り付けはこれで完了です。 インバータの主電源を入れると、操作パネル BOP-2 に電源が供給され、使用準備完了となります。

## 4.2.1 BOP-2 パネルからのベーシック試運転手順

#### ベーシック試運転データの設定

試運転はベーシック試運転 (Basic commissioning) から始めます。 BOP-2 操作パネルは、試運転者のベーシック試運転手順をガイドし、インバータの重要なパラ メータ入力を支援します。

#### 前提条件

SP [1/min] [1/min] BOP-2 操作パネルをインバータに取り付けて、インバータの主電源を投入 します。 操作パネルに電源が供給され、速度設定値および速度実績値が表示 画面となります。

手順

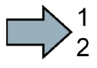

ベーシック試運転データの設定には、以下の手順を参照してください:

- 1. ESC キーを押します。
- 2. 「SETUP」メニューが表示されるまで、矢印キーを押します。
- 3. SETUP 「SETUP」メニューが表示されたら、「OK」キーを押し、ベー シック試運転を開始します。
- 4. **RESET** ベーシック試運転実施前に、パラメータを出荷時設定に戻したい 場合の手順:
  - 4.1. 矢印キーを使って、表示を切り替えます: nO → YES
  - 4.2. 「OK」キーを押します。
- 5. CTRL MOD VF LIN V/f 制御モード (直線特性) 例: 91300 VF LIN ングア用途などの標準使用用途向け。
  - **VF QUAD** V/f 制御モード (二乗逓減特性) 例: ファン・ポンプなどの使用用途向け。
  - SPD N EN 本装置ではセンサレスベクトル制御モード (速度制御) の使用を推奨しています。

制御モードの詳細については、セクション制御モードの選択 (ページ43)に記載されています。

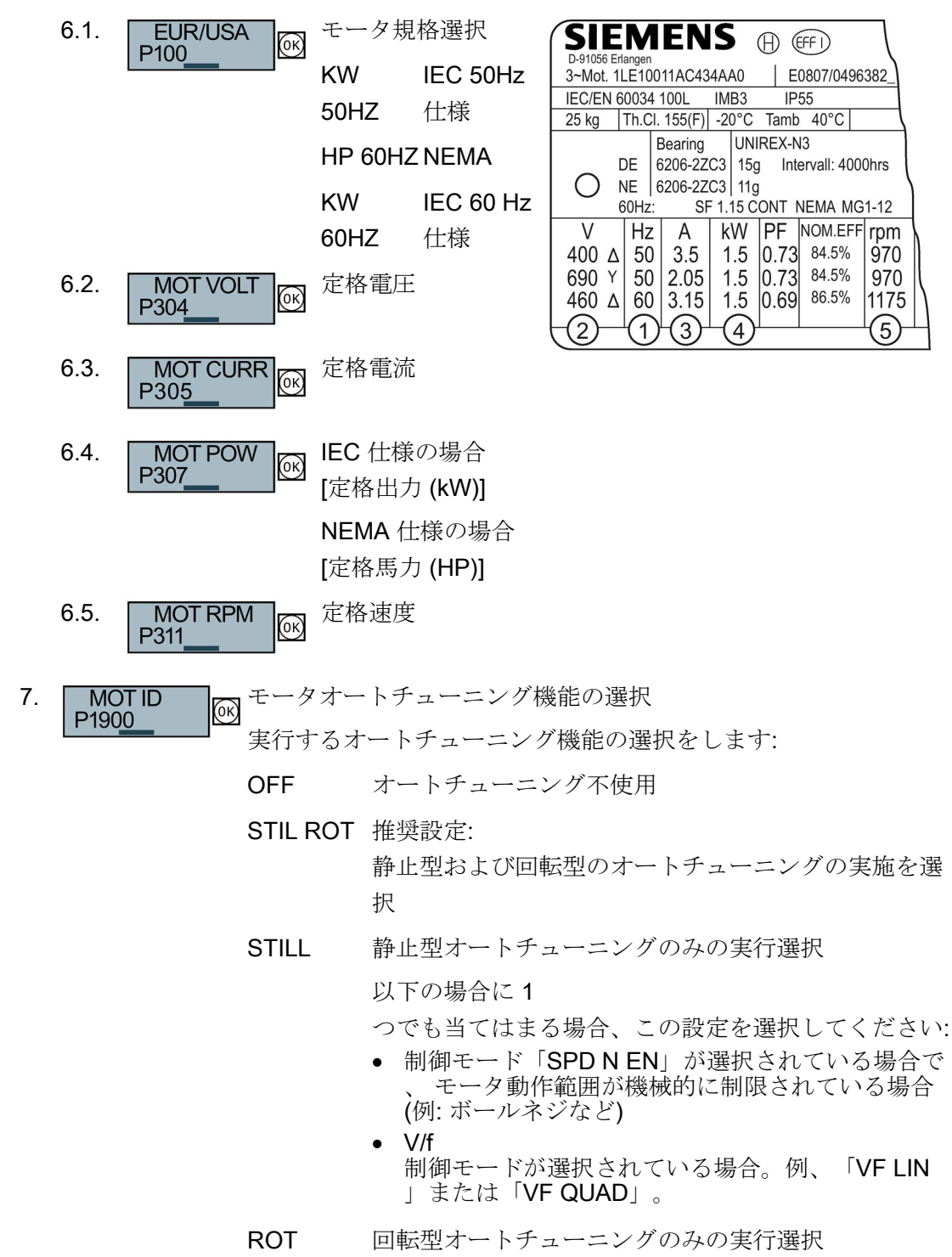

6. モータ定格銘板を参照し、インバータにデータを入力して行きます:

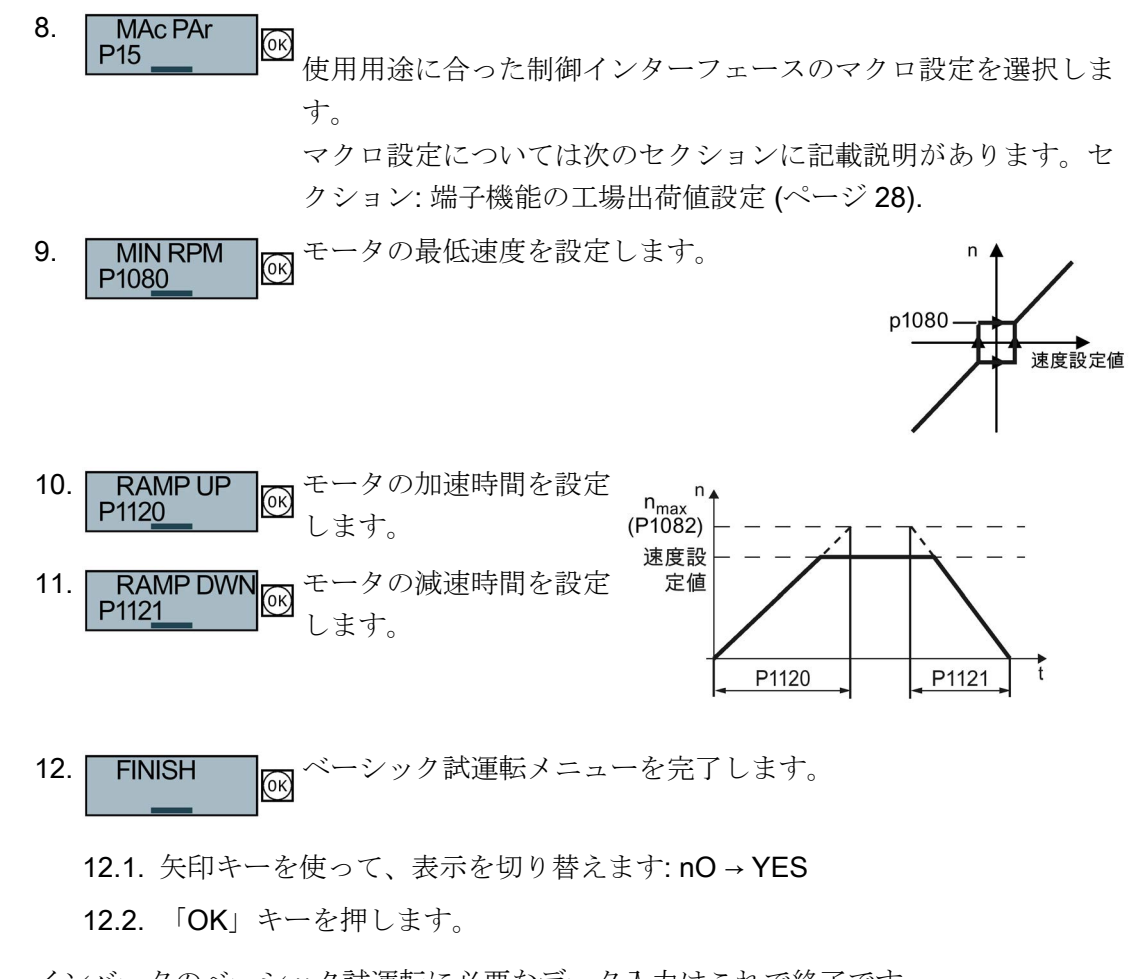

インバータのベーシック試運転に必要なデータ入力はこれで終了です。

## モータ静止型オートチューニングおよび速度制御/電流制御ループの最適化

ベーシック試運転に続いて、モータ静止型オートチューニング、回転型オートチューニ ングを実施します。

モータ静止型オートチューニングを開始するには、モータを運転する必要があります。 端子台、フィールドバス、操作パネルなどのいずれかの運転コマンドソースから運転を してください。

## /!\警告

## モータ運転時の不用意な機械動作により致命傷を負う危険性

モータオートチューニング実行の際には、場合によって危険な機械動作に至る場合が あります。

- モータオートチューニング実行前に、危険な機械部位に注意を払ってください:
- 運転前に、機械のいずれの部位にもゆるみがなく、急加減速させても問題がないこ とを確認してください。
- 運転前に、どなたも機械装置で作業をしていない、または可動域内にいないことを 確認してください。
- ・ 意図しない機械への「接近/進入」に対する機械装置の動作に注意してください。
- 垂直軸の場合、負荷や機械の落下などに十分注意を払ってください。

#### 前提条件

 ベーシック試運転メニューにて、モータオートチューニングメニュー (MOT ID) が選択されている場合、
 ベーシック試運転メニューの完了後、インバータはアラーム A07991
 を出力します。

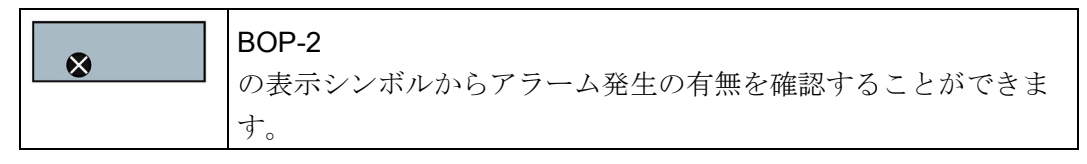

オートチューニング実施時にはモータ温度は室温状態であることが重要です。

モータ温度が高温時にオートチューニングを実施すると計測値が実際値と一致せず 、制御が不安定になる可能性があります。

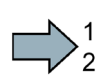

手順

モータ静止型オートチューニングと回転型オートチューニングを BOP-2 パネルから実行する場合は、以下の手順に従ってください:

| 1.<br>2. |                         | HAND/AUTO キーを押します。 BOP-2 パネルには、HAND<br>アイコンが表示されます。<br>モータを運転します。                            |
|----------|-------------------------|----------------------------------------------------------------------------------------------|
| 3.       |                         | オートチューニングが開始されます。静止型オートチューニン<br>グ完了後、インバータは自動的に停止します。<br>モータ静止型オートチューニングは数十秒かかります。           |
| 4.       | EXTRAS OK<br>RAM-ROM OK | 計測結果をインバータ内の ROM に保存してください。                                                                  |
|          | 8                       | 静止型および回転型オートチューニングを選択した場合<br>(P1900 = STILL ROT)、インバータは再度アラーム A07991<br>を出力します。              |
| 5.       |                         | 回転型オートチューニングを実行するために、モータを再度運<br>転します。                                                        |
| 6.       |                         | オートチューニングが開始されます。回転型オートチューニン<br>グ完了後、インバータは自動的に停止します。<br>モータ回転型オートチューニングは最大1<br>分かかる場合があります。 |
| 7.       | HAND                    | HAND から AUTO へ運転コマンドソースを切り替えます。                                                              |
| 8.       | EXTRAS 0K               | 計測結果をインバータ内の ROM に保存してください。                                                                  |

以上でモータオートチューニング作業は完了です。

(OK)

RAM-ROM

## 4.2.2 制御モードの選択

## V/f 制御またはベクトル制御の選択基準

| V/f 制御または FCC (磁束電流制御)                                                                                                    | エンコーダレスベクトル制御                                                                                                    |
|----------------------------------------------------------------------------------------------------|----------------------------------------------------------------------------------------------------|
| <ul> <li>二乗低減特性負荷、ポンプ、ファン、コンプレッサ機器など</li> <li>ウエットブラストまたはドライブラスト機器</li> <li>ミル、ミキサ、ニーダ(練り機)、粉砕機、攪拌機</li> <li>水平軸コンベア機器(コンベアベルト、ローラコンベア、チェーンコンベア)</li> <li>主軸回転(スピンドル)装置</li> </ul>                                                                                                    | <ul> <li>移動型のポンプやコンプレッサ装置</li> <li>回転炉</li> <li>押出機</li> <li>遠心分離機</li> </ul>                                                                                                    |
| モータの定格電流が、インバータ定格電流<br>                                                                                                    | £の 13 % … 100 % の範囲内であること。                                                                                                    |
| <ul> <li>閉ループ制御は、モータ温度変化などの外的影響を受けにくい制御方式です。</li> <li>教小たいステップで試運転が可能<br/>・数小たいステップで試運転が可能<br/>・いては、速度変化<br/>100 ms 200 ms<br/>・いては、インパク<br/>ទ性は 500 ms         ・<br/>・ V/f 制御および FCC<br/>制御は以下の仕様に適しています:         - 定格速度までの加速時間が2<br/>秒を超えるアプリケーション。<br/>- インパクト負荷が想定されないア<br/>プリケーション。         - インパクトし、         - ション。         - インパクトしています:         - アリケーション。         - インパクトしています。         - インパクトしています。         - ション。         - インパクトしています。         - ション。         - インパクトしています。         - ション。         - インパクトしています。         - ジョン。         - インパクトしています。         - ジョン。         - インパクトしています。         - ジョン。         - インパクトしています。         - ジョン。         - インパクトしています。         - ジョン。         - ジョン。         - インパクトしています。         - ジョン。         - インパクトしています。         - ジョン。         - インパクトしています。         - ジョン。         - インパクトしょうしています。         - ジョン。         - インパクトしょうしょ         - ジョン。         - インパクトリージョン。         - インパクトリージョン。         - インパクトリージョン。         - インパクトリージョン。         - インパクトリージョン。         - インパクトリージョン。         - インパクトリージョン。         - インパクトリージョン。         - インパクトリージョン。         - インパクトリージョン。         - インパクトリージョン。         - インパクトリージョン。         - インパクトリージョン。         - インパージョン。         - インパージョン。         - インパージョン。         - インパージョン。         - インパージョン         - グリージョン。         - インパー         - ジョン         - グレージョン         - グレージョン         - グレージョン         - グレージョン         - グレージョン         - グレージョン         - グレージョン         - グレージョン         - グレー         - グレージョン         - グレージョン         - グレージー         - グレージー         - グレー         - グレ         - グレー         - グレー         - グレー         - グレー         - グレ         - グレ         - グレ         - グレ         - グレー</li></ul> | <ul> <li>ベクトル制御は、パワーモジュール<br/>エータおトイバ株様系の効率を高めます<br/>範囲)。</li> <li>速度</li> <li>範囲)。</li> <li>ま度変化に<br/>00 ms</li> <li>モータト</li> <li>ボクトル制御は、以下の仕様に適しています:</li> <li>ごです。</li> <li>ベクトル制御は、以下の仕様に適しています:</li> <li>定格速度までの加速時間が2</li> <li>秒以下を要求するアプリケーション。</li> <li>高速かつ高インパクト負荷を伴うアプリケーション。</li> <li>低速域から高トルクが要求される使用<br/>用途(モータストールトルクの90%<br/>以下)。</li> <li>ベクトル制御は定格速度の10%…</li> <li>100%の速度範囲で±5%<br/>のトルク精度が可能です。</li> </ul>                                                                                                    |
| 240 Hz                                                                                                    | 200 Hz                                                                                                    |
|                                                                                                    | Vff 制御または FCC (磁東電流制御)            ・ 二乗低減特性負荷、ポンプ、ファ         ン、コンプレッサ機器など         ・ウェットブラストまたはドライブ         ラスト機器         ・ミル、ミキサ、ニーダ         (練り機)、粉砕機、攪拌機         ・水平軸コンベア機器         (コンベアベルト、ローラコンベア、         チェーンコンベア)         ・主軸回転 (スピンドル) 装置         モータの定格電流が、インバータ定格電流         ・閉ループ制御は、モータ温度変化         などの外的影響を受けにくい制御方式         です。         ・数小かいステップで試運転が可能         りては、速度変化         ま度         ・いては、オンパク         を性は 500 ms         ・しては、セッパク         を性は 500 ms         ・レーズは、マジーン         ・レーズは、シージーン         ・レーズは、シージーン         ・レーズは、シージーン         ・レーズは、シージーン         ・レーズは、シージーン         ・レーズは、シージーン         ・レーズは、シージーン         ・レーズは、シージーン         ・レーズは、シージーン         ・レーズは、シージーン         ・レーズは、シージーン         ・レーズは、         ・レーズは、         ・レーズは、         ・レーズ         ・レーズは、         ・レーズ         ・レーズは、         ・レージーン         ・レーズは、         ・レーズ         ・レーズは         ・レーズ         ・レーズは、         ・レージーン         ・レーズ         ・レーズ         ・レーズ         ・レーズ         ・レージョン         ・         ・         ・レージョン         ・         ・         ・ |

## 4.2.3 追加設定

## 4.2.3.1 BOP-2 でのインバータ操作

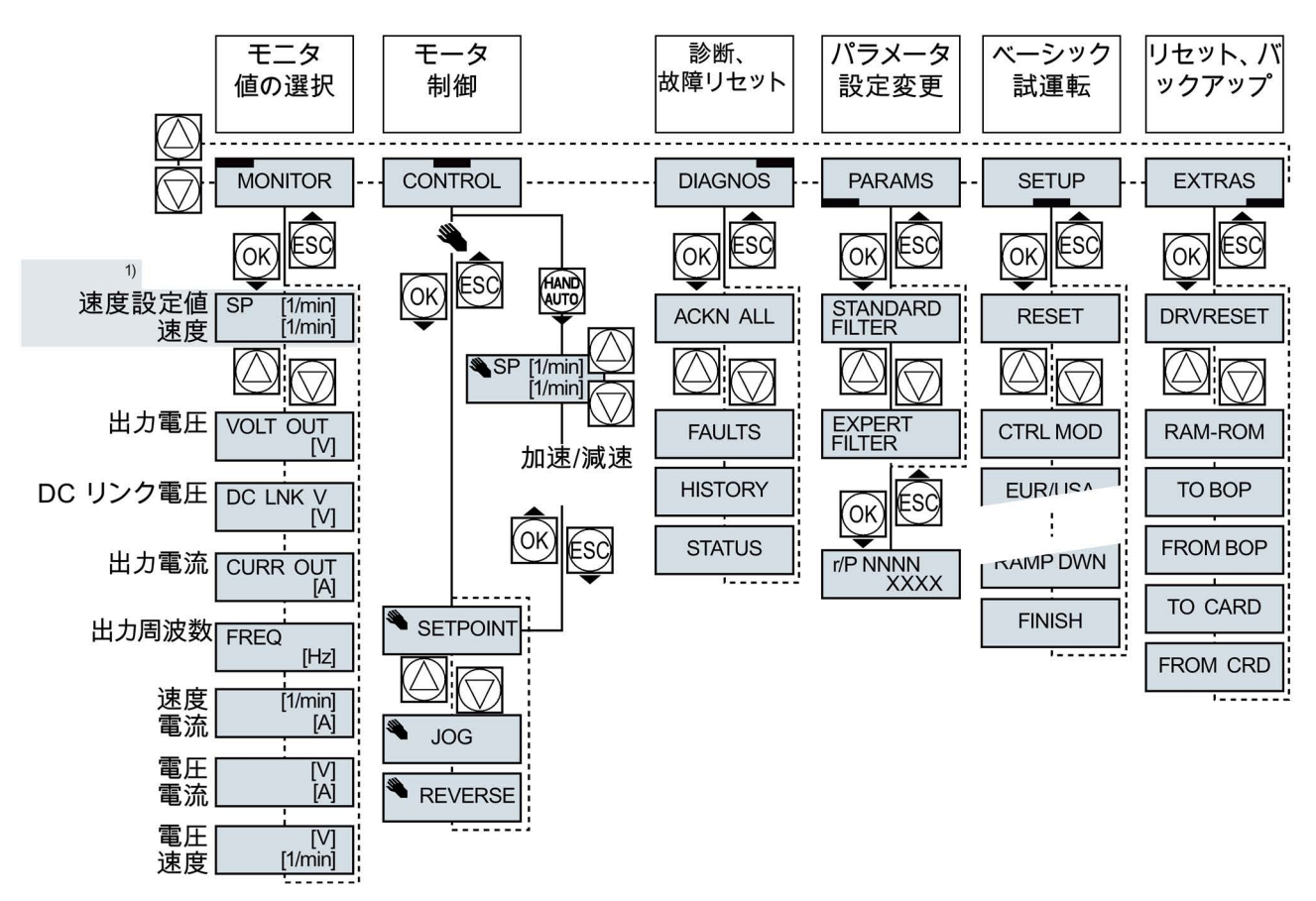

1) インバータ電源が投入された際のスタート表示画面

図 4-1 BOP-2 の操作メニュー

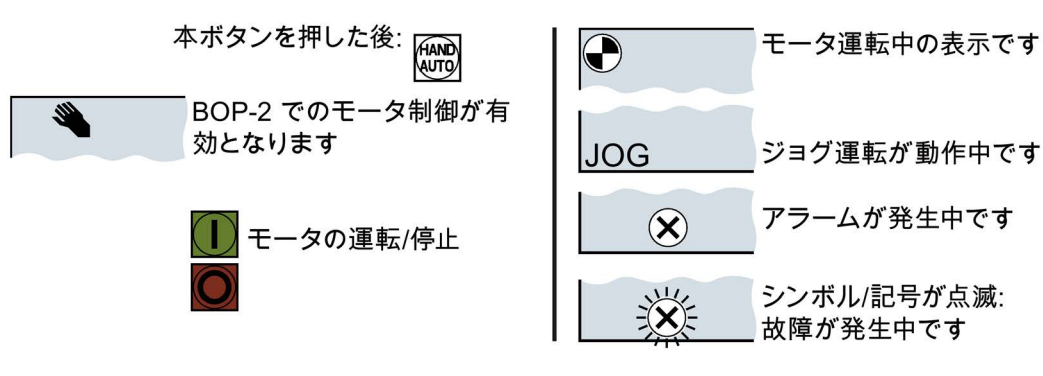

図 4-2 BOP-2 の他のキーと記号

#### **BOP-2** での設定変更

パラメータ設定を変更、調整することで、インバータの動作設定を変更することができます。 書き込み可能パラメータのみの変更が可能です。 書き込み可能パラメータとは、「P45」のように、パラメータ番号が「P」で始まるパ ラメータです。

読み取り専用パラメータの数値は変更することができません。 読み取り専用パラメータとは「r」で始まるパラメータです。例:「r2」など

#### 手順

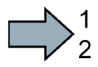

BOP-2 にて書き込み可能パラメータを変更する手順を説明します:

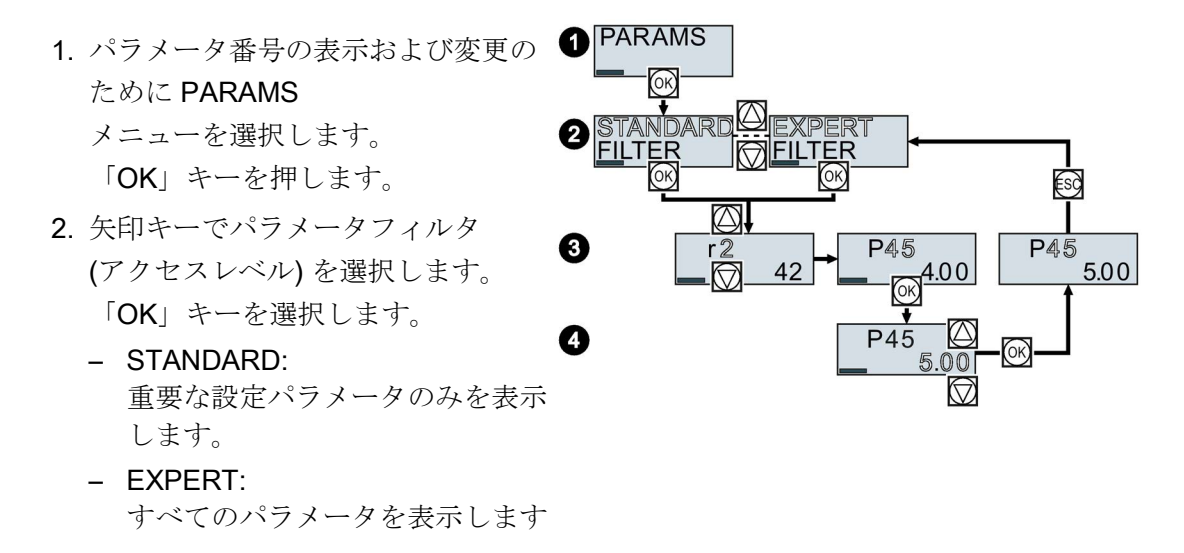

- 3. 矢印キーで設定を行うパラメータ番号を選択します。 「OK」キーを選択します。
- 4. 矢印キーでパラメータの設定値を変更します。 「OK」キーでこの設定値を確定します。

BOP-2 でのパラメータ設定の変更が終了しました。
 BOP-2 を使用して変更したパラメータは自動的にインバータ内の ROM に保存されます。

#### インデックスパラメータの変更方法

インデックスパラメータとはサブパラメータ設定のことであり、一つのパラメータ番号 に複数のパラメータ設定を持ちます。 各インデックス番号毎にパラメータ設定値を設定できます。

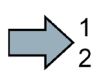

## 手順

インデックスパラメータの変更手順:

- 1. パラメータ番号を選択します。
- 2. 「OK」キーを押します。
- 3. インデックス番号を選択します。
- 4. 「OK」キーを押します。
- 5. 選択されたインデックスのパラメータ値を設定します。

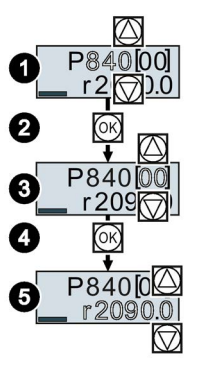

インデックスパラメータの変更が終了しました。

## パラメータ番号を直接選択します

BOP-2 では直接目的のパラメータ番号を呼び出すことができます。

## 前提条件

パラメータ番号は、BOP-2 ディスプレイで点滅します。

#### 手順

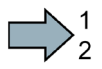

- パラメータ番号を直接選択するには、以下の手順を踏みます:
  - 1.5秒以上「OK」ボタンを「長押し」します。
  - 2. 各桁ごとにパラメータ番号を上下キーで変更します。 「OK」ボタンを押すと、次の桁に移行します。
  - 3. パラメータ番号のすべての桁の入力が終了したら、「OK」ボタ ンを押します。

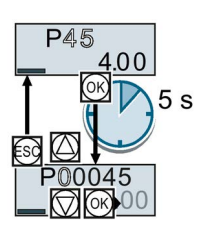

パラメータ番号の直接入力は終了です。

P45

00

5s

.00

#### パラメータ設定値の直接入力

BOP-2は、各桁毎に直接パラメータ値を設定することも可能です。

#### 前提条件

パラメータ設定値は、BOP-2 ディスプレイに点滅します。

#### 手順

パラメータ設定値を直接変更するには、以下の手順を踏みます:

- 1.5 秒以上「OK」ボタンを「長押し」します。
- 2. 各桁ごとにパラメータ設定値を上下キーで変更します。 「OK」ボタンを押すと、次の桁に移行します。
- パラメータ設定値のすべての桁の入力が終わると、「OK」ボタン を押します。

パラメータ設定値の直接入力は終了です。

## パラメータの変更ができない場合

パラメータ設定値を変更できない場合について:

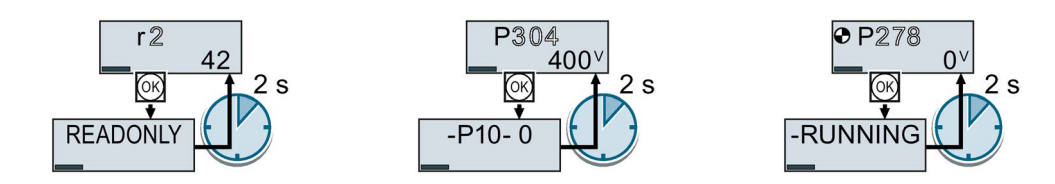

読み取り専用パラメータを変該当パラメータを変更する為該当パラメータを変更するた 更しようとした場合。 には、ベーシック試運転モーめには、モータの運転を停止 ドに変更する必要がある場合 する必要がある場合。

パラメータの設定変更可能な運転状態については、『リストマニュアル』に記載されて います。

## **4.2.3.2** 各入出力端子機能の設定変更

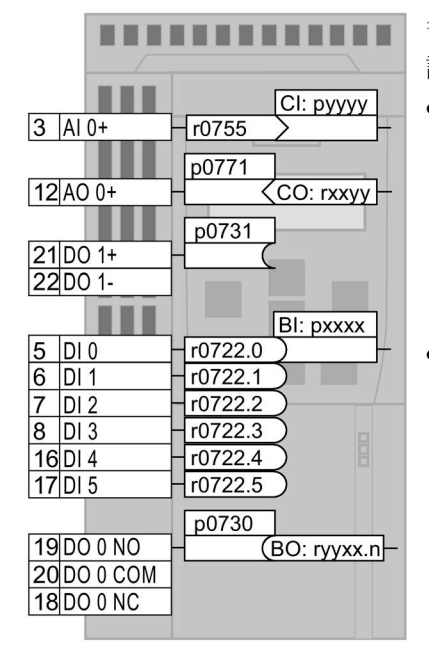

各入出力端子機能は、インバータの内部のパラメータ 設定で定義されます。

 入出力信号の状態は、該当する読み取り専用パラメータでステイタスの確認ができます。例: パラメータ r0755 はアナログ入力信号の状態を表示します。
 入力機能を設定するためには、該当するパラメータ 割り付け先 (コネクタ Cl または Bl)

のパラメータ番号に設定を行う必要があります。

 インバータからの出力信号はすべて書き込み可能な パラメータに割り付けができます。例:パラメータ p0771

の設定値はアナログ出力信号の割り付けソースを定 義します。

出力機能を設定するには、出力したいパラメータ番号を出力先のパラメータ番号に設定する必要があります (データタイプ CO または BO を区別すること)。

```
パラメータリストでは、該当パラメータのデータタイ
プの略称 CI、CO、BI、 BO
```

を確認することができます。

#### デジタル入力の機能の定義

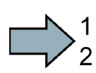

手順

デジタル入力機能の設定方法:

- 1. データタイプ "BI" パラメータを使用して機能を選択します。
- 2. 使用するデジタル入力端子に相当するパラメータ番号 "r722.x" を BI パラメータに入力します。

デジタル入力機能の設定はこれで終了です。

| 例: DI2を使用してモータの運転/停止を行う場合 | BOP-2 の設定: |
|---------------------------|------------|
| p0840                     | P840 [00]  |
| 7 DI 2 - r0722.2)722.2    | r722.2     |

## 高度な設定例

インバータのマスタ制御を切り替える場合 (例えば、インタフェースマクロ設定 7 を選択している場合)、パラメータのインデックス切り替えを選択しなければなりません。

- インデックス 0 (例: P840[00])
   は、インタフェースマクロ説明資料の左図側のインターフェース割り付けに該当します。
- インデックス1(例: P840[01])
   は、インタフェースマクロ説明資料の右図側のインターフェース割り付けに該当します。

## アナログ入力機能の設定

## 手順

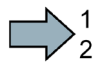

アナログ入力機能の設定方法:

- 1. データタイプ "CI" パラメータを使用して機能を選択します。
- 2. 使用するアナログ入力端子に相当するパラメータ番号 "r755[00] "を CI パラメータに入力します。
- 3. アナログ入力タイプが電流入力か電圧入力かを選択します。
  - インバータ正面の IN スイッチを正しい位置に設定します。
  - p0756[00] パラメータを該当する値に設定します。

アナログ入力機能の設定はこれで終了です。

| 例: AI 0 を使用して補助速度設定値の入力を設定する場合 | BOP-2 の設定: |
|--------------------------------|------------|
| p1075                          | P1075 [00] |
| 3 AI 0+]-[r0755>755[0]         | r755 [00]  |

#### 高度な設定例

インバータのマスタ制御を切り替える場合(例えば、インタフェースマクロ設定7 を選択している場合)、パラメータのインデックス切り替えを選択しなければなりません。

- インデックス 0 (例: p1075[00])
   は、インタフェースマクロ説明資料の左図側のインターフェース割り付けに該当します。
- インデックス1(例: P1075[01])
   は、インタフェースマクロ説明資料の右図側のインターフェース割り付けに該当します。

## デジタル出力の機能の設定

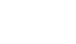

手順

デジタル出力機能の設定方法:

- 1. データタイプ "BO" パラメータを使用して機能を選択します。
- 2. データタイプ "BO" パラメータ番号をデジタル出力のパラメータ番号 P073x に入力します。

 $\square$ 

デジタル出力機能の設定はこれで終了です。

| 例: DO1 に「インバータ故障」信号の出力を設定する場合 | BOP-2 の設定: |
|-------------------------------|------------|
| 21 DO 1 - 52.3 (r0052.3)      | P731       |
| 22                            | r52.3      |

#### アナログ出力の機能の設定

#### 手順

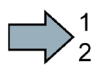

アナログ出力機能の設定方法:

- 1. データタイプ "CO" パラメータを使用して機能を選択します。
- 2. データタイプ "CO" パラメータ番号をアナログ出力のパラメータ番号 p0771 に入力します。
- 3. アナログ出力タイプが電流出力か電圧出力かをパラメータ P0776[0] にて設定します。
- アナログ出力機能の設定はこれで終了です。

| 例: AO 0 にインバータ出力電流値の出力を設定する場合                       | BOP-2 の設定: |
|-----------------------------------------------------|------------|
| p0771                                               | P771 [00]  |
| 12AO 0+ 27 <r0027< td=""><td>r27 [00]</td></r0027<> | r27 [00]   |

4.2.3.3 ドライブ安全機能「Safe Torque Off」 (STO) の設定

#### 前提条件

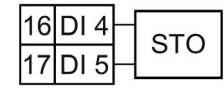

ドライブ安全機能のために用意された端子の割り付けを行います。 セクション「端子機能の工場出荷値設定 (ページ 28)」も参照してください。

#### 手順

STO 機能を有効化するには、以下のパラメータを設定を行います:

- 1. P0010 = 95 ⇒ ドライブ安全機能の試運転モードに入ります。
- 2. P9761 = ... ドライブ安全機能のパスワードを入力します (工場出荷時設定 = 0)。
- 3. P9762 = ... 必要に応じて、新規パスワードを入力します (0 ... FFFF FFFF)。
- 4. P9763 = ... 新規パスワードを承認します。
- 5. P9601.0=1-端子台入力からの STO 機能を選択します。
- 6. P9659 = ... 安全機能動作確認タイマ時間を設定します。
- 7. P9700 = D0 ドライブ安全機能パラメータの設定をコピーします。
- 8. P9701 = DC ドライブ安全機能パラメータを承認します。
- 9. p0010=0-フェールセーフ機能の試運転を終了します。
- **10. P0971 = 1** インバータ内の **ROM** にパラメータを保存します。
- 11. P0971=0となるまで待機します。
- 12. インバータへの供給電源を一旦すべて遮断し (400V および 24V)、再び電源を投入します。(電源の切/入操作)

STO 機能の設定はこれで終了です。

試運転

4.2 BOP-2 操作パネルでの試運転

## **4.2.3.4** パラメータリスト

以下のリストには、アクセスレベル1...3 のベーシックパラメータの情報が記載されます。完 全なパラメータリストについては『リストマニュア ル』に記載されています。製品サポート(ページ83) を参照してください。

| 番号    | 機能説明                                                     |
|-------|----------------------------------------------------------|
|       | 運転状態監視用パラメータ                                             |
| r0002 | ドライブの運転状態表示                                              |
| p0003 | アクセスレベル                                                  |
| p0010 | ドライブ運転モード、試運転モード、パラ<br>メータフィルタ                           |
| p0015 | インタフェースマクロ選択パラメータ<br>端子機能の工場出荷値設定 (ページ 28)<br>も参照してください。 |
| r0018 | コントロールユニットのファームウェアバ<br>ージョン表示                            |
| r0020 | 速度設定値表示 [100 % ≙ p2000]/<br>(表示フィルタあり)                   |
| r0021 | CO: 速度実績値表示 [100 % ≙ p2000]/<br>(表示フィルタあり)               |
| r0022 | 速度実績値表示 rpm [rpm]/<br>(表示フィルタあり)                         |
| r0024 | 出力周波数表示 [100 % ≙ p2000]/<br>(表示フィルタあり)                   |
| r0025 | CO: 出力電圧表示 [100 % ≙ p2001]/<br>(表示フィルタあり)                |
| r0026 | CO: DC リンク電圧表示 [100 % ≙ p2001]/<br>(表示フィルタあり)            |
| r0027 | CO: 電流実績値表示 (絶対値)<br>[100 % ≙ p2002]/(表示フィルタあり)          |
| r0031 | モータトルク実績値表示 [100 % ≙ p2003]/<br>(表示フィルタあり)               |
| r0032 | CO: 有効電力実績値表示 [100 % ≙ r2004]/<br>(表示フィルタあり)             |
| r0034 | モータ稼働率表示 [100 ≙ 100%]                                    |
| r0035 | CO: モータ温度表示 [100°C ≙ p2006]                              |

| r0036                                                                                                    | CO: インバータ負荷率表示 I <sup>2</sup> t<br>[100 ≙ 100%] |                                     |  |  |       |      |                              |
|----------------------------------------------------------------------------------------------------|-------------------------------------------------|-------------------------------------|--|--|-------|------|------------------------------|
| r0039                                                                                                    | 使用電力量表示 [kWh]                                   |                                     |  |  |       |      |                              |
|                                                                                                    | [0]                                             | エネルギーバラン [1] 消費電力                   |  |  |       |      |                              |
|                                                                                                    |                                                 | ス (合計)                              |  |  |       |      |                              |
|                                                                                                    | [2]                                             | 回生電力                                |  |  |       |      |                              |
| p0040                                                                                                    | 0 → <sup>-</sup>                                | 1 消費電力量表示をリセットします                   |  |  |       |      |                              |
| r0041                                                                                                    | 省工                                              | ネルギー量の表示                            |  |  |       |      |                              |
| p0045                                                                                                    | 表示                                              | 用フィルタ時定数 [ms]                       |  |  |       |      |                              |
| r0046                                                                                                    | CO/I                                            | 30:インバータ運転に必要な不足して                  |  |  |       |      |                              |
|                                                                                                    | いる                                              | 運転条件の表示                             |  |  |       |      |                              |
| r0047                                                                                                    | 静止<br>態の                                        | 型、回転型オートチューニング動作状<br>表示             |  |  |       |      |                              |
| r0050                                                                                                    | CO/I<br>CDS                                     | <b>30</b> : 現在有効なコマンドデータセット<br>5 表示 |  |  |       |      |                              |
| r0051                                                                                                    | CO/I                                            | <b>30</b> : 現在有効なドライブデータセット         |  |  |       |      |                              |
|                                                                                                    | DDS                                             | 表示                                  |  |  |       |      |                              |
| r0052                                                                                                    | CO/I                                            | 30:ステータスワード1                        |  |  |       |      |                              |
|                                                                                                    | .00                                             | 運転準備完了                              |  |  |       |      |                              |
|                                                                                                    | .01                                             | 準備完了                                |  |  |       |      |                              |
|                                                                                                    | .02                                             | 運転中                                 |  |  |       |      |                              |
|                                                                                                    | .03                                             | 故障発生                                |  |  |       |      |                              |
|                                                                                                    | .04                                             | フリーラン停止中 (OFF2)                     |  |  |       |      |                              |
|                                                                                                    | .05                                             | 急停止中 (OFF3)                         |  |  |       |      |                              |
|                                                                                                    | .06                                             | 運転禁止                                |  |  |       |      |                              |
|                                                                                                    | .07                                             | アラーム発生中                             |  |  |       |      |                              |
|                                                                                                    | .08                                             | 速度偏差発生中 [速度設定值 -                    |  |  |       |      |                              |
| 速度実績値]                                                                                                    |                                                 |                                     |  |  |       |      |                              |
|                                                                                                    | .09                                             | PLC 制御要求                            |  |  |       |      |                              |
|                                                                                                    | .10                                             | 最大速度到達                              |  |  |       |      |                              |
| <ul> <li>.11 I、M、P(電流、トルク、出力)<br/>制限到達</li> <li>.12 モータ保持ブレーキ開放中</li> <li>.13 アラーム モータ加熱アラーム</li> <li>.14 モータ正転中</li> </ul> |                                                 |                                     |  |  |       |      |                              |
|                                                                                                    |                                                 |                                     |  |  |       | .15  | インバータ過負荷アラーム                 |
|                                                                                                    |                                                 |                                     |  |  | r0053 | CO/I | <b>30</b> :ステータスワード <b>2</b> |

| r0054 | CO/    | BO:コントロールワード1                                                                                                    | r0063 | CO: 速度実績値表示 [100 % ≙ p2000]               |  |  |
|-------|--------|----------------------------------------------------------------------------------------------------|-------|-------------------------------------------|--|--|
|       | .00    | ON/OFF1                                                                                                    | r0064 | CO: 速度偏差 [100 % ≙ p2000]                  |  |  |
|       | .01    | OFF2                                                                                                    | r0065 | すべり周波数 [100 % ≙ p2000]                    |  |  |
|       | .02    | OFF3                                                                                                    | r0066 | CO: 出力周波数表示 [100 % ≙ p2000]               |  |  |
|       | .03    | ランプファンクションジェネレータ                                                                                                    | r0067 | CO: 出力電流、最大値 [100 % ≙ p2002]              |  |  |
|       |        | 有効                                                                                                    | r0068 | CO: 電流実績値表示 (絶対値)                         |  |  |
|       | .04    | ランプファンクションジェネレータ                                                                                                    |       | [100 % ≙ p2002]                           |  |  |
|       |        | 有効                                                                                                    | r0070 | CO: DC リンク電圧実績値表示                         |  |  |
|       | .05    | ランブファンクションジェネレータ                                                                                                    |       | [100 % ≙ p2001]                           |  |  |
|       | 00     | 期作継続                                                                                                    | r0071 | 最大出力電圧 [100 % ≙ p2001]                    |  |  |
|       | .06    | 速度設定個有効<br>++                                                                                                    | r0072 | CO: 出力電圧表示 [100 % ≙ p2001]                |  |  |
|       | .07    | 故障リセット                                                                                                    | r0075 | CO: 電流設定値表示                               |  |  |
|       | .08    | ショクビット <b>U</b>                                                                                                    | 0070  | [100 % ≙ p2002]/[磁東電流分]                   |  |  |
|       | .09    |                                                                                                    | r0076 | CU: 電流美績値表示                               |  |  |
|       | .10    | PLC 制御有効                                                                                                    | r0077 | [100 % = p2002]/[磁采电视分]                   |  |  |
|       | .11    | 回転万回反転(設定値)                                                                                                    | 10077 | UU. 電孤設止個衣示<br>  [100 % △ n2002]/[トルク雷流分] |  |  |
|       | .13    | 電動ホテンショメータ [加速]                                                                                                    | r0078 | CO: 雷流実績値表示                               |  |  |
|       | .14    | 電動ホテンショメータ [減速]                                                                                                    |       | [100 % ≙ p2002]/[トルク電流分]                  |  |  |
|       | .15    |                                                                                                    | r0079 | CO: トルク設定値、合計分                            |  |  |
| r0055 | 00/    | BO: 追加コントロールワート                                                                                                    |       | [100 % ≙ p2003]                           |  |  |
|       | .00    | 固定多段速、ビットし                                                                                                    | r0080 | CO:トルク実績値表示                               |  |  |
|       | .01    | 固定多段速、ビット1                                                                                                    |       | [0] 表示フィルタ [1] 表示フィルタあ                    |  |  |
|       | .02    | 固定多段速、ビット2                                                                                                    |       | なしり                                       |  |  |
|       | .03    |                                                                                                    | r0082 | CO: 有効電力実績値表示                             |  |  |
|       | .04    | DDS 選択、ヒット0                                                                                                    |       | [0] 表示フィルタ [1] 表示フィルタあ                    |  |  |
|       | .05    | DDS 選択、ヒット1                                                                                                    |       | なしり                                       |  |  |
|       | .08    | テクノロシーコントローフ有効                                                                                                    |       | (表示ノイルク<br>設定 = n0045)                    |  |  |
|       | .09    | 追流前期 ノレーキ有効                                                                                                    |       | [2] 雷力                                    |  |  |
|       | .11    | トウルーノ制御有効                                                                                                    |       |                                           |  |  |
|       | .12    | クローズルーノトルク制御有効                                                                                                    |       | 試連転                                       |  |  |
|       | .13    | 外部改厚 1 (FU/860)                                                                                                    | p0100 | IEC/NEMA モータ規格                            |  |  |
| -0056 | .15    |                                                                                                    |       | 0 IEC モータ (50 Hz、SI 単位系)                  |  |  |
| 10056 | しし/ プ制 | $\begin{bmatrix} BO(\mathcal{A}) & -\mathcal{A}(\mathcal{A}) & -\mathcal{A}(\mathcal{A}) \\ \mathbb{A} \end{bmatrix}$ |       | 1 NEMA モータ (60 Hz、US 単位系)                 |  |  |
| r0060 | CO.    | 速度設定値表示 [100                                                                                                    |       | 2 NEMA モータ (60 Hz、SI 単位系)                 |  |  |
|       | % ≙    | p2000]/[設定値フィルタ前段]                                                                                                    | p0124 | LED による CU の確認機能                          |  |  |
| r0062 | CO:    | 速度設定値表示                                                                                                    |       |                                           |  |  |
|       | [100   | % ▲ p2000]/[設定値フィルタ後段]                                                                                                |       |                                           |  |  |

| p0133 | モータ結線方式             |                       |            |                | 1     | 出力低減せず。過負荷閾値到達時に運        |                          |  |
|-------|---------------------|-----------------------|------------|----------------|-------|--------------------------|--------------------------|--|
|       | .00                 | 1:                    | .01        | 1: 87 Hz仕様     |       |                          | 転停止。                     |  |
|       |                     | デルタ接続                 |            | 0: 87 Hz       |       | 2                        | 出力電流または、出力周波数、キャリ        |  |
|       |                     | 0:スター接続               |            | 仕様ではない         |       |                          | ア周波数を低減する。               |  |
| p0170 | コマ                  | ・ンドデータセッ              | ト数(        | CDS)           |       | 3                        | キャリア周波数を低減               |  |
| p0180 | ドラ                  | イブデータセッ               | ト数(        | DDS)           |       | 12                       | 出力電流または出力周波数とキャリア        |  |
|       | ア                   | パワーモジュール関             | 連パラ        | マンータ           |       |                          | 周波数を目動的に低減               |  |
|       |                     | 1. <del>.</del>       | - 183      | 正日             |       | 13                       | キャリア周波数目動低減              |  |
| p0201 | ハリ<br>              |                       |            | 金万             | p0292 | 92 パワーユニット温度アフーム閾値 [°C]  |                          |  |
| r0204 | ハリ                  | ーモンュール、               | ハート        | ドリェアクロハテ       | p0295 | 運輒                       | 云停止後のファン運転延長時間 [s]       |  |
| p0205 | ュパワ                 | ーモジュール過               | 負荷す        | トイクル設定         |       |                          | モータ設定関連パラメータ             |  |
|       | 0                   | 高過負荷での負               | 荷サイ        | クル             | p0300 | モー                       | ータタイプの選定                 |  |
|       | 1                   | 低過負荷での負               | 荷サイ        | クル             |       | 0                        | モータなし                    |  |
| r0206 | パワ                  | ーモジュール定               | 格出力        | J [kw/hp]      |       | 1                        | インダクションモータ (誘導電動機)       |  |
| r0207 | パワ                  | ワーモジュール 兌             | E格電液       | <b></b>        |       | 2                        | 同期モータ                    |  |
| r0208 | パワ                  | ワーモジュール 兌             | E格電液       | 原電圧 <b>[V]</b> |       | 10                       | <b>1LE1</b> 標準インダクションモータ |  |
| r0209 | パワーモジュール 最大電流       |                       |            |                | 13    | 1LG6 標準インダクションモータ        |                          |  |
| p0210 | 0 ドライブユニット電源電圧 [V]  |                       |            |                | 17    | <b>1LA7</b> 標準インダクションモータ |                          |  |
| p0219 | 19 制動抵抗器制動容量 [kW]   |                       |            |                | 19    | 1LA9 標準インダクションモータ        |                          |  |
| p0230 | ) モータ側フィルタタイプ       |                       |            |                | 100   | ) 1LE1 標準インダクションモータ      |                          |  |
|       | (インバータニ次側フィルタ使用の場合設 |                       | p0301      | モータショートコード番号選択 |       |                          |                          |  |
|       | 定)                  |                       |            |                | p0304 | モー                       | -タ定格電圧 <b>[V]</b>        |  |
|       | 0                   | フィルタなし                |            |                | p0305 | モー                       | - 夕定格電流 [A]              |  |
|       | 1                   | モーダリアクト               | <i>I</i> L |                | p0306 | 並列                       | <b>〕接続されるモータ数</b>        |  |
|       | 2                   | dv/dt フィルタ            | 71.54      |                |       | (並)                      | 列接続を行う場合に設定)             |  |
|       | 3                   | シーメンス製止               | 弦波フ        | イルタ            | p0307 | モー                       | ータ定格出力 [kW]              |  |
|       | 4                   | 他社製止弦波フ               | イルタ        |                | p0308 | モー                       | ータ定格力率                   |  |
| p0233 | バリ                  | ーモジュールモ               | ニータ        | リアクトル [mH]     | p0309 | モー                       | - 夕効率 [%]                |  |
| p0234 | パワ                  | ーモジュール                | · 広 具 「    |                | p0310 | モー                       | ータ定格周波数 [Hz]             |  |
| -0220 | 1E.72               | 仮ノイルク 師电              | 山谷里[       | µг]<br>÷       | p0311 | モー                       | ータ定格速度 [rpm]             |  |
| 10230 | ハリ<br>  <u>ハ</u> リ  | ーモンユールド               | 1前也1       | 500分月月6日       | p0312 | モー                       | ータ定格トルク [Nm]             |  |
| pu287 | 1 /<br>[100         | ハータ仄側地<br>)% △ r02091 | 的龟须        | 11 監倪國他        | p0320 | モー                       | ータ定格励磁電流 [A]             |  |
| r0289 | CO.                 | パワーユニット               | 最大日        | 日力雷流           | p0322 | 最ナ                       | トモータ速度 [rpm]             |  |
| 10203 | [100                | ) % ≙ p2002]          | 取八日        |                | p0323 | モー                       | -タ最大電流 [A]               |  |
| p0290 | パワ                  | ーモジュール 湯              | 國負荷明       | 時の応答選択         | p0325 | モー                       | -夕磁極位置検出電流 1 相 [A]       |  |
| r     | 0                   | 出力電流または               | 、出ナ        | 周波数を低減す        | p0329 | モー                       | ータ磁極位置検出電流 [A]           |  |
|       |                     | 3                     |            |                | r0330 | モー                       | ータ定格すべり                  |  |

試運転

| r0331 | モータ励磁電流実績値                                |                                           |          |               |      |           |          |  |  |
|-------|-------------------------------------------|-------------------------------------------|----------|---------------|------|-----------|----------|--|--|
| r0333 | モータ定格トルク [Nm]                             |                                           |          |               |      |           |          |  |  |
| p0335 | モータ冷却方式                                   |                                           |          |               |      |           |          |  |  |
| p0340 | モー                                        | ータ/制御パ                                    | ラメ       | ータの自重         | 助計算  | <u>第</u>  | рC       |  |  |
| p0341 | モー                                        | ータの慣性モ                                    | <u> </u> | メント [kgi      | m²]  |           |          |  |  |
| p0342 | 機材                                        | 戒慣性モー>                                    | メン       | トの合計と         | モー   | -タ慣性モ     |          |  |  |
|       | -;                                        | メントとの比                                    | 上率       | [kgm²]        |      |           | рC       |  |  |
| r0345 | モーま                                       | ータ始動時間<br>での加速時間                          | 引定<br>引  | 格トルクマ         | でのり  | 定格速度      |          |  |  |
| p0346 | モー                                        | ータ磁束確ゴ                                    | と時間      | 間 <b>[s]</b>  |      |           |          |  |  |
| p0347 | モー                                        | ータ消磁時間                                    | 引 [s]    |               |      |           |          |  |  |
| p0350 | モー                                        | ータステータ                                    | 7抵打      | 亢、常温時         | F[Ω] |           |          |  |  |
| p0352 | モー                                        | ータケーブル                                    | レ抵打      | 亢値 <b>[Ω]</b> |      |           | pC<br>n( |  |  |
| r0395 | スラ                                        | テータ抵抗玛                                    | 見在亻      | 直             |      |           | pc<br>n( |  |  |
| r0396 | ц.                                        | ータ抵抗現在                                    | E値       |               |      |           | pc       |  |  |
|       | ア                                         | プリケーショ                                    | ンと       | 単位系パラ         | ×—:  | タ         |          |  |  |
| p0500 | テク                                        | クノロジーフ                                    | アプ       | リケーショ         | ン    |           |          |  |  |
| p0505 | 単位                                        | 立系の選択                                     |          |               |      |           |          |  |  |
|       | 1                                         | SI 単位系                                    |          |               |      |           |          |  |  |
|       | 2                                         | 基準単位系                                     | S/SI     | 系             |      |           |          |  |  |
|       | 3                                         | US 単位系                                    |          |               |      |           | Dq       |  |  |
|       | 4                                         | 単位系、基                                     | [準/      | JS 系          |      |           | -<br>Dq  |  |  |
| p0573 | 基                                         | 準値パラメー                                    | -タ(      | の自動変更         | 「を禁  | <b>禁止</b> |          |  |  |
| p0595 | 技術                                        | 析的単位の遺                                    | 睡択       |               |      |           |          |  |  |
|       | 1                                         | %                                         | 2        | 1 基準、         | 寸法   | なし        |          |  |  |
|       | 3                                         | bar                                       | 4        | °C            | 5    | Pa        |          |  |  |
|       | 6                                         | ltr/s                                     | 7        | m³/s          | 8    | ltr/min   |          |  |  |
|       | 9                                         | m³/min                                    | 10       | ltr/h         | 11   | m³/h      | pC       |  |  |
|       | 12                                        | kg/s                                      | 13       | kg/min        | 14   | kg/h      | рC       |  |  |
|       | 15                                        | t/min                                     | 16       | t/h           | 17   | Ν         | pO       |  |  |
|       | 18 kN 19 Nm 20 psi                        |                                           |          |               |      |           | pC       |  |  |
|       | 21 °F 22 gallon/s 23 inch <sup>3</sup> /s |                                           |          |               |      | inch³/s   | рC       |  |  |
|       | 24 gallon/min 25 inch³/min 26 gallon/h    |                                           |          |               |      |           | -        |  |  |
|       | 27                                        | 27 inch <sup>3</sup> /h 28 lb/s 29 lb/min |          |               |      |           |          |  |  |
|       | 30                                        | lb/h                                      | 31       | lbf           | 32   | lbf ft    | r0'      |  |  |
|       | 33                                        | К                                         | 34       | rpm           | 35   | parts/min |          |  |  |
|       | 36                                        | m/s                                       | 37       | ft³/s         | 38   | ft³/min   |          |  |  |

|       | 39                                 | 39 BTU/min                                              |          | BTU/h                | 41    | mbar   |  |  |  |  |
|-------|------------------------------------|---------------------------------------------------------|----------|----------------------|-------|--------|--|--|--|--|
|       | 42                                 | inch wg                                                 | 43       | ft wg                | 44    | m wg   |  |  |  |  |
|       | 45                                 | 5 % r.h. 46 g/kg                                        |          |                      |       |        |  |  |  |  |
| p0596 | 基注                                 | <b>唐</b> 量、技術革                                          | 位        |                      |       |        |  |  |  |  |
|       | モータ温度保護、モータモデル、                    |                                                         |          |                      |       |        |  |  |  |  |
|       | 電流制限バラメータ 電流制限バラメータ                |                                                         |          |                      |       |        |  |  |  |  |
| p0601 | モー                                 | -タ温度セン                                                  | イサ :     | タイプ                  |       |        |  |  |  |  |
|       | 0                                  | センサなし                                                   |          |                      |       |        |  |  |  |  |
|       | 1                                  | PTC アラー                                                 | · L 8    | <b>&amp;</b> タイマ     |       |        |  |  |  |  |
|       | 2                                  | KTY84                                                   |          |                      |       |        |  |  |  |  |
|       | 4                                  | バイメタル                                                   | NC       | 接点 アラ                | ラーム   | 、& タイマ |  |  |  |  |
| p0604 | モー                                 | -タ温度アラ                                                  | ž — "    | ム閾値 [°(              | 2]    |        |  |  |  |  |
| p0605 | モー                                 | -タ温度故障                                                  | 意閾伯      | 直 [°C]               |       |        |  |  |  |  |
| p0610 | モ-                                 | モータ温度故障の際の動作                                            |          |                      |       |        |  |  |  |  |
|       | 0   故障なし、アラーム表示のみ、I <sub>max</sub> |                                                         |          |                      |       |        |  |  |  |  |
|       | 1                                  | の風劔なし                                                   | /        |                      |       |        |  |  |  |  |
|       | Imax<br>の低減を伴うアラームと故障トリップ          |                                                         |          |                      |       |        |  |  |  |  |
|       | 2                                  | アラームと                                                   | 故障       | 章トリッン                | プ、Im  | ax     |  |  |  |  |
|       |                                    | の低減なし                                                   | /        |                      |       |        |  |  |  |  |
|       | 12                                 | メッセージ                                                   | のみ       | ナ、I <sub>max</sub> の | )低減   | なし     |  |  |  |  |
| p0611 | l²t ⇒                              | モータモデノ                                                  | レ熱I      | 時定数 [s               | ]     |        |  |  |  |  |
| p0612 | モー                                 | ータ温度補償                                                  | してう      | デル有効                 | Ľ     |        |  |  |  |  |
|       | 00                                 | モータ温度                                                   | 度補       | 01                   | モーク   | 7温度補償  |  |  |  |  |
|       |                                    | [     [     モテル 1 (l2t)     エテル 2     たちか     たちか     な |          |                      |       |        |  |  |  |  |
|       | 00                                 | と f SUIL   と f SUIL  <br>  エータ泪 由 描 億 エ デ n. <b>7</b>   |          |                      |       |        |  |  |  |  |
|       | 09                                 | 拡張を有効                                                   | 支袖<br>幼化 |                      | 2     |        |  |  |  |  |
| p0614 | モー                                 | -タ巻線抵抗                                                  | 七温       | 度補正低                 | 減係    | 数      |  |  |  |  |
| p0615 | l²t ∹                              | モータモデノ                                                  | レ温       | 度故障閾                 | 值 [°C | )]     |  |  |  |  |
| p0625 | モ-                                 | ータ周囲温度                                                  | ह [°C    | )]                   |       |        |  |  |  |  |
| p0637 | 7 Q 軸磁束、磁束飽和曲線 [mH]                |                                                         |          |                      |       |        |  |  |  |  |
| p0640 | p0640 電流制限 [A]                     |                                                         |          |                      |       |        |  |  |  |  |
| コントロ  | ש–ר                                | ユニットの端子は                                                | 台、コ      | マンドソース               | 、設定の  | パラメータ  |  |  |  |  |
| r0720 | r0720 CU 入出力接点数表示                  |                                                         |          |                      |       |        |  |  |  |  |
| r0722 | 0722 CO/BO:CU                      |                                                         |          |                      |       |        |  |  |  |  |
|       | デシ                                 | ジタル入力、                                                  | スラ       | テータス                 | 表示    |        |  |  |  |  |
|       | .00                                | DI0(端子                                                  | 5)       |                      |       |        |  |  |  |  |

|       | .01 DI 1 (端子 6)                | p0759 CU アナログ入力 スパン特性 X 軸 2       |
|-------|--------------------------------|-----------------------------------|
|       | .02 DI 2 (端子 7)                | p0760 CU アナログ入力 スパン特性 Y 軸 2       |
|       | .03 DI 3 (端子 8)                | p0761 CU アナログ入力 断線検出異常閾値          |
|       | .04 DI 4 (端子 16)               | p0764 CU アナログ入力不感帯                |
|       | .05 DI 5 (端子 17)               | (デッドバンド)設定 [V]                    |
|       | .11 DI 11 (端子 3、4) AI 0        | p0771 CI: CU                      |
| r0723 | CO/BO:CU デジタル入力、反転信号           | アナログ出力信号ソース設定、AO0(端子              |
| p0730 | BI: 端子 DO 0 の CU 信号割り付けソース     | 12、13) [100 ≙ 100%]               |
|       | NO: 端子 19/NC:端子 18             | <b>r0772</b> CU アナログ出力 現在値表示      |
| p0731 | BI: 端子 DO 1 の CU 信号割り付けソース     | r0774   CU アナログ出力、出力電圧/電流実績値      |
|       | NO:端子 21                       | [100% 单 p2001]                    |
| r0747 | CU、デジタル出力ステータス表示               | <b>P0775 CU</b> アテロク出力 絶対値 (の出力設定 |
| p0748 | CU、デジタル出力信号の反転機能               |                                   |
| r0751 | BO: CU アナログ入力ステータスワード          | 0 電流出力 (0 mA +20 mA)              |
| r0752 | CO: CU アナログ入力 電圧/電流 実績値        | 1 電圧 出刀 (0 V +10 V)               |
|       | Al0 (端子 3/4)                   | 2 電流出力 (+4 mA +20 mA)             |
| r0755 | CO: CU アナログ入力 実績値 (単位          | $y_2 = p0780$                     |
|       | [%])、Al0 (端子 3/4) [100 ≙ 100%] |                                   |
| p0756 | CU アナログ入力タイプ (端子 3、4)          |                                   |
|       | 0 ユニポーラ (+側 単極性) 電圧入力 (0 V     | y1 = p0778 - %                    |
|       | +10 V)                         | x1 = p0777 x2 = p0779             |
|       | 1 ユニポーラ電圧入力 断線検出あり             |                                   |
|       | (+2 V +10 V)                   | p0777 CU アナログ出力 スパン設定 X 軸 1 [%]   |
|       | 2 ユニポーラ電流入力 (0 mA +20 mA)      | p0778 CU アナログ出力 スパン設定 Y 軸 1 [%]   |
|       | 3 ユニポーラ電流入力 断線検出あり (+4         | p0779 CU アナログ出力 スパン設定 X 軸 2 [%]   |
|       | mA +20 mA)                     | p0780 CU アナログ出力 スパン設定 Y 軸 2 [%]   |
|       | 4 バイポーラ (±両極性) 電圧入力 (-         | p0782 BI: CU アナログ出力               |
|       | 10 V+10 V)                     | 信号極性反転設定、AO 0 (端子 12、13)          |
|       | 8   拨続なし                       | r0785 BO: CU アナログ出力 ステータスワード      |
|       | $y^2 = p0760 + $               | .00   1 = AO 0 負側出力               |
|       |                                | p0795 CU                          |
|       | x1 = p0757                     | テジタル人力、シミュレーションモード                |
|       | V/mA                           |                                   |
|       | x2 = p0759                     | アングルハル、ンミュレーンヨンモード設<br>  完備       |
|       |                                |                                   |
|       | y1 = p0758                     | デジタル入力、シミュレーションモード                |
| p0757 | CU アナログ入力 スパン特性 X 軸 1          |                                   |
| p0758 | CU アナログ入力 スパン特性 Y 軸 1          |                                   |

| p0798    | CU<br>デジタル入力、シミュレーションモード設               | p0849 | BI:   | 急停止解除/急停止 (OFF3) 信号ソース           |  |
|----------|-----------------------------------------|-------|-------|----------------------------------|--|
|          | 定值                                      | p0852 | BI:運  | 転有効                              |  |
| -        | データセットの切り巻きノフピーパラメータ                    | p0854 | BI:PI | _C 制御有効                          |  |
| ·        |                                         | p0855 | BI:モ  | ータ保持ブレーキを強制開放                    |  |
| p0802    | SD/MMC                                  | p0856 | BI:速  | 度コントローラ イネーブル (有効)               |  |
|          | メモリカードのソースまたはターゲット設定                    | p0858 | BI:モ  | ータ保持ブレーキを強制閉                     |  |
| n0803    | デバイスメモリのソースまたけターゲット                     | p0867 | OFF   | 1                                |  |
| poooo    | 番号の設定                                   | -     | 後の    | 主回路メインコンタクタ開放までの遅                |  |
| p0804    | データ伝送開始                                 |       | れ時    | 間 [ms]                           |  |
| <b>I</b> | 12 メモリカード上の PROFIBUS                    | p0869 | シー    | ケンス制御コンフィグレーション                  |  |
|          | マスタの GSD の伝送を開始                         |       | .00   | 1 = STO                          |  |
| p0806    | BI: マスタ制御を禁止                            |       |       | 後にメインコンタクタ「閉」を維持                 |  |
| r0807    | BO: マスタ制御有効                             | r0898 | CO/E  | 30:コントロールリード<br>ケンス制御            |  |
| p0809    | コマンドデータセット (CDS)                        | r0800 |       | クライ前回                            |  |
|          | のコピー機能                                  | 10033 | 00/1  |                                  |  |
| p0810    | BI:コマンドデータセット選択 CDS ビット                 |       |       | PROFIBUS, PROFIdrive             |  |
|          |                                         | p0918 | PRO   | FIBUS アドレス                       |  |
| p0819    | ドライブデータセット (DDS)<br>のコピー地站              | p0922 | PRO   | Fldrive テレグラム選択                  |  |
| n0820    | のコー <sup>1</sup> (成化                    |       | 1     | Standard telegram 1, PZD-2/2     |  |
| p0020    | DDS、ビット 0                               |       | 20    | Standard telegram 20, PZD-2/6    |  |
| p0826    | モータ切り替え、モータ番号                           |       | 352   | SIEMENS telegram 352, PZD-6/6    |  |
| r0835    | CO/BO: データセット切り替え                       |       | 353   | SIEMENS telegram 353, PZD-2/2,   |  |
|          | ステータスワード                                |       | 0.5.4 | PKW-4/4                          |  |
| r0836    | CO/BO:                                  |       | 354   | SIEMENS telegram 354, PZD-6/6,   |  |
|          | 現在選択されているコマンドデータセット                     |       | 000   | Free telegram configuration with |  |
| r0027    |                                         |       | 333   | BICO                             |  |
| 10037    | 00/00.<br>現在選択されているドライブデータセット           |       | ++    |                                  |  |
|          | DDS                                     | □     |       |                                  |  |
|          | ///////////////////////////////         | r0944 | CO:   | な障発生回数の記録                        |  |
|          |                                         | r0945 | 故障    | コード                              |  |
| p0840    | BI:ON/OFF (OFF1)                        | r0946 | 故障    | コードリスト                           |  |
| p0844    | BI: フリーラン停止解除/フリーラン停止                   | r0947 | 故障    | 番号履歴                             |  |
| 00/5     | (OFF2)信号ソース 1                           | r0948 | 故障    | 発生時間 (単位 [ms])                   |  |
| p0845    | BI: フリーフン停止解除/フリーフン停止<br>(OFE2) 信号ソース 2 | r0949 | 故障    | 履歴詳細コード                          |  |
| n0849    | (OFF2)                                  | p0952 | 故障    | ケースカウンタ                          |  |
| p0040    | DI. 心庁工府(5/ご庁工 (UFF3) 115ノーム            | r0963 | PRO   | FIBUS 通信速度表示                     |  |
|          | ·                                       |       |       |                                  |  |

| r0964 | PROFIBUS デバイス表示番号   |                               | p1010 | CO: 固定速度設定值 10 [rpm]                                      |
|-------|---------------------|-------------------------------|-------|-----------------------------------------------------------|
| p0965 | PROFIdrive プロファイル番号 |                               |       | CO: 固定速度設定值 11 [rpm]                                      |
| p0969 | 969 システム通電時間 [ms]   |                               | p1012 | CO: 固定速度設定值 12 [rpm]                                      |
| I     | 場出                  | 荷時設定へのリセット関連パラメータ             | p1013 | CO: 固定速度設定值 13 [rpm]                                      |
|       |                     | パラメータ保存                       | p1014 | CO: 固定速度設定值 14 [rpm]                                      |
| p0970 | パラ                  | ラメータリセット                      | p1015 | CO: 固定速度設定值 15 [rpm]                                      |
|       | 0                   | 無効                            | p1016 | 固定速度設定値モード                                                |
|       | 1                   | パラメータリセットの実行                  |       | 1 回転方向の選択                                                 |
|       | 5                   | ドライブ安全機能パラメータのリセ              |       | 2 バイナリコードでの選択                                             |
|       |                     | ットの実行                         | p1020 | BI: 固定速度設定値選択ビット 0                                        |
|       | 10                  | パラメータ設定 10                    | p1021 | BI: 固定速度設定値選択ビット 1                                        |
|       |                     | のダウンロードを開始します                 | p1022 | BI: 固定速度設定値選択ビット 2                                        |
|       | 11                  | パラメータ設定 11                    | p1023 | BI: 固定速度設定値選択ビット 3                                        |
|       | 40                  | のタリンロートを開始します                 | r1024 | CO: 固定速度設定 現在選択された実績値                                     |
|       | 12                  | ハフメータ設正 12                    |       | [100 % ≙ p2000]                                           |
|       | 100                 | BICO 接続の $   $ セットを開始 $   ます$ | r1025 | BO: 固定速度設定値ステータス                                          |
| n0071 | パラメータな DOM に保ち      |                               | p1030 | 電動ポテンショメータ構成                                              |
| p03/1 | 0                   | デーアをNOW に体行<br>毎効             |       | 00 現設定値保存有効                                               |
|       | 1                   | ボタートション                       |       | 01 自動運転、ランプファンクションジ                                       |
|       | 10                  | パラメータ設定 10 トーて ROM            |       | エネレータ有効                                                   |
|       | 10                  | に<br>保存                       |       |                                                           |
|       | 11                  | パラメータ設定 11 として ROM            | 4005  | U3 NVRAM での速度設定値保存有効                                      |
|       |                     | に保存                           | p1035 | BI: 電動ホアンショメータ、設定値増速                                      |
|       | 12                  | パラメータ設定 12 として ROM            | p1036 | BI: 電動ホテンショメータ、設定値減速                                      |
|       |                     | に保存                           | p1037 | 電動ホテンショメータ、 東大迷皮 [rpm]                                    |
| p0972 | ドラ                  | ライブユニットのリセット                  | p1038 | <ul> <li>         ・・・・・・・・・・・・・・・・・・・・・・・・・・・・・</li></ul> |
|       | j                   | 度設定値チャンネルパラメータ                | p1040 | 電動ホテンショメータ、開始速度 [rpm]                                     |
|       | \                   |                               | p1043 | BI: 電動ポテンジョメータ、設定個有効                                      |
| p1000 | 速度                  | おびた他ソース設定                     | p1044 | CI: 電動ホケンショメータ設定値ソース<br>[100 % ▲ p2000]                   |
| p1001 |                     |                               | r1045 | [100 % = p2000]                                           |
| p1002 | CO                  |                               | 11045 | 電動ポテンショメータ、ランプファンクシ                                       |
| p1003 | CO                  | :固定速度設定值 3 [rpm]              |       | ョンジェネレータ前段の速度設定値表示                                        |
| p1004 |                     | : 固疋速度設疋値 4 [rpm]             |       | [rpm]                                                     |
| p1005 | CO                  | : 固足速度設定値 5 [rpm]             | p1047 | 電動ポテンショメータ、加速時間 [s]                                       |
| p1006 | CO                  | : 固定速度設定值 6 [rpm]             | p1048 | 電動ポテンショメータ、減速時間 [s]                                       |
| p1007 | CO                  | : 固定速度設定值 7 [rpm]             |       |                                                           |
| p1008 | CO                  | :固定速度設定值 8 [rpm]              |       |                                                           |
| p1009 | CO                  | :固定速度設定值9[rpm]                |       |                                                           |

| r1050 | CO:                                       | r1119 | CO: ランプファンクションジェネレータ                         |
|-------|-------------------------------------------|-------|----------------------------------------------|
|       | 電動ポテンショメータ、ランプファンクシ                       |       | 入力部での速度設定値 [100 % ≙ p2000]                   |
|       | ョンジェネレータ後段の速度設定値表示                        |       | n <sup>n</sup> ♠                             |
|       | [100 % ≙ p2000]                           |       | (P1082)                                      |
| p1055 | BI:ジョグビットO                                |       |                                              |
| p1056 | BI:ジョグビット1                                |       |                                              |
| p1058 | ジョグ 1 速度設定値 [rpm]                         |       |                                              |
| p1059 | ジョグ <b>2</b> 速度設定値 [rpm]                  |       | <u> − −−−−−−</u> − − − − − − − − − − − − − − |
| p1070 | CI: メイン速度指令設定値                            | p1120 | ランプファンクションジェネレータ                             |
| m1071 | [100 % = p2000]<br>Ch. オイン語字体スタールング[100 A |       | 加速時間 [s]                                     |
| p1071 | 01. メイン設定値スクーリンク[100 単<br>100%]           | p1121 | ランプファンクションジェネレータ                             |
| r1073 | CO:メイン連度指令設定値 祖在値表示                       |       | 減速時間 [s]                                     |
| 11075 | [100 % ≙ p2000]                           | p1130 | ランプファンクションジェネレータ S                           |
| p1075 | Cl: 速度指令補助設定值 [100 % ≜ p2000]             |       | 字開始時定数 [s]                                   |
| p1076 | Cl: 速度指令補助設定値スケーリング [100                  | p1131 | ランプファンクションジェネレータS                            |
| p.070 | ≙ 100%]                                   |       | 子終 ] 時 定 数 [S]                               |
| r1077 | CO: 速度指令補助設定値 現在値表示                       | p1134 | フンフファンクションシェネレータS                            |
|       | [100 % ≙ p2000]                           |       |                                              |
| r1078 | CO: 速度指令トータル値 現在値表示                       |       | U 加速中に $OFF1$ 動作または減速指令とな<br>a た 世合 $C$      |
|       | [100 % ≙ p2000]                           |       | った場合、 <b>う</b><br>字動作を行ってから減速すろ              |
| p1080 | 最低速度制限 [rpm]                              |       | 1 加速中に OFF1                                  |
| p1081 | 最高速度スケーリング [%]                            |       | 動作または減速指令となった場合、S                            |
| p1082 | 最高速度制限 [rpm]                              |       | 字動作を行わず即時減速動作に入る                             |
| p1083 | CO: 正回転方向の速度制限 [rpm]                      | p1135 | OFF3 急減速時間 [s]                               |
| r1084 | CO: 速度制限 正回転側 有効值                         | p1136 | OFF3 S 字開始時定数 [s]                            |
|       | [100 % ≙ p2000]                           | p1137 | OFF3 S 字終了時定数 [s]                            |
| p1086 | CO: 逆回転方向の速度制限 [rpm]                      | p1138 | Cl: ランプファンクションジェネレータ                         |
| r1087 | CO: 速度制限 逆回転側 有効值                         |       | 加速時間のスケーリング設定 [100 ≙                         |
|       | [100 % ≙ p2000]                           |       | 100%]                                        |
| p1091 | 周波数ジャンプ速度 1 [rpm]                         | p1139 | CI: ランプファンクションジェネレータ                         |
| p1092 | 周波数ジャンプ速度 2 [rpm]                         |       | 減速時間のスケーリング設定 [100 ≙                         |
| p1101 | 周波数ジャンプ 帯域幅 [rpm]                         | 1110  |                                              |
| p1106 | CI: 最低速度信号設定ソース                           | p1140 | BI:フンフリアンクションシェネレータ有<br>効                    |
| p1110 | BI:逆回転方向の運転を禁止                            | p1144 | が<br>DI・ランプフランカションパシュ タレータ                   |
| p1111 | BI:正回転方向の運転を禁止                            | p1141 | DI. ノンノフテンクションシェイレータ<br>動作継続                 |
| p1113 | BI:速度設定値反転ソース                             | p1142 | BI:速度設定値有効                                   |
| r1114 | CO: 回転方向制限回路後の速度設定値                       |       |                                              |
|       | [100 % ≙ p2000]                           |       |                                              |

| P2:07 $? > 2 ? ? ? ? > 2 ? > 2 ? > 2 ? < 2 < p < p < p < p < p < p < p < p < p$                                                                                                    | r1149 | CC              | ):                                      | p1212 | 12 自動再起動 実行待ち時間設定 [s]                |                                                 |  |  |
|----------------------------------------------------------------------------------------------------|-------|-----------------|-----------------------------------------|-------|--------------------------------------|-------------------------------------------------|--|--|
|                                                                                                    |       | ラン              | ンプファンクションジェネレータ加減速                      | p1213 | 自動再起動 監視時間設定 [s]                     |                                                 |  |  |
| I'1170       CO: $izg = 2 > 1 > 1 = 1 > 0$ $g = 0 > 1 < 2 > 1 < 0$ I'1188       CO: $B > C = 0 < B > C < 0$ $B = 0 > 0 > 1 < 2 > 1 < 0 > 0 > 1 < 0 > 0 > 0 > 1 < 0 > 0 < 0 > 0 > 0 > 0 > 0 > 0 > 0 > 0$                                                                                                    |       | 中               | [100 % ≙ p2007]                         |       | [0]                                  | 再起動モニタ時 [1] リトライカウン                             |  |  |
| 速度設定値トークル表示[100 % $\triangleq$ p2000]         同           11198         CO/BC:設定値チャンネルのコントロール<br>ワード表示         同           1         フライング再始動運転モード<br>(速度指っ一年外起動)         9         20         保持プレーキ効じ           0         フライング再始動常時有効<br>(速度指令権性のら速度サーチ関本)         P1200         マライング再始動常時有効<br>(速度指令権性のら速度サーチ関本)         P1215         モータ保持プレーキ<br>アレーキ開放中中間設定 [ms]           1         フライング再始動常時有効<br>(速度指令権性のら速度サーチを実施)         P1217         モータ保持プレーキ<br>アレーキ開放動作時間設定 [ms]           1         フライング再始動 サーチ電流 [100 % $\triangleq$<br>(20 3:1)         P1216         E・-の保持プレーキ<br>アレーキ開放助作時間設定 [ms]           1         フライング再始動 サーチ電流 [100 % $\triangleq$<br>(20 3:1)         P1217         モータ保持プレーキ<br>アレーキ間放動作時間設定 [ms]           1         フライング再始動 サーチ電流 [100 % $\triangleq$<br>(20 5 ± 7)         P1216         E・の子の保持プレーキ<br>アレーキ間放動作時間設定 [ms]           1         フライング再始動 サーチ電流 [100 % $\triangleq$<br>(20 5 ± 7)         P1230         BI: DC 7レーキ 電定           1         日動再起動を実施 しない故障審号を任意に<br>設定 (P1210=6 または 16<br>の場合に有効な設定)         P1230         DC 7レーキ 朝助時間 [5]<br>(7 レーキを使用する)           1         自動再起動を行わず、 故障リセット         P1230         C 7レーキ 制動電流<br>(7 レーキ マク マレーキ マク マレーキ<br>マ マレーキ マク の (10 % $=$ 20 / 0 / 0 / 0 / 0 / 0 / 0 / 0 / 0 / 0                                                                                                    | r1170 | CO              | :速度コントローラ                               |       |                                      | 間 タのリセット時                                       |  |  |
| r1198 $CO I BO () BO () BC () BC $ |       | 速周              | 度設定値トータル表示 [100 % ≙ p2000]              |       |                                      | 間                                               |  |  |
| ウード表示         0         保持ブレーキなし           1         フライング再始動運転モード<br>(速度サーチ再起動)         3         モータ保持ブレーキあり、インバータ<br>内部のモータ保持ブレーキあり、インバータ<br>かぶるを使用する           1         フライング再始動常時有効<br>(速度指令極性から速度サーチ酸生)         1         フライング再始動常時有効<br>(速度指令極性から速度サーチを実施)           1         フライング再始動常時有効<br>(速度指令極性から速度サーチを実施)         1         フライング再始動第時有効<br>(速度指令極性から速度サーチを実施)           1         フライング再始動サーチ電流[100 % ≙<br>roj331]         D         フレーキ [個法部動機能) 有効           1         フライング再始動サーチ電流[100 % ≙<br>roj331]         D         フレーキ [個法部動機能) 有効           1         フライング再始動サーチ電流[100 % ≙<br>roj331]         D         フレーキ [個法部動機能) 有効           1         自動再起動を実施しない故障番号を任意に<br>改定 (P1210=6 または 16<br>の場合に有効な設定)         D         FP1203         DC ブレーキ (個法部動機能) 有効           1         自動再起動を行わない<br>力         1         自動再起動を行わない<br>力         P1233         DC ブレーキ 制動時間 [s]           11         自動再起動を行わない<br>力         T14         停電後の自動再起動実行、リトライ機<br>能なり         T133         C         Tレーキ目の主度 [rom]         T133         C         Tレーキ 引動時間 [s]         T133         C         Tレーキ フラを有力         T24         Voc_max コントローラを有効         (☆ キ ネ テ ッ ク ハ つ ッ 下         T14         Voc_max コントローラを有効         T14         Voc_max コントローラを有効         T14         Voc_max コントローラを有効         T14         Voc_max コントローラを有効         T14         Voc_max コントローラを有効                                                                                                    | r1198 | CC              | //BO:設定値チャンネルのコントロール                    | p1215 | モ                                    | ータ保持ブレーキ 設定                                     |  |  |
| インバータ機能バラメータ(例:モータ保持ブレーキ)         3         モータ保持ブレーキのいったつタ保持ブレーキの的、インバータ内部のモータ保持ブレーキのかいたつタ保持ブレーキのかいたつタ保持ブレーキのかいたのというための作時間設定[ms]           1         フライング再始動運転モード<br>(速度均分極性から速度サーチ時類が)         4         フライング再始動等時有効<br>(速度指令極性のみ速度サーチを実施)           1         フライング再始動キロクラ<br>(速度指令極性のみ速度サーチを実施)         1216         モータ保持ブレーキ<br>ブレーキ開放動作時間設定[ms]           1         フライング再始動サーチ電流[100 % ≙<br>ro331]         100         100         100           1         フライング再始動サーチ電波設定係数[%]<br>(本数を大きくすると速度サーチ時間が長く<br>なります。         100         100         100           101201         BI: フライング再始動サーチ電波設定係数[%]<br>(株数を大きくすると速度サーチ時間が長く<br>なります。         100         100         100           101201         フライング再始動サーチ電波設定係数[%]<br>(株数を大きくすると速度サーチ時間が長く<br>なります。         14         DC ブレーキ 設定           10120         フライング再始動サーチ電波度設定係数[%]<br>(株数した)         14         B動再起動を実施しない故障番号を任意に<br>設定 (P1210=6 または 16<br>の場合に有効な設定)         1231         DC ブレーキ 開始速度<br>P1234         DC ブレーキ開始速度<br>P1234         DC ブレーキ開始速度<br>P1234         DC ブレーキを使用する           11         自動再起動を行わず、故障リセットの<br>み実行         11         1         1233         DC ブレーキ 相動時間 [S]           11233         DC ブレーキステータスワード         1234         DC ブレーキ 和助音         1234         DC ブレーキ ステータスワード           1243         停電後の自動再起動を実行する         14         停電後の自動再起動を実行する         1242         Voc.max コントローラを有効<br>(キネティックバッフマングッフレーキ                                                                                                    |       | ワー              | ード表示<br>                                |       | 0                                    | 保持ブレーキなし                                        |  |  |
| p1200         フライング再始動運転モード<br>(速度サーチ再起動)         ンスを使用する           0         フライング再始動業時有効<br>(速度指令極性から速度サーチ東強加)         p1216         モータ保持プレーキ<br>ブレーキ開放動作時間設定 [ms]           1         フライング再始動常時有効<br>(速度指令極性のみ速度サーチを実施)         p1217         モータ保持プレーキ<br>ブレーキ開放動作時間設定 [ms]           p1201         BI: フライング再始動サーチ電流 [100 % △<br>r0331]         p1203         フライング再始動サーチ電流 [100 % △<br>r0331]           p1202         フライング再始動サーチ運度設定係数 [%]<br>(蒸を大きくすると速度サーチ時間が長く<br>なります。)         p1230         BI: DC プレーキ 設定           p1204         自動再起動を実施しない故障番号を任意に<br>設定 (P1210-6 または 16<br>の場合に有効な設定)         DC ブレーキ、制動電流 [A]           p1210         自動再起動を下お設定         p1233         DC ブレーキ、制動電流 [A]           p1216         自動再起動を実施しない故障番号を任意に<br>設定 (P1210-6 または 16<br>の場合に有効な設定)         p1233         DC ブレーキ、制動電流 [A]           p1231         自動再起動を見行かざ、故障リセットの<br>み実行         p1233         DC ブレーキ、制動電流 [A]           p1232         DC ブレーキ、制動電流 [A]         p1233         DC ブレーキ、制動電流 [A]           p1233         DC ブレーキ、制動地電流 [A]         p1234         DC ブレーキシーシーシーシーシーシーシーシーシーシーシーシーシーシーシーシーシーシーシ                                                                                                    | インバ   | バータ             | ?機能パラメータ (例: モータ保持ブレーキ)                 |       | 3                                    | モータ保持ブレーキあり、インバータ                               |  |  |
| (速度サーチ再起動)         (速度指令極性から速度サーチ用起動           0         フライング再始動常時有効<br>(速度指令極性から速度サーチ開始)         1           1         フライング再始動常時有効<br>(速度指令極性のみ速度サーチ度素施)         1           1         フライング再始動常時有効<br>(速度指令極性のみ速度サーチを実施)         1           1         フライング再始動常時有効<br>(速度指令極性のみ速度サーチを実施)         1           1         フライング再始動サーチ電流[100 % $\pm$<br>ro331]         1           1         フライング再始動サーチ電流[100 % $\pm$<br>ro331]         1           1         フライング再始動サーチ電流[100 % $\pm$<br>ro331]         1           1         フライング再始動サーチ電変設定係数[%]         1           係数を大きくすると速度サーチ時間が長く<br>なります。         1           1         日動再起動を実施しない故障審号を任意に<br>設定 (P1210-6 または 16<br>の場合に有効な設定)         1           1         目動再起動を行わない         1           1         目動再起動を行わない         1           1         自動再起動を行わない         1           1         目動再起動を行わない         1           1         自動再起動を行わない         1           1         自動再起動を定行する         1           2         校応発生後の自動再起動を実行する         1           14         停電後の自動再起動を定行する         1           1         自動再起動を実行する         1           1         自動再起動を実行する         1           1         停電後の自動再起動を実行する                                                                                                    | p1200 | フラ              | ライング再始動運転モード                            |       |                                      | い記のモーク保持ノレーイ動作シーク                               |  |  |
| 0フライング再始動常時有効<br>(速度指令極性から速度サーチ展動)ブレーキ開放動作時間設定 [ms]1フライング再始動常時有効<br>(速度指令極性から速度サーチを実施)p1201BI: フライング再始動 中チェ度設定係数 [%]<br>(蒸支主会てると速度サーチ時間が長く<br>なります。)p1202フライング再始動 サーチ速度設定係数 [%]<br>(係数を大きくすると速度サーチ時間が長く<br>なります。)p1203フライング再始動 サーチ速度設定係数 [%]<br>(係数を大きくすると速度サーチ時間が長く<br>なります。)p1204日動再起動を実施しない故障番号を任意に<br>の場合に有効な設定)p1215日動再起動を行わないp1216日動再起動を行わない1自動再起動を行わない1自動再起動を行わない1自動再起動を行わす。故障リセット操作<br>人機能あり1停電後、手動で故障リセット操作を<br>人後、自動再起動実行、リトライ機<br>(た後、自動再起動を実行する1停電後、手動で故障リセット操作を<br>人後、自動再起動を実行する16故障発生後、手動で故障リセット操作<br>をした後、自動再起動を実行する16故障発生後、手動で故障リセット操作<br>をした後、自動再起動を実行する16故障発生後、手動で故障リセット操作<br>をした後、自動再起動を実行する11日動再起動を実行する1240Voc.max コントローラを有効<br>コントローラを回方有効1停電後、手動で故障リセット操作を<br>人後後、自動再起動を実行する1日時再起動を実行する1日時再起動を実行する1日時再起動を実行する1日時再起動を実行する1日時再起動を実行する1日時再起動を実行する1日時再起動を実行する1日時再起動を実行する1日時再起動を実行する1日時再起動を実行する1日時一日<br>2001日時一日<br>2001日時一日<br>2001日時一日<br>2001日時一日<br>2001日時一日<br>2001日時一日<br>2001日時一日<br>2001日時一日<br>2001日時一日<br>2001日<br><                                                                                                    |       | (速              | 度サーチ再起動)                                | n1216 | 干                                    | ータ保持ブレーキ                                        |  |  |
| 1フライング再始動常時有効<br>(速度指令極性のら速度サーチ開始) $1217$ $7 - 7 - 2 - 2 - 2 - 2 - 2 - 2 - 2 - 2 - $                                                                                                    |       | 0               | フライング再始動無効                              | p1210 | レブ                                   | レーキ開放動作時間設定 [ms]                                |  |  |
| (速度指令極性から速度サーチ開始)<br>4(速度指令極性から速度サーチ開始)<br>(速度指令極性のみ速度サーチを実施) $7 \nu -$ キ閉動作時間設定 [ms]p1201BI: フライング再始動 中チ電流 [100 % $\Delta$<br>(331]DC ブレーキ 設定p1202フライング再始動 サーチ電流 [100 % $\Delta$<br>(331]0p1203フライング再始動 サーチ電流 [100 % $\Delta$<br>(331]0p1204アライング再始動 サーチ電波度設定係数 [%]<br>(基数を大きくすると速度サーチ時間が長く<br>なります。)4DC ブレーキ使用0検唐動再起動を実施しない故障番号を任意に<br>設定 (P1210=6 または 16<br>の易市起動を行わない)1自動再起動を行わない11自動再起動を行わない1自動再起動を行わない1自動再起動を行わず、故障リセット物<br>み実行4停電後の自動再起動実行、リトライ機<br>(他能忠り)14停電後、手動で故障リセット操作を<br>た後、自動再起動を実行する16故障発生後、手動で故障リセット操作<br>をした後、自動再起動を実行する16故障発生後、手動で故障リセット操作<br>をした後、自動再起動を実行する16故障発生後、手動で故障リセット操作<br>をした後、自動再起動を実行する17自動再起動を支行する18対障発生後、手動で故障リセット操作<br>をした後、自動再起動を実行する191110シレン(max<br>エントローラを有効11時一報金数<br>(11)121114停電後、手動で故障リセット操作<br>た後、自動再起動を実行する15対応 空域<br>(11)16対障発生後、手動で故障リセット操作<br>なした後、自動見起動を実行する171116対障発生後、手動でな障別<br>コマンドにて再起動する171116対障発生後、手動でな障別<br>コマンドにて再起動する1711171118大口の支配方有効191114特徴生後、手動でな障別<br>コントローラを両方有効15ブレマントローラ<br>コントローラ<br>コントローラ16対障子を<br>スペントローラ<br>コントローラ171114<                                                                                                    |       | 1               | フライング再始動常時有効                            | n1217 | ب<br>ب                               | ータ保持ブレーキ                                        |  |  |
| 4フライング再始動常時有効<br>(速度指令極性のみ速度サーチを実施)p1201BI: フライング再始動サーチ電流 [100 % $\Delta$<br>r0331]p1202フライング再始動サーチ電流 [100 % $\Delta$<br>r0331]p1203フライング再始動サーチ電流 [100 % $\Delta$<br>r0331]p1204フライング再始動サーチ運度設定係数 [%]<br>係数を大きくすると速度サーチ時間が長く<br>なります。p1205自動再起動を実施しない故障番号を任意に<br>改定 (P1210=6 または 16<br>の一場合に有効な設定)p1206自動再起動を行わざ、故障リセット時間p1207自動再起動を行わず、故障リセットの<br>み実行1自動再起動を行わず、故障リセットの<br>み実行4停電後の自動再起動実行、リトライ機<br>(能なし)6故障発生後の自動再起動実行、リトライ機<br>化機能あり14停電後、手動で故障リセット操作をし<br>た後、自動再起動を実行する16故障発生後、手動で故障リセット操作<br>をした後、自動再起動を実行する16故障発生後、手動で故障リセット操作<br>をした後、自動再起動を実行するp1211自動再起動、リトライ回数設定p1211自動再起動、リトライ回数設定                                                                                                    |       |                 | (速度指令極性から速度サーチ開始)                       | p1211 | ブ                                    | レーキ閉動作時間設定 [ms]                                 |  |  |
| 1         (速度指令極性のみ速度サーチを実施)           p1201         BI: フライング再始動有効信号ソース           p1202         フライング再始動サーチ電流[100 % ≙           p1203         フライング再始動サーチ速度設定係数[%]           係数を大きくすると速度サーチ時間が長く<br>なります。         (4         DC ブレーキ 設定           p1206         割一再起動を実施しない故障番号を任意に<br>の場合に有効な設定)         (7)           p1210         自動再起動を実施しない故障番号を任意に<br>の場合に有効な設定)         (7)           p1210         自動再起動を下ド設定         (7)           p1211         自動再起動を行わず、故障リセット操作を<br>た後、自動再起動を実行する         (7)         (7)           (7)         自動再起動実行、リトライ機<br>能なし         (7)         (7)         (7)           (7)         自動再起動を実行する         (7)         (7)         (7)         (7)           (7)         自動再起動を実行         (7)         (7)         (7)         (7)           (7)         自動再起動を実行する         (7)         (7)         (7)         (7)           (7)         (7)         (7)         (7)         (7)         (7)         (7)           (8)         政障発生後の自動再起動を実行する         (7)         (7)         (7)         (7)         (7)         (7)           (9)         (7)         (7)         (7)         (7)         (7)         (7)         (7)           (1)                                                                                                    |       | 4               | フライング再始動常時有効                            | p1230 | BI:                                  | DC ブレーキ (直流制動機能) 有効                             |  |  |
| p1201       Bi: フライング再始動サーチ電流[100 % ≙<br>r0331]       0       機能割り付けなし         p1202       フライング再始動サーチ速度設定係数[%]<br>係要を大きくすると速度サーチ時間が長く<br>なります。       4       DC ブレーキ使用         p1203       ブライング再始動サーチ速度設定係数[%]<br>係要を大きくすると速度サーチ時間が長く<br>なります。       14       設定速度(DC ブレーキを使用する         p1206       自動再起動を実施しない故障番号を任意に<br>設定 (P1210=6 または 16<br>の場合に有効な設定)       14       設定速度 (DC ブレーキを使用する         p1210       自動再起動を下影定       1       1       設定速度(DC ブレーキを使用する         p1210       自動再起動を行わない       1       1       1       1         p1210       自動再起動を定行かす、故障リセットの<br>み実行       1       1       1       1         6       故障発生後の自動再起動実行、リトライ機<br>能なし       1       1       1       1         6       故障発生後、手動で故障リセット操作をした後、自動再起動を実行する       2       Voc コントローラを有効<br>(キネティックバッファリング)       3       Voc コントローラを有効<br>(キネティックバッファリング)         1       検 臨後の自動再起動を実行する       1       1       Voc.max コントローラを有効         1       検 臨後 第       1       Voc.max コントローラ b Voc.max<br>コントローラを両方有効      1         1       レ 次       1       1       1       1      1      1         1       Voc.max コントローラを面方効       1       Voc.max コントローラ 動作開始レベル表示       1       1       1       1       1       1       1       1                                                                                                    |       |                 | (速度指令極性のみ速度サーチを実施)                      | p1231 | DC                                   | こブレーキ 設定                                        |  |  |
| p1202       フライング再始動サーチ電流 [100 % ≙<br>r0331]       4       DC ブレーキ使用         p1203       フライング再始動サーチ速度設定係数 [%]<br>係数を大きくすると速度サーチ時間が長く<br>なります。       4       DC ブレーキ使用         p1206       自動再起動を実施しない故障番号を任意に<br>設定 (P1210=6 または 16<br>の場合に有効な設定)       14       設定速度 (DC ブレーキ開始速度<br>P1234) 以下で DC<br>ブレーキを使用する         p1210       自動再起動を一下設定       p1232       DC ブレーキ 制動時間 [S]         p1234       DC ブレーキ 制動時間 [S]         p1235       DC ブレーキ 制動時間 [S]         p1236       自動再起動を行わない         1       自動再起動を行わない         1       自動再起動を行わず、故障リセットの<br>み実行         4       停電後の自動再起動実行、リトライ機<br>能なし         6       故障発生後の自動再起動実行、リトライ機<br>能なし         14       停電後、手動で故障リセット操作をし<br>た後、自動再起動を実行する         15       対応発生後、手動で故障リセット操作をし<br>た後、自動再起動を実行する         16       故障発生後、手動で故障リセット操作をし<br>た後、自動再起動を実行する         16       故障発生後、手動で故障リセット操作をし<br>た後、自動再起動を実行する         16       対応発生後、手動で故障リセット操作         124       Voc_max コントローラを Voc_max<br>コントローラを両方有効         1244       Voc_max コントローラ 動作開始レベル表示<br>[100 % ≜ p2001]         p1241       自動再起動、リトライ回数設定                                                                                                    | p1201 | BI:             | フライング再始動有効信号ソース                         |       | 0                                    | 機能割り付けなし                                        |  |  |
| P1203         フライング再始動サーチ速度設定係数[%]<br>係数を大きくすると速度サーチ時間が長く<br>なります。         5         OFF1/OFF3<br>停止時にDCブレーキを使用する           p1206         自動再起動を実施しない故障番号を任意に<br>設定 (P1210=6 または 16<br>の場合に有効な設定)         14         設定速度 (DC ブレーキ開始速度<br>P1234) 以下で DC<br>ブレーキを使用する           p1217         自動再起動を行わない         p1233         DC ブレーキ 制動時間 [s]           p1234         自動再起動を行わない         p1234         DC ブレーキ 制動時間 [s]           p1241         自動再起動を行わず、故障リセット操作をし<br>た後、自動再起動を実行する         p1234         DC ブレーキ ステータスワード           f         停電後の自動再起動実行、リトライ<br>後能あり         r1239         C ブレーキ ステータスワード           f         停電後、自動再起動実行、リトライ機         1         Voc コントローラす使用           f         修電後、自動再起動を実行する         1         Voc コントローラを有効           f         修電後、自動再起動を実行する         1         Voc コントローラを有効           f         修電後、自動再起動を実行する         1         Voc コントローラを有効           f         検応発生後、自動再起動を実行する         1         Voc max コントローラを両方有効           f         検応発生後、自動再起動を支行する         1         Voc max コントローラ 動作開始レベル表示           f         すべての故障を自動リセットし、ON<br>コマンドにて再起動する         1242         Voc max コントローラ 防作開始レベル表示           f         すべての故障を自動リセットし、ON         1         10         Voc max コントローラ 応答性係数[%]           p12141         自動・声起動、リトライ回数設定         p1245                                                                                                    | p1202 | フラ              | ライング再始動 サーチ電流 [100 % ≙                  |       | 4                                    | DC ブレーキ使用                                       |  |  |
| p1203       フライング再始動サーチ速度設定係数 [%]       停止時にDCブレーキを使用する         係数を大きくすると速度サーチ時間が長くなります。       14       設定速度 (DC ブレーキ開始速度         p1206       自動再起動を実施しない故障番号を任意に設定 (P1210=6 または 16 の易合に有効な設定)       p1232       DC ブレーキ、制動電流 [A]         p1210       自動再起動を行わない       p1233       DC ブレーキ、制動電流 [A]         p1234       自動再起動を行わない       p1233       DC ブレーキ、制動電流 [A]         p1235       0       自動再起動を行わず、故障リセットののみ実行       p1234       DC ブレーキ 和動時間 [S]         p1234       停電後の自動再起動実行、リトライ機       p1234       DC ブレーキステータスワード         4       停電後の自動再起動実行、リトライ機       f1       Voc コントローラまたは、Voc 監視設定         6       故障発生後の自動再起動を実行する       f1       Voc コントローラを有効         14       停電後、手動で故障リセット操作をした後、自動再起動を実行する       f1       Voc_max コントローラを有効         16       故障発生後、手動で故障リセット操作をした後、自動再起動を実行する       f1       Voc_max コントローラを両方有効         f1       技術       f1       Voc_max コントローラ 動作開始レベル表示         f1       がoc_max コントローラ 防管開始レベル表示       f1         f2       すべての故障を自動リセットし、ON       av トローラ 軟管開始レベル設定       f1         f2       すべての故障を自動リセットし、ON       av トローラ 軟管開始レベル設定       f1         f1       すべての故障を自動リセットレーライン       f1       f1         f2       すべての故障を自動リセットレ、ON       f1                                                                                                    |       | r03             |                                         |       | 5                                    | OFF1/OFF3                                       |  |  |
| 係数を大きくすると速度サーナ時間が長く<br>なります。         1         設定速度 (DC ブレーキ開始速度           p1206         自動再起動を実施しない故障番号を任意に<br>設定 (P1210=6 または 16<br>の場合に有効な設定)         p1232         DC ブレーキ、制動電流 [A]           p1210         自動再起動を行わない         p1233         DC ブレーキ、制動電流 [A]           p1210         自動再起動を行わない         p1233         DC ブレーキ、制動電流 [A]           1         自動再起動を行わず、故障リセットの<br>み実行         p1234         DC ブレーキ ステータスワード           1         自動再起動を行わず、故障リセットの<br>み実行         p1234         DC ブレーキステータスワード           4         停電後の自動再起動実行、リトライ機<br>能なし         P1240         OC コントローラまたは、Voc 監視設定           6         故障発生後の自動再起動を実行する         0         Voc コントローラを有効<br>(キネティックバッファリング)           14         停電後、手動で故障リセット操作をし<br>た後、自動再起動を実行する         1         Voc_max コントローラを人内の<br>(キネティックバッファリング)           3         Voc_max コントローラを両方有効         1         Voc_max コントローラ 動作開始レベル表示<br>[100 % ± p2001]           p1211         自動再起動、リトライ回数設定         p1245         Voc_max コントローラ 動作開始レベル設定                                                                                                    | p1203 | フラ              | フイング冉始動サーチ速度設定係数[%]                     |       |                                      | 停止時にDCブレーキを使用する                                 |  |  |
| p1206     自動再起動を実施しない故障番号を任意に<br>設定 (P1210=6 または 16<br>の場合に有効な設定)     P1234)以下で DC<br>ブレーキを使用する       p1210     自動再起動を実施しない故障番号を任意に<br>設定 (P1210=6 または 16<br>の場合に有効な設定)     p1232     DC ブレーキ、制動電流 [A]       p1210     自動再起動を一ド設定     p1233     DC ブレーキ 制動時間 [s]       p1234     DC ブレーキ 制動時間 [s]     p1233     DC ブレーキ ステータスワード       1     自動再起動を行わず、故障リセットの<br>み実行     p1234     DC ブレーキ 制動時間 [s]       4     停電後の自動再起動実行、リトライ機<br>能なし     p1234     DC ブレーキ ステータスワード       6     故障発生後の自動再起動実行、リトライ機     p1234     DC ブレーキステータスワード       14     停電後、手動で故障リセット操作をし<br>た後、自動再起動を実行する     1     Voc.max コントローラを有効<br>(キネティックバッファリング)       14     停電後、手動で故障リセット操作をし<br>た後、自動再起動を実行する     1     Voc.min コントローラを因方有効       1242     Voc.max コントローラ 動作開始レベル表示<br>[U V & e p2001]       p1211     目動再起動、リトライ回数設定     p1245     Voc.max コントローラ 防作開始レベル設定                                                                                                    |       | 係教              | 数を大きくすると速度サーチ時間が長く<br><sup>1</sup> オー   |       | <b>14</b> 設定速度 (DC ブレーキ開始速度          |                                                 |  |  |
| p1206       目動再起動を実施しない破障番芳を住息に<br>設定 (P1210=6 または 16<br>の場合に有効な設定)       ブレーキを使用する         p1210       自動再起動モード設定       p1232       DC ブレーキ、制動電流 [A]<br>p1233         p1210       自動再起動を行わない       p1233       DC ブレーキ制動時間 [s]         p1234       DC ブレーキ制動時間 [s]         p1234       DC ブレーキ制動時間 [s]         p1234       DC ブレーキ制動時間 [s]         p1234       DC ブレーキステータスワード         p1234       DC ブレーキステータスワード         p1235       DC ブレーキ制動時間 [s]         p1236       DC ブレーキ制動時間 [s]         p1237       DC ブレーキステータスワード         p1238       DC ブレーキの東加動に         p1239       CO/BO: DC ブレーキステータスワード         p1240       停電後の自動再起動実行、リトライ機         能なし       1       Voc コントローラまたは、Voc 監視設定         14       停電後、手動で故障リセット操作をした後、自動再起動を実行する       1         16       故障発生後、手動で故障リセット操作をした後、自動再起動を実行する       1         11       Voc_max コントローラを両方有効       コントローラを両方有効         r1242       Voc_max コントローラ 動作開始レベル表示         10       Voc_max コントローラ 応答性係数 [%]         11       P1243       Voc_max コントローラ 応答性係数 [%]         12       P1243       Voc_max コントローラ 応答性係数 [%]                                                                                                    |       | イより<br>一<br>一   |                                         |       |                                      | P1234) 以下で DC                                   |  |  |
| 内場合に有効な設定)         p1230         DC ブレーキ、制動電流 [A]           p1210         自動再起動モード設定         p1233         DC ブレーキ、制動電流 [A]           0         自動再起動を行わない         p1234         DC ブレーキ 制動時間 [S]           1         自動再起動を行わず、故障リセットの<br>み実行         p1234         DC ブレーキ 制動時間 [S]           4         停電後の自動再起動実行、リトライ機<br>能なし         p1234         DC ブレーキ ステータスワード           7         自動再起動を行わず、故障リセットの<br>み実行         p1234         DC ブレーキ ステータスワード           4         停電後の自動再起動実行、リトライ機<br>能なし         p1234         DC ブレーキ ステータスワード           7         単加         Voc コントローラまたは、Voc 監視設定<br>(ベクトル制御)         Voc コントローラを有効           14         停電後、手動で故障リセット操作をし<br>た後、自動再起動を実行する         1         Voc_max コントローラをA           16         故障発生後、手動で故障リセット操作<br>をした後、自動再起動を実行する         3         Voc_max コントローラをVoc_max<br>コントローラを両方有効           1240         マンドにて再起動する         P1243         Voc_max コントローラ 動作開始レベル表示<br>[100 % ≙ p2001]           p1241         自動再起動、リトライ回数設定         p1245         Voc_max コントローラ 動作開始レベル設定                                                                                                    | p1206 | 日野              | 助冉起動を美施しない故障番芳を仕息に<br>☆ (P1210=6 またけ 16 |       | ブレーキを使用する                            |                                                 |  |  |
| p1210         自動再起動モード設定           0         自動再起動を行わない           1         自動再起動を行わず、故障リセットの<br>み実行           4         停電後の自動再起動実行、リトライ機<br>能なし           6         故障発生後の自動再起動実行、リトライ機<br>能なし           14         停電後、手動で故障リセット操作をし<br>た後、自動再起動を実行する           16         故障発生後、手動で故障リセット操作をし<br>た後、自動再起動を実行する           16         故障発生後、手動で故障リセット操作<br>をした後、自動再起動を実行する           26         すべての故障を自動リセットし、ON<br>コマンドにて再起動する           p1211         自動再起動、リトライ回数設定                                                                                                    |       | の地              | 場合に有効な設定)                               | p1232 | p1232 DC ブレーキ、制動電流 [A]               |                                                 |  |  |
| p12:10         日勤用起動で1742(2)         p12:34         DC ブレーキ開始速度 [rpm]           0         自動再起動を行わず、故障リセットの<br>み実行         p12:34         DC ブレーキ ステータスワード           4         停電後の自動再起動実行、リトライ機<br>能なし         p12:34         DC ブレーキ開始速度 [rpm]           6         故障発生後の自動再起動実行、リトライ機<br>能なし         p12:34         DC ブレーキ開始速度 [rpm]           7         (ペクトル制御)         0         Voc コントローラまたは、Voc 監視設定<br>(ベクトル制御)           1         Voc_max コントローラを有効<br>(キネティックバッファリング)         1           14         停電後、手動で故障リセット操作をし<br>た後、自動再起動を実行する         1         Voc_min コントローラを有効<br>(キネティックバッファリング)           3         Voc_max コントローラを両方有効           1242         Voc_max コントローラ 動作開始レベル表示<br>[100 % é p2001]           p1241         自動再起動、リトライ回数設定                                                                                                    | n1210 | 白重              | 動再起動チード設定                               | p1233 | DC ブレーキ 制動時間 [s]                     |                                                 |  |  |
| 1         自動再起動を行わず、故障リセットの<br>み実行         r1239         CO/BO: DC ブレーキ ステータスワード           4         停電後の自動再起動実行、リトライ機<br>能なし         P1240         Voc コントローラまたは、Voc 監視設定<br>(ベクトル制御)           6         故障発生後の自動再起動実行、リトラ<br>イ機能あり         0         Voc コントローラ不使用           1         停電後、手動で故障リセット操作をし<br>た後、自動再起動を実行する         1         Voc_max コントローラを有効<br>(キネティックバッファリング)           3         Voc_min コントローラを両方有効           16         故障発生後、手動で故障リセット操作<br>をした後、自動再起動を実行する         r1242         Voc_max コントローラを両方有効           71242         Voc_max コントローラを両方有効         14         P1241         自動再起動・リトライ回数設定                                                                                                    | p1210 | 0               | 自動再起動を行わたい                              | p1234 | DC ブレーキ開始速度 [rpm]                    |                                                 |  |  |
| 1       日勤用起動ではゆうて、(k)(中) て (マ) (マ)         4       停電後の自動再起動実行、リトライ機<br>能なし         6       故障発生後の自動再起動実行、リトラ<br>イ機能あり         14       停電後、手動で故障リセット操作をし<br>た後、自動再起動を実行する         16       故障発生後、手動で故障リセット操作<br>をした後、自動再起動を実行する         26       すべての故障を自動リセットし、ON<br>コマンドにて再起動する         p1211       自動再起動、リトライ回数設定             p1211       自動再起動、リトライ回数設定           p1211                                                                                                    |       | 1               | 自動再起動を行わず 故障リセットの                       | r1239 | СС                                   | D/BO: DC ブレーキ ステータスワード                          |  |  |
| 4停電後の自動再起動実行、リトライ機<br>能なし0Voc コントローラ不使用6故障発生後の自動再起動実行、リトラ<br>イ機能あり1Voc_max コントローラを有効14停電後、手動で故障リセット操作をし<br>た後、自動再起動を実行する2Voc_min コントローラを有効<br>(キネティックバッファリング)16故障発生後、手動で故障リセット操作<br>をした後、自動再起動を実行する3Voc_min コントローラをNoc_max<br>コントローラを両方有効16が障発生後、手動で故障リセット操作<br>をした後、自動再起動を実行するr1242Voc_max コントローラ 軟作開始レベル表示<br>[100 % ≙ p2001]p1211自動再起動、リトライ回数設定p1245Voc_min コントローラ 動作開始レベル設定<br>(たん)                                                                                                    |       | l .             | み実行                                     | p1240 | $V_{\text{D}}$                       | c コントローラまたは、 V <sub>DC</sub> 監視設定               |  |  |
| 能なし       0       VDC コントローラ不使用         6       故障発生後の自動再起動実行、リトラ<br>イ機能あり       1       VDC_max コントローラを有効         14       停電後、手動で故障リセット操作をした後、自動再起動を実行する       2       VDC_min コントローラを有効         16       故障発生後、手動で故障リセット操作<br>をした後、自動再起動を実行する       3       VDC_min コントローラをWDC_max<br>コントローラを両方有効         26       すべての故障を自動リセットし、ON<br>コマンドにて再起動する       r1242       VDC_max コントローラ 動作開始レベル表示<br>[100 % ≜ p2001]         p1211       自動再起動、リトライ回数設定       p1245       VDC_min コントローラ 動作開始レベル設定                                                                                                    |       | 4               | 停電後の自動再起動実行、リトライ機                       |       | (ベ                                   | ジクトル制御)                                         |  |  |
| 6       故障発生後の自動再起動実行、リトラ<br>イ機能あり         14       停電後、手動で故障リセット操作をし<br>た後、自動再起動を実行する         16       故障発生後、手動で故障リセット操作を<br>た後、自動再起動を実行する         16       故障発生後、手動で故障リセット操作<br>をした後、自動再起動を実行する         26       すべての故障を自動リセットし、ON<br>コマンドにて再起動する         p1211       自動再起動、リトライ回数設定                                                                                                    |       |                 | 能なし                                     |       | 0                                    | V <sub>DC</sub> コントローラ不使用                       |  |  |
| イ機能あり       14       停電後、手動で故障リセット操作をした後、自動再起動を実行する       2       VDC_min コントローラを有効<br>(キネティックバッファリング)         16       故障発生後、手動で故障リセット操作をした後、自動再起動を実行する       3       VDC_min コントローラと VDC_max<br>コントローラを両方有効         26       すべての故障を自動リセットし、ON<br>コマンドにて再起動する       r1242       VDC_max コントローラ 動作開始レベル表示<br>[100 % ≙ p2001]         p1211       自動再起動、リトライ回数設定       p1245       VDC_min コントローラ 動作開始レベル設定                                                                                                    |       | 6               | 故障発生後の自動再起動実行、リトラ                       |       | 1                                    | V <sub>DC_max</sub> コントローラを有効                   |  |  |
| 14       停電後、手動で故障リセット操作をした後、自動再起動を実行する       (キネティックバッファリング)         16       故障発生後、手動で故障リセット操作をした後、自動再起動を実行する       3       VDC_min コントローラとVDC_max<br>コントローラを両方有効         26       すべての故障を自動リセットし、ON<br>コマンドにて再起動する       r1242       VDC_max コントローラ 動作開始レベル表示<br>[100 % ≙ p2001]         p1211       自動再起動、リトライ回数設定       p1245       VDC_min コントローラ 動作開始レベル設定                                                                                                    |       |                 | イ機能あり                                   |       | 2                                    | V <sub>DC_min</sub> コントローラを有効                   |  |  |
| た後、自動再起動を実行する       3       VDc_min コントローラとVDc_max         16       故障発生後、手動で故障リセット操作<br>をした後、自動再起動を実行する       3       VDc_min コントローラとVDc_max         26       すべての故障を自動リセットし、ON<br>コマンドにて再起動する       r1242       VDc_max コントローラ 動作開始レベル表示<br>[100 % ≙ p2001]         p1211       自動再起動、リトライ回数設定       p1245       VDc_min コントローラ 動作開始レベル設定                                                                                                    |       | 14              | 停電後、手動で故障リセット操作をし                       |       |                                      | (キネティックバッファリング)                                 |  |  |
| 16       故障発生後、手動で故障リセット操作<br>をした後、自動再起動を実行する       コントローフを両方有効         26       すべての故障を自動リセットし、ON<br>コマンドにて再起動する       r1242       V <sub>DC_max</sub> コントローラ 動作開始レベル表示<br>[100 % ≙ p2001]         p1211       自動再起動、リトライ回数設定       p1243       V <sub>DC_max</sub> コントローラ 動作開始レベル設定                                                                                                    |       |                 | た後、自動再起動を実行する                           |       | 3                                    | V <sub>DC_min</sub> コントローラと V <sub>DC_max</sub> |  |  |
| をした後、自動再起動を実行する     r1242     V <sub>DC_max</sub> コントローラ 動作開始レベル表示       26     すべての故障を自動リセットし、ON<br>コマンドにて再起動する     [100 % ≙ p2001]       p1211     自動再起動、リトライ回数設定     p1245       V <sub>DC_min</sub> コントローラ 動作開始レベル設定     (h) (h) (h) (h) (h) (h) (h) (h) (h) (h)                                                                                                    |       | 16              | 故障発生後、手動で故障リセット操作                       |       |                                      | コントローフを両万有効                                     |  |  |
| 26     すべての故障を自動リセットし、ON<br>コマンドにて再起動する     [100 % ≙ p2001]       p1211     自動再起動、リトライ回数設定     p1243     V <sub>DC_max</sub> コントローラ 応答性係数 [%]       p1245     V <sub>DC_min</sub> コントローラ 動作開始レベル設定                                                                                                    |       | をした後、自動再起動を実行する |                                         | r1242 |                                      | C_max コントローフ 動作開始レベル表示                          |  |  |
| コマンドにて再起動する         p1243         V <sub>DC_max</sub> コントローラ 応答性係数 [%]           p1211         自動再起動、リトライ回数設定         p1245         V <sub>DC_min</sub> コントローラ 動作開始レベル設定                                                                                                    |       | 26              | すべての故障を自動リセットし、ON                       | m1010 |                                      | JU % = P2UU1]                                   |  |  |
| <b>p1211</b> 自動再起動、リトライ回数設定 <b>p1245 V</b> <sub>DC_min</sub> コントローフ 動作開始レベル設定                                                                                                    |       |                 | コマンドにて再起動する                             | p1243 | V <sub>DC_max</sub> コントローラ 応答性係数 [%] |                                                 |  |  |
|                                                                                                    | p1211 | 自動              | 助再起動、リトライ回数設定                           | p1245 | VD                                   | C_min コントローフ 動作開始レベル設定                          |  |  |

| r1246 | VDC      | min コントローラ 動作開始レベル表示                                                              |       | 6              | 繊維用途向けマルチモータ制御モード              |
|-------|----------|-----------------------------------------------------------------------------------|-------|----------------|--------------------------------|
|       | (キ.      | ネティックバッファリング) [100 % ≙                                                            |       |                | + FCC                          |
|       | p20      | 001]                                                                              |       | 7              | V/f 二乗逓減トルク特性 + ECO            |
| p1247 | $V_{DC}$ | コントローラ 応答性係数 [%]                                                                  |       |                | モード                            |
| p1249 | $V_{DC}$ | _max コントローラ 実行速度下限設定                                                              |       | 19             | V/f 特性カスタマイズモード                |
|       | [rpr     | n]                                                                                |       |                | (周波数/電圧指令個別設定)                 |
| p1254 | VDC      | c_max コントローラ自動 ON レベル検出                                                           |       | 20             | 速度制御                           |
|       | 0        | 自動検出禁止                                                                            |       |                | (エンコーダレスベクトル制御)                |
|       | 1        | 自動検出有効                                                                            |       | U              | <b>▲</b>                       |
| p1255 | VDC      | 2_min コントローラ時間閾値 [ <b>s</b> ]                                                     |       | U <sub>n</sub> |                                |
| p1256 | VDC      | min コントローラ応答性                                                                     |       |                | P1312                          |
|       | (キ.      | ネティックバッファリング)                                                                     |       |                | P1311                          |
|       | 0        | 不足電圧までバッファ V <sub>DC</sub> 、n <p1257<br>→ F07405</p1257<br>                       |       |                |                                |
|       | 1        | 不足電圧までバッファ V <sub>DC</sub> 、n <p1257< th=""><th></th><th></th><th>X</th></p1257<> |       |                | X                              |
|       |          | → F07405、t>p1255 → F07406                                                         |       |                | P1310                          |
| p1257 | VDC      | <sub>min</sub> コントローラ 下限速度設定 [rpm]                                                |       |                | $f_{n}$                        |
| p1271 | 禁⊥       | 上設定された速度指令方向に対するフラ                                                                | m1202 | \//£           |                                |
|       | イン       | ィグ再始動の最大サーチ周波数 [Hz]                                                               | p1302 | V/I            | 1個 - ノノイクレーション                 |
| p1280 | $V_{DC}$ | 、コントローラまたは、V <sub>DC</sub> 監視設定                                                   |       | .03<br>/m.14   |                                |
|       | (V/f     | 「制御)                                                                              | p1310 | 1広辺            | 3 電圧ノースト [100 % ≙ p0305]       |
|       | 0        | V <sub>DC</sub> コントローラ不使用                                                         | p1311 | 加退             | 2.電圧フースト [%]                   |
|       | 1        | V <sub>DC_max</sub> コントローラを有効                                                     | p1312 | スタ             | マート電圧フースト [%]                  |
| r1282 | $V_{DC}$ | _max コントローラ 動作開始レベル表示                                                             | r1315 | 電圧             | _ブースト、合計値 [100 % ≙ p2001]      |
|       | (V/f     | f) [100 % ≙ p2001]                                                                |       |                | U<br>♠                         |
| p1283 | VDC      | c_max コントローラ 応答性係数 (V/f) [%]                                                      |       |                | (r0071)                        |
| p1284 | VDC      | <sub>2_min</sub> コントローラ時間閾値 (V/f) [s]                                             |       | p132           | 27 (U4)                        |
|       |          | V/f 制御パラメータ                                                                       |       | p132           | 25 (U3)                        |
| p1300 | 開川       | レープ/閉ループ 制御モード選択                                                                  |       | p132<br>p132   | 23 (U2) I                      |
|       | 0        | V/f 直線比例特性                                                                        |       |                | 0 Hz + p1322 + p1326 + c       |
|       | 1        | V/f 直線比例特性 +                                                                      |       |                | (f2) (f4)                      |
|       |          | FCC(最適トルクブースト)                                                                    |       |                | p1320 p1324 p1082<br>(f1) (f3) |
|       | 2        | V/f 二乗逓減負荷特性                                                                      | p1320 | プロ             | ュグラム V/f 制御 周波教設定 1 [Hz]       |
|       |          | (ファン・ポンプ)                                                                         | n1321 | プロ             | · グラム V/f 制御 雷圧設定 1 [Hz]       |
|       | 3        | プログラム V/f 特性                                                                      | p1322 | プロ             | · グラム V/f 制御 周波数設定 2 [Hz]      |
|       | 4        | V/f 直線比例特性 + ECO                                                                  | p1323 | プロ             | ログラム V/f 制御 電圧設定 2 Ⅳ1          |
|       |          | モード(磁束低減)                                                                         | p1324 | プロ             | □ グラム V/f 制御 周波数設定 3 [Hz]      |
|       | 5        | 繊維用途向けマルチモータ制御モード                                                                 | p1325 | プロ             | ログラム V/f 制御 電圧設定 3 [V]         |

| p1326     | プログラム V/f 制御 周波数設定 4 [Hz]         | p1496 | 加速トルク補償 スケーリング [%] (SLVC:                        |  |  |  |
|-----------|-----------------------------------|-------|--------------------------------------------------|--|--|--|
| p1327     | プログラム V/f 制御 電圧設定 4 [V]           |       | センサレスベクトル制御)                                     |  |  |  |
| p1330     | Cl: V/f 特性カスタマイズモード               | p1498 | 負荷慣性モーメント [kgm <sup>2</sup> ]                    |  |  |  |
|           | 電圧設定値 [100 % ≙ p2001]             | p1502 | BI:慣性モーメント推定器の動作ホールド                             |  |  |  |
| p1331     | 出力電圧制限 [V] (出力電圧マージン)             |       | 0 慣性モーメント 1 慣性モーメント                              |  |  |  |
| p1334     | V/f 制御 すべり補正開始周波数 [Hz]            |       | 推定器 動作有効 推定器の動作ホ                                 |  |  |  |
| p1335     | すべり補正、スケーリング値                     |       | ールド                                              |  |  |  |
|           | [100 % ≙ r0330]                   | p1511 | Cl: 補助トルク 1 設定ソース                                |  |  |  |
| p1336     | すべり補正、補正リミット値                     |       | [100 % ≙ p2003]                                  |  |  |  |
|           | [100 % ≙ r0330]                   | r1516 | CO: 補助トルクおよび加速トルク                                |  |  |  |
| r1337     | CO: すべり補正、現在補正値表示                 |       | 合計値表示 [100 % ≙ p2003]                            |  |  |  |
|           | [100 ≙ 100%]                      | p1520 | CO: トルクリミット 上限 [Nm]                              |  |  |  |
| p1338     | V/f モード 機械共振減衰ゲイン                 | p1521 | CO: トルクリミット 下限 [Nm]                              |  |  |  |
| p1340     | I <sub>max</sub> 電流制限コントローラ 比例ゲイン | p1522 | Cl: トルクリミット 上限 設定ソース                             |  |  |  |
|           | (V/f)                             |       | [100 % ≙ p2003]                                  |  |  |  |
| r1343     | CO: I_max                         | p1523 | CI: トルクリミット 下限設定ソース                              |  |  |  |
|           | 電流制限コントローラ周波数出力現在値                |       | [100 % ≙ p2003]                                  |  |  |  |
|           | [100 % ≙ p2000]                   | p1524 | CO: トルクリミット 上限/力行側                               |  |  |  |
| p1349     | V/f モード 機械共振減衰最大周波数 [Hz]          | 4505  | スケーリンク設定[100 ≙ 100%]                             |  |  |  |
| p1351     | CO: モータ保持ブレーキ 開始周波数設定             | p1525 | CO: トルクリミット 下限<br>スケーリング記字 [400 A 400%]          |  |  |  |
|           | [100 ≙ 100%]                      | -4500 |                                                  |  |  |  |
| p1352     | CI: モータ保持ブレーキ 開始周波数設定             | r1526 | CU: トルクリミット 上限 有効値衣示<br>(ナフセットなし)[100 % A p2003] |  |  |  |
|           | [100 ≙ 100%]                      | r1527 | (スノビノーなど)[100 % = p2003]<br>CO: トルクルミット 下限 右効値書子 |  |  |  |
|           | ベクトル制御パラメータ                       | 11327 | (オフセットなし) [100 % ≙ p2003]                        |  |  |  |
| r1438     | CO: 速度コントローラ 速度設定値表示              | p1530 | 出力制限力行側設定 [kW]                                   |  |  |  |
|           | [100 % ≙ p2000]                   | p1531 | 出力制限回生側設定 [kW]                                   |  |  |  |
| p1452     | 速度コントローラ 速度フィードバック値               | r1538 | CO: トルクリミット 上限 有効値表示                             |  |  |  |
|           | 一次遅れ時定数 (SLVC:                    |       | [100 % ≙ p2003]                                  |  |  |  |
|           | センサレスペクトル制御) [ms]                 | r1539 | CO: トルクリミット 下限 有効値表示                             |  |  |  |
| p1470     | 速度コントローフ 比例 (P) ケイン (SLVC:        |       | [100 % ≙ p2003]                                  |  |  |  |
| 1 1 7 0   | センサレスペクトル制御)                      | r1547 | CO: 速度コントローラ出力側                                  |  |  |  |
| p1472     | 速度コントローフ 積分時間 [ms] (SLVC:         |       | トルクリミット値                                         |  |  |  |
| - 4 4 7 5 |                                   |       | [0] 上限リミット [100 % ≙ p2003]                       |  |  |  |
| p1475     | UI: 迷皮コントローク<br>エータ促転ブレーキ田トルク設定値  |       | [1] 下側リミット [100 % ≙ p2003]                       |  |  |  |
|           | 「100 % 4 n2003]                   | p1552 | Cl: トルクリミット上側 スケーリング                             |  |  |  |
| r1482     | CO: 速度コントローラ   更表 (積分値) 表示        |       | オフセットなし [100 ≙ 100%]                             |  |  |  |
| 11702     | [100 % ≜ p2003]                   | p1554 | Cl: トルクリミット下側 スケーリング                             |  |  |  |
| r1493     | CO: 合計慣性モーメント [kam <sup>2</sup> ] |       | オフセットなし [100 ≙ 100%]                             |  |  |  |

| p1560 | 慣性モーメント推定器、加速トルク制限値                                             |  |  |  |  |  |  |
|-------|-----------------------------------------------------------------|--|--|--|--|--|--|
|       | 設定 [100% ≙ r0333]                                               |  |  |  |  |  |  |
| p1561 | 慣性モーメント推定器                                                      |  |  |  |  |  |  |
|       | への切り替え変更時間                                                      |  |  |  |  |  |  |
|       | (慣性トルク分) [ms]                                                   |  |  |  |  |  |  |
| p1562 | 慣性モーメント推定器への切り替え変更時                                             |  |  |  |  |  |  |
|       | 間 (メカロストルク分) [ms]                                               |  |  |  |  |  |  |
| p1563 | CO:慣性モーメント推定器                                                   |  |  |  |  |  |  |
|       | メカロストルク分推定値(止側回転万回)                                             |  |  |  |  |  |  |
| 4504  |                                                                 |  |  |  |  |  |  |
| p1564 | CO: 慣性セーメント推定器                                                  |  |  |  |  |  |  |
|       | メガロストルク 万推定値 (逆側回転万向)<br>[Nim]                                  |  |  |  |  |  |  |
| n1570 | [101]                                                           |  |  |  |  |  |  |
| p1570 | CO. 1 2 2 磁米指节恒 [100 = 100 /6]                                  |  |  |  |  |  |  |
| p1580 | 局効率運転設止[70]                                                     |  |  |  |  |  |  |
| r1598 | CO: モーダ磁東指令値 合計 [100 ≦ 100%]                                    |  |  |  |  |  |  |
| p1610 | トルク設定値メカロス補貨分 (SLVC:                                            |  |  |  |  |  |  |
| 4044  | センサレスベクトル) [100 % ≙ r0333]                                      |  |  |  |  |  |  |
| p1611 | トルク設正値 加速補償分 (SLVC:                                             |  |  |  |  |  |  |
| r1720 | CO: エータトルク発生八 雪田353]                                            |  |  |  |  |  |  |
| 11752 | [100 % ≙ p2001]                                                 |  |  |  |  |  |  |
| r1733 | CO: モータ磁束発生分 電圧設定値                                              |  |  |  |  |  |  |
|       | [100 % ≙ p2001]                                                 |  |  |  |  |  |  |
| p1745 | モータモデル (ベクトル演算) 故障検知                                            |  |  |  |  |  |  |
| •     | ストール検出 [%]                                                      |  |  |  |  |  |  |
| p1780 | モータモデル補正回路設定                                                    |  |  |  |  |  |  |
|       | ゲートフェット                                                         |  |  |  |  |  |  |
|       |                                                                 |  |  |  |  |  |  |
| p1800 | キャリア周波数設定値 [kHz]                                                |  |  |  |  |  |  |
| r1801 | CO: キャリア周波数 現在値                                                 |  |  |  |  |  |  |
|       | [100 % ≙ p2000]                                                 |  |  |  |  |  |  |
| p1806 | フィルタ時定数 V <sub>DC</sub> 補正 [ms]                                 |  |  |  |  |  |  |
| p1820 | インバータ出力相の入れ替え                                                   |  |  |  |  |  |  |
|       | (モータ回転方向変更)/注:                                                  |  |  |  |  |  |  |
|       | エンコータ付ペクトル制御の場合はエンコ                                             |  |  |  |  |  |  |
|       | ータの極性変更も必要です                                                    |  |  |  |  |  |  |
|       |                                                                 |  |  |  |  |  |  |
| 4000  | 0 Off 1 On                                                      |  |  |  |  |  |  |
| r1838 | 0     Off     1     On       CO/BO: 主回路ゲートユニット       フテータスロード 1 |  |  |  |  |  |  |

| p1900         モータデータ定数測定および回転測定<br>(オートチューニング設定)           0         無効           1         静止型および回転型のモータオートチュニングを<br>実行します。           2         静止型のモータオートチューニングを<br>実行します。           3         回転型のモータオートチューニングを<br>実行します。           p1901         インバータテストパルス<br>(自己診断機能)設定           .00         相短絡テストパルス有効           .01         地絡故障検出 テストパルス有効           .02         毎回の運転毎にテストパルスを実行<br>(自己診断機能を実行)           p1909         モータデータ定数測定<br>(オートチューニング<br>コントロールワード           p1909         モータデータ定数測定<br>(オートチューニング設定)選択           p1950         回転型オートチューニング<br>実行項目設定           p1950         回転型オートチューニング           2         センサレスベクトル制御運転での回転<br>型オートチューニング           3         センサレスベクトル制御運転での速度<br>コントローラオートチューニング           3         センサレスベクトル制御運転での速度           p1960         三次下速度[%]           p1961         モータ磁転鉋和特性チューニング<br>実行速度[100 % ≙ p0310]           p1965         速度コントローラオートチューニング<br>実行速度[%]           p1966         速度コントローラオートチューニング           実行速度[%]         アントローラオートチューニング           p1965         速度コントローラオートチューニング           実行速度[100 % ≙ p0310]         アリロラ           p1967         速度コントローラオートチューニング           点         電圧パルス、1 次高調波方式           4         電圧パルス、2 相反転方式 | -F     | ータ定数測定 (オートチューニング) 関連パラメータ |                                   |  |  |  |  |  |  |
|----------------------------------------------------------------------------------------------------|--------|----------------------------|-----------------------------------|--|--|--|--|--|--|
| (オートチューニング設定)         0         無効           1         静止型および回転型のモータオートチュニングを実行します。           2         静止型のモータオートチューニングを実行します。           3         回転型のモータオートチューニングを実行します。           91901         インバータテストパルス<br>(自己診断機能)設定           .00         相短絡テストパルス有効           .01         地絡故障検出 テストパルス有効           .02         毎回の運転毎にテストパルス有効           .01         地絡故障検出 テストパルス有効           .02         毎回の運転毎にテストパルスを実行<br>(自己診断機能を実行)           p1909         モータオートチューニング           コントロールワード         ア           p1910         モータデータ定数測定<br>(オートチューニング設定) 選択           p1959         回転型オートチューニング           取り         0         無効           1         センサレスベクトル制御運転での回転<br>型オートチューニング           第         センサレスベクトル制御運転での回転<br>コントローラオートチューニング           p1960         速度コントローラオートチューニング           裏行速度 [%]         アントローラオートチューニング           p1961         モータ磁束飽和特性チューニング           実行速度 [100 % 全 p0310]         アリロラ           p1965         速度コントローラオートチューニング           実行速度 [%]         アレーラボートチューニング           p1967         速度マントローラオートチューニング           第一連度「小ルス、2 相反転方式         2 本 二人名 二人名 二人名 二人名 二人名 二人名 二人名 二人名 二人名 二人名                                                                           | p1900  | ) モ                        | モータデータ定数測定および回転測定                 |  |  |  |  |  |  |
| 0         無効           1         静止型および回転型のモータオートチュ<br>ューニングを実行します。           2         静止型のモータオートチューニングを<br>実行します。           3         回転型のモータオートチューニングを<br>実行します。           p1901         インバータテストパルス<br>(自己診断機能)設定 $.00$ 相短絡テストパルス有効 $.01$ 地絡故障検出 テストパルス有効 $.02$ 毎回の運転毎にテストパルスを実行<br>(自己診断機能を実行)           p1909         モータオートチューニング<br>コントロールワード           p1910         モータオートチューニング<br>調査           (オートチューニング設定) 選択         回転型オートチューニング<br>裏行           p1959         回転型オートチューニング<br>選択           0         無効           1         センサレスベクトル制御運転での回転<br>型オートチューニング           3         センサレスベクトル制御運転での速度<br>コントローラオートチューニング           p1961         モータ磁東飽和特性チューニング           実行速度 [100 % ≙ p0310]           p1965         速度コントローラオートチューニング           実行速度 [100 % ≙ p0310]           p1967         速度コントローラオートチューニング           応答特性設定 [%]           p1980         POIID モータ磁極検出手順           1         電圧パルス、2 相反転方式           6         電圧パルス、2 地方式                                                                                                    |        | (オ                         | ートチューニング設定)                       |  |  |  |  |  |  |
| 1         静止型および回転型のモータオートチュ<br>ューニングを実行します。           2         静止型のモータオートチューニングを<br>実行します。           3         回転型のモータオートチューニングを<br>実行します。           p1901         インバータテストパルス<br>(目こ診断機能)設定           .00         相短絡テストパルス有効           .01         地絡故障検出 テストパルス有効           .02         毎回の運転毎にテストパルス有効           .01         地名故障検出テストパルス有効           .02         毎回の運転毎にテストパルス有効           .03         モータボートチューニング           カントロールワード         ア1909           モータデータ定数測定<br>(オートチューニング設定)選択         1           p1959         回転型オートチューニング           ア1950         画転型オートチューニング           ア1951         モンサレスベクトル制御運転での回転<br>型オートチューニング           1         センサレスベクトル制御運転での回転<br>型オートチューニング           3         センサレスベクトル制御運転での速度<br>コントローラオートチューニング           p1961         モータ磁東飽和特性チューニング           実行速度[%]         10           p1965         速度コントローラオートチューニング           実行速度[100 % ≙ p0310]         10           p1967         速度コントローラオートチューニング           広答特性設定[%]         1           第日ビルス、1 次高調波方式         1           4         電圧パルス、2 相反転方式           9         電圧パルス、2 地方式                                                                                                    |        | 0                          | 無効                                |  |  |  |  |  |  |
| 1 $a - = 2 \sqrt{2} \sqrt{2} \sqrt{2} \sqrt{2} \sqrt{2} \sqrt{2} \sqrt{2} $                                                                                                    |        | 1                          | 静止型および回転型のモータオートチ                 |  |  |  |  |  |  |
| 2         静止型のモータオートチューニングを<br>実行します。           3         回転型のモータオートチューニングを<br>実行します。           p1901         インバータテストパルス<br>(自己診断機能)設定           .00         相短絡テストパルス有効           .01         地絡故障検出 テストパルス有効           .02         毎回の運転毎にテストパルスを実行<br>(自己診断機能を実行)           p1909         モータオートチューニング<br>コントロールワード           p1910         モータオートチューニング設定)選択           p1959         回転型オートチューニング設定)選択           p1959         回転型オートチューニング           1         センサレスベクトル制御運転での回転<br>型オートチューニング           3         センサレスベクトル制御運転での速度<br>コントローラオートチューニング           1         センサレスベクトル制御運転での速度           p1961         モータ磁蔵東飽和特性チューニング           実行速度[%]         p1965           速度コントローラオートチューニング         実行速度[%]           p1965         速度コントローラオートチューニング           p1966         速度コントローラオートチューニング           第行速度[%]         p1967           速度コントローラオートチューニング         広答特性設定[%]           p1980         POID モータ磁極検出手順           1         電圧パルス、1 次高調波方式           4         電圧パルス、2 相反転方式           9         毎年にパルス、2 和方式                                                                                                    |        |                            | ューニングを実行します。                      |  |  |  |  |  |  |
| 第       実行します。         3       回転型のモータオートチューニングを<br>実行します。         p1901       インバータテストパルス<br>(自己診断機能)設定         .00       相短絡テストパルス有効         .01       地絡故障検出 テストパルス有効         .02       毎回の運転毎にテストパルスを実行<br>(自己診断機能を実行)         p1909       モータオートチューニング<br>コントロールワード         p1910       モータデータ定数測定<br>(オートチューニング設定)選択         p1959       回転型オートチューニング 実行項目設定         p1960       回転型オートチューニング<br>選択ートチューニング         1       センサレスベクトル制御運転での回転<br>型オートチューニング         1       センサレスベクトル制御運転での回転<br>型オートチューニング         1       センサレスベクトル制御運転での速度<br>コントローラオートチューニング         p1961       モータ磁東飽和特性チューニング         実行速度 [%]       p1965         速度コントローラオートチューニング       実行速度 [%]         p1967       速度コントローラオートチューニング         応答特性設定 [%]       p1980         Pollとモータ磁極検出手順       1         1       電圧パルス、2 相方式         6       電圧パルス、2 相方式                                                                                                    |        | 2                          | 静止型のモータオートチューニングを                 |  |  |  |  |  |  |
| 3       回転型のモータオートチューニングを<br>実行します。         p1901       インバータテストパルス<br>(自己診断機能)設定         .00       相短絡テストパルス有効         .01       地絡故障検出 テストパルス有効         .02       毎回の運転毎にテストパルスを実行<br>(自己診断機能を実行)         p1909       モータオートチューニング<br>コントロールワード         p1910       モータデータ定数測定<br>(オートチューニング設定)選択         p1959       回転型オートチューニング 実行項目設定         p1950       回転型オートチューニング 実行項目設定         p1960       回転型オートチューニング         2       センサレスベクトル制御運転での回転<br>型オートチューニング         1       センサレスベクトル制御運転での速度<br>コントローラオートチューニング         p1961       モータ磁東飽和特性チューニング         実行速度 [%]       10%         p1965       速度コントローラオートチューニング         実行速度 [%]       10%         p1965       速度コントローラオートチューニング         実行速度 [%]       10%         p1965       速度コントローラオートチューニング         p1966       速度コントローラオートチューニング         東行速度 [%]       1         p1967       速度コントローラオートチューニング         点       1         第日       1         第日       1         第日       1         第日       1         第日       1         第日       1         1       1 <t< th=""><th></th><th></th><th>実行します。</th></t<>                                                                                                    |        |                            | 実行します。                            |  |  |  |  |  |  |
| p1901       インバータテストパルス<br>(自己診断機能)設定         .00       相短絡テストパルス有効         .01       地絡故障検出 テストパルス有効         .02       毎回の運転毎にテストパルスを実行<br>(自己診断機能を実行)         p1909       モータオートチューニング<br>コントロールワード         p1910       モータデータ定数測定<br>(オートチューニング設定)選択         p1959       回転型オートチューニング<br>実行・レキチューニング         p1950       回転型オートチューニング         1       センサレスベクトル制御運転での回転<br>型オートチューニング         3       センサレスベクトル制御運転での速度<br>コントローラオートチューニング         p1961       モータ磁束飽和特性チューニング         実行速度[%]       アローラオートチューニング         p1965       速度コントローラオートチューニング         p1965       速度コントローラオートチューニング         p1965       速度コントローラオートチューニング         p1965       速度コントローラオートチューニング         度[100 % ≙ p0310]       アリ965         車度コントローラオートチューニング       広答特性設定[%]         p1980       アレモータ磁極検出手順         1       電圧パルス、1 次高調波方式         4       電圧パルス、2 相方式         6       電圧パルス、2 相反転方式                                                                                                    |        | 3                          | 回転型のモータオートチューニングを                 |  |  |  |  |  |  |
| p1901       インハータウストハルス<br>(自己診断機能)設定         .00       相短絡テストパルス有効         .01       地絡故障検出 テストパルス有効         .02       毎回の運転毎にテストパルスを実行<br>(自己診断機能を実行)         p1909       モータオートチューニング<br>コントロールワード         p1910       モータデータ定数測定<br>(オートチューニング設定)選択         p1959       回転型オートチューニング<br>裏行項目設定         p1960       回転型オートチューニング<br>選オートチューニング         1       センサレスベクトル制御運転での回転<br>型オートチューニング         2       モンサレスベクトル制御運転での速度<br>コントローラオートチューニング         p1961       モータ磁束飽和特性チューニング<br>実行速度 [%]         p1965       速度コントローラオートチューニング<br>実行速度 [100 % ≙ p0310]         p1965       速度コントローラオートチューニング         p1966       速度コントローラオートチューニング         p1967       速度コントローラオートチューニング         度       1       電圧パルス、1 次高調波方式         4       電圧パルス、2 相方式         6       電圧パルス、2 相方式                                                                                                    | - 1001 |                            |                                   |  |  |  |  |  |  |
| (日こかの)(級他) 政定           .00         相短絡テストパルス有効           .01         地絡故障検出 テストパルス有効           .02         毎回の運転毎にテストパルスを実行<br>(自己診断機能を実行)           p1909         モータオートチューニング<br>コントロールワード           p1910         モータデータ定数測定<br>(オートチューニング設定) 選択           p1959         回転型オートチューニング 実行項目設定           p1960         回転型オートチューニング選択           0         無効           1         センサレスベクトル制御運転での回転<br>型オートチューニング           3         センサレスベクトル制御運転での速度<br>コントローラオートチューニング           p1961         モータ磁東飽和特性チューニング<br>実行速度 [%]           p1965         速度コントローラオートチューニング<br>実行速度 [100 % ≙ p0310]           p1967         速度コントローラオートチューニング<br>広答特性設定 [%]           p1980         PollD モータ磁極検出手順           1         電圧パルス、1 次高調波方式           4         電圧パルス、2 相方式           6         電圧パルス、2 相方式                                                                                                    | p1901  | 1<br>  (白                  | ンハータナストハルス<br>己診断機能)設定            |  |  |  |  |  |  |
| 100       相風相アストバルレス有効         .01       地絡故障検出 テストパルス有効         .02       毎回の運転毎にテストパルスを実行<br>(自己診断機能を実行)         p1909       モータオートチューニング<br>コントロールワード         p1910       モータデータ定数測定<br>(オートチューニング設定)選択         p1959       回転型オートチューニング         p1959       回転型オートチューニング選択         0       無効         1       センサレスベクトル制御運転での回転<br>型オートチューニング         3       センサレスベクトル制御運転での速度<br>コントローラオートチューニング         p1961       モータ磁束飽和特性チューニング<br>実行速度 [%]         p1965       速度コントローラオートチューニング<br>実行速度 [100 % ≙ p0310]         p1967       速度コントローラオートチューニング         p1980       POIID モータ磁極検出手順         1       電圧パルス、1 次高調波方式         4       電圧パルス、2 相方式         6       電圧パルス、2 相方式         9       電圧パルス、2 相方式                                                                                                    |        |                            | 山印刻の肥が取た                          |  |  |  |  |  |  |
| .01       連縮酸準衡出 アスドバルレス有効         .02       毎回の運転毎にテストパルスを実行<br>(自己診断機能を実行)         p1909       モータオートチューニング<br>コントロールワード         p1910       モータデータ定数測定<br>(オートチューニング設定) 選択         p1959       回転型オートチューニング 実行項目設定         p1960       回転型オートチューニング選択         0       無効         1       センサレスベクトル制御運転での回転<br>型オートチューニング         3       センサレスベクトル制御運転での速度<br>コントローラオートチューニング         p1961       モータ磁束飽和特性チューニング<br>実行速度 [%]         p1965       速度コントローラオートチューニング<br>実行速度 [100 % ≙ p0310]         p1967       速度コントローラオートチューニング<br>応答特性設定 [%]         p1980       POIID モータ磁極検出手順         1       電圧パルス、1 次高調波方式         4       電圧パルス、2 相方式         6       電圧パルス、2 相方式         9       毎年年半年                                                                                                    |        | .00                        | 1 地数地陪絵田 テフトパルフ方効                 |  |  |  |  |  |  |
| .02       毎回の運転時にノスドハルスを美行)         p1909       モータオートチューニング         コントロールワード       1         p1910       モータデータ定数測定<br>(オートチューニング設定) 選択         p1959       回転型オートチューニング 実行項目設定         p1960       回転型オートチューニング選択         0       無効         1       センサレスベクトル制御運転での回転<br>型オートチューニング         3       センサレスベクトル制御運転での速度<br>コントローラオートチューニング         p1961       モータ磁束飽和特性チューニング<br>実行速度 [%]         p1965       速度コントローラオートチューニング<br>実行速度 [100 % ≙ p0310]         p1967       速度コントローラオートチューニング<br>応答特性設定 [%]         p1980       PollD モータ磁極検出手順         1       電圧パルス、1 次高調波方式         4       電圧パルス、2 相方式         6       電圧パルス、2 相方式         9       零圧パルス、2 相方式                                                                                                    |        | .0                         |                                   |  |  |  |  |  |  |
| p1909       モータオートチューニング<br>コントロールワード         p1910       モータデータ定数測定<br>(オートチューニング設定) 選択         p1959       回転型オートチューニング 実行項目設定         p1960       回転型オートチューニング選択         0       無効         1       センサレスベクトル制御運転での回転<br>型オートチューニング         3       センサレスベクトル制御運転での速度<br>コントローラオートチューニング         9       モータ磁束飽和特性チューニング         9       モータ磁束飽和特性チューニング         9       東行速度 [%]         p1965       速度コントローラオートチューニング<br>実行速度 [100 % ≙ p0310]         p1967       速度コントローラオートチューニング         応答特性設定 [%]       p1980         PolID モータ磁極検出手順       1         1       電圧パルス、1 次高調波方式         4       電圧パルス、2 相方式         6       電圧パルス、2 加速型                                                                                                    |        | .02                        | (自己診断機能を実行)                       |  |  |  |  |  |  |
| p1900       モータボーク定数測定<br>(オートチューニング設定)選択         p1910       モータデータ定数測定<br>(オートチューニング設定)選択         p1959       回転型オートチューニング実行項目設定         p1960       回転型オートチューニング選択         0       無効         1       センサレスベクトル制御運転での回転<br>型オートチューニング         3       センサレスベクトル制御運転での速度<br>コントローラオートチューニング         p1961       モータ磁束飽和特性チューニング<br>実行速度 [%]         p1965       速度コントローラオートチューニング<br>実行速度 [100 % ≙ p0310]         p1967       速度コントローラオートチューニング<br>広答特性設定 [%]         p1980       POIID モータ磁極検出手順         1       電圧パルス、2 相方式         6       電圧パルス、2 相方式         9       原転点         9       原転点                                                                                                    | n1909  | ) 干                        | ータオートチューニング                       |  |  |  |  |  |  |
| p1910       モータデータ定数測定<br>(オートチューニング設定) 選択         p1959       回転型オートチューニング 実行項目設定         p1960       回転型オートチューニング選択         0       無効         1       センサレスベクトル制御運転での回転<br>型オートチューニング         3       センサレスベクトル制御運転での速度<br>コントローラオートチューニング         p1961       モータ磁束飽和特性チューニング         p1965       速度コントローラオートチューニング<br>実行速度 [%]         p1965       速度コントローラオートチューニング         p1966       速度コントローラオートチューニング         p1967       速度コントローラオートチューニング         度       10 % ≙ p0310]         p1980       POIID モータ磁極検出手順         1       電圧パルス、1 次高調波方式         4       電圧パルス、2 相方式         6       電圧パルス、2 地方式                                                                                                    | p1000  | 1                          | コントロールワード                         |  |  |  |  |  |  |
| (オートチューニング設定) 選択         p1959       回転型オートチューニング実行項目設定         p1960       回転型オートチューニング選択         0       無効         1       センサレスベクトル制御運転での回転<br>型オートチューニング         3       センサレスベクトル制御運転での速度<br>コントローラオートチューニング         91961       モータ磁束飽和特性チューニング<br>実行速度 [%]         p1965       速度コントローラオートチューニング<br>実行速度 [100 % ≙ p0310]         p1967       速度コントローラオートチューニング<br>広答特性設定 [%]         p1980       POII モータ磁極検出手順         1       電圧パルス、1 次高調波方式         4       電圧パルス、2 相方式         6       電圧パルス、2 地京調波 反転しませ                                                                                                    | p1910  | ) モ                        | モータデータ定数測定                        |  |  |  |  |  |  |
| p1959       回転型オートチューニング実行項目設定         p1960       回転型オートチューニング選択         0       無効         1       センサレスベクトル制御運転での回転<br>型オートチューニング         3       センサレスベクトル制御運転での速度<br>コントローラオートチューニング         p1961       モータ磁束飽和特性チューニング<br>実行速度 [%]         p1965       速度コントローラオートチューニング<br>実行速度 [100 % ≙ p0310]         p1967       速度コントローラオートチューニング<br>広答特性設定 [%]         p1980       POIID モータ磁極検出手順         1       電圧パルス、1 次高調波方式         4       電圧パルス、2 相方式         6       電圧パルス、2 地京調波                                                                                                    |        | (オ                         | (オートチューニング設定) 選択                  |  |  |  |  |  |  |
| p1960       回転型オートチューニング選択         0       無効         1       センサレスベクトル制御運転での回転型オートチューニング         3       センサレスベクトル制御運転での速度コントローラオートチューニング         p1961       モータ磁束飽和特性チューニング実行速度[%]         p1965       速度コントローラオートチューニング実行速度[100% ≙ p0310]         p1967       速度コントローラオートチューニング応答特性設定[%]         p1980       POIID モータ磁極検出手順         1       電圧パルス、1 次高調波方式         4       電圧パルス、2 相方式         6       電圧パルス、2 地方部地、巨転士士                                                                                                    | p1959  | )<br>[]                    | 回転型オートチューニング 実行項目設定               |  |  |  |  |  |  |
| 0         無効           1         センサレスベクトル制御運転での回転<br>型オートチューニング           3         センサレスベクトル制御運転での速度<br>コントローラオートチューニング           p1961         モータ磁束飽和特性チューニング<br>実行速度 [%]           p1965         速度コントローラオートチューニング<br>実行速度 [100 % ≙ p0310]           p1967         速度コントローラオートチューニング<br>広答特性設定 [%]           p1980         POIID モータ磁極検出手順           1         電圧パルス、1 次高調波方式           4         電圧パルス、2 相方式           6         電圧パルス、2 地方部地、巨転士士                                                                                                    | p1960  | ) 回                        | 転型オートチューニング選択                     |  |  |  |  |  |  |
| 1       センサレスベクトル制御運転での回転         型オートチューニング       3         2       センサレスベクトル制御運転での速度         コントローラオートチューニング       シントローラオートチューニング         p1961       モータ磁束飽和特性チューニング         実行速度[%]       アリローラオートチューニング         p1965       速度コントローラオートチューニング         実行速度[100 % ≙ p0310]       アリローラオートチューニング         p1967       速度コントローラオートチューニング         応答特性設定[%]       アリローラオートチューニング         p1980       POIID モータ磁極検出手順         1       電圧パルス、1 次高調波方式         4       電圧パルス、2 相方式         6       電圧パルス、2 地方部地、E転まままままままままままままままままままままままままままままままままままま                                                                                                    |        | 0                          | 無効                                |  |  |  |  |  |  |
| ■型オートチューニング         3       センサレスベクトル制御運転での速度<br>コントローラオートチューニング         p1961       モータ磁束飽和特性チューニング<br>実行速度[%]         p1965       速度コントローラオートチューニング<br>実行速度[100% ≙ p0310]         p1967       速度コントローラオートチューニング<br>応答特性設定[%]         p1980       POIIレモータ磁極検出手順         1       電圧パルス、1次高調波方式         4       電圧パルス、2相方式         6       電圧パルス、2 相方式         9       原工パルス、2 相方式                                                                                                    |        | 1                          | センサレスベクトル制御運転での回転                 |  |  |  |  |  |  |
| 3       センサレスベクトル制御運転での速度<br>コントローラオートチューニング         p1961       モータ磁束飽和特性チューニング<br>実行速度 [%]         p1965       速度コントローラオートチューニング<br>実行速度 [100 % ≙ p0310]         p1967       速度コントローラオートチューニング<br>広答特性設定 [%]         p1980       PoIID モータ磁極検出手順         1       電圧パルス、1 次高調波方式         4       電圧パルス、2 相方式         6       電圧パルス、2 相反転方式         9       原工パルス、2 地京調波                                                                                                    |        |                            | 型オートチューニング                        |  |  |  |  |  |  |
| コントローラオートチューニング       p1961     モータ磁束飽和特性チューニング<br>実行速度 [%]       p1965     速度コントローラオートチューニング<br>実行速度 [100 % ≙ p0310]       p1967     速度コントローラオートチューニング<br>応答特性設定 [%]       p1980     POIID モータ磁極検出手順       1     電圧パルス、1 次高調波方式       4     電圧パルス、2 相方式       6     電圧パルス、2 相方式                                                                                                    |        | 3                          | センサレスベクトル制御運転での速度                 |  |  |  |  |  |  |
| <ul> <li>p1961 モータ磁束飽和特性チューニング<br/>実行速度 [%]</li> <li>p1965 速度コントローラオートチューニング<br/>実行速度 [100 % ≙ p0310]</li> <li>p1967 速度コントローラオートチューニング<br/>応答特性設定 [%]</li> <li>p1980 POIID モータ磁極検出手順         <ol> <li>1 電圧パルス、1 次高調波方式</li> <li>4 電圧パルス、2 相方式</li> <li>6 電圧パルス、2 相反転方式</li> </ol> </li> </ul>                                                                                                    |        |                            | コントローラオートチューニング                   |  |  |  |  |  |  |
| 実行速度 [%]       p1965     速度コントローラオートチューニング<br>実行速度 [100 % ≜ p0310]       p1967     速度コントローラオートチューニング<br>応答特性設定 [%]       p1980     POIID モータ磁極検出手順       1     電圧パルス、1 次高調波方式       4     電圧パルス、2 相方式       6     電圧パルス、2 相方式       9     原にパルス、2 相方式                                                                                                    | p1961  | モー                         | ータ磁束飽和特性チューニング                    |  |  |  |  |  |  |
| p1965       速度コントローフオートチューニング<br>実行速度 [100 % ≜ p0310]         p1967       速度コントローラオートチューニング<br>応答特性設定 [%]         p1980       PolID モータ磁極検出手順         1       電圧パルス、1 次高調波方式         4       電圧パルス、2 相方式         6       電圧パルス、2 相方式         9       ●                                                                                                    |        | 美                          | 夫行速度 <b>[%]</b>                   |  |  |  |  |  |  |
| 実行速度[100 % = p0310]       p1967     速度コントローラオートチューニング<br>応答特性設定[%]       p1980     PollD モータ磁極検出手順       1     電圧パルス、1 次高調波方式       4     電圧パルス、2 相方式       6     電圧パルス、2 相反転方式                                                                                                    | p1965  |                            | 速度コントローフオートチューニング                 |  |  |  |  |  |  |
| p1907     速度コンドロシノオンドナユシング<br>応答特性設定[%]       p1980     PollD モータ磁極検出手順       1     電圧パルス、1 次高調波方式       4     電圧パルス、2 相方式       6     電圧パルス、2 相反転方式                                                                                                    | n1067  | 天<br>7<br>油                | 大口 述皮 [100 /0 = p03 10]           |  |  |  |  |  |  |
| p1980     PollD モータ磁極検出手順       1     電圧パルス、1 次高調波方式       4     電圧パルス、2 相方式       6     電圧パルス、2 相反転方式                                                                                                    | p1907  | 広                          | 歴度コントローフォートフューーンク<br>  広答特性設定 [%] |  |  |  |  |  |  |
| 1     電圧パルス、1次高調波方式       4     電圧パルス、2相方式       6     電圧パルス、2相反転方式                                                                                                    | p1980  | ) Po                       | <u>PoliD</u> モータ磁極給出手順            |  |  |  |  |  |  |
| 4     電圧パルス、2 相方式       6     電圧パルス、2 相反転方式                                                                                                    | •      | 1                          | 1 電圧パルス、1次高調波方式                   |  |  |  |  |  |  |
| 6         電圧パルス、2 相反転方式           0         電圧パルス、2 加京調波                                                                                                    |        | 4                          | 4         電圧パルス、2相方式              |  |  |  |  |  |  |
|                                                                                                    |        | 6                          | 電圧パルス、2相反転方式                      |  |  |  |  |  |  |
| 8   電圧ハルス、2 伏局調波、 反転力式                                                                                                    |        | 8                          | 電圧パルス、2次高調波、反転方式                  |  |  |  |  |  |  |
| <b>10</b> 直流電流の印加方式                                                                                                    |        | 10                         | 直流電流の印加方式                         |  |  |  |  |  |  |

|       |                                               | 基準値パ                  | ラメー       | -タ         |              |                           | [0]      |          | エラーフリーテレグラム数                       |
|-------|-----------------------------------------------|-----------------------|-----------|------------|--------------|---------------------------|----------|----------|------------------------------------|
|       |                                               |                       |           | _          |              |                           | [1]      |          | 受信拒否されたテレグラム数                      |
| p2000 | 基準速度 基準周波数 [rpm]                              |                       |           |            | [2]          |                           | フレームエラー数 |          |                                    |
| p2001 | 基理                                            | 準電圧 [V]               |           |            |              |                           | [3]      |          | オーバーランエラー数                         |
| p2002 | 基                                             | 準電流 [A]               |           |            |              |                           | [4]      |          | パリティエラー数                           |
| p2003 | 基                                             | 準トルク [Nm]             |           |            |              |                           | [5]      |          | 開始文字エラー数                           |
| r2004 | 基                                             | <b>準電力</b>            |           |            |              |                           | [6]      |          | チェックサムエラー数                         |
| p2006 | 基                                             | 準温度 [℃]               |           |            |              |                           | [7]      |          | データ長エラー数                           |
| p2010 | 武道<br>(US                                     | 重転用インター<br>SS、RS232C) | ・フェ       | ース         | 通信速度         | p2030                     | フル       | イー<br>の语 | ールドバスインターフェースプロトコ<br><sub>発択</sub> |
| p2011 | 試                                             | 重転用インター               | ・フェ       | ース         | アドレス         |                           | ),<br>(  | 。<br>ア   | <sup>8</sup> ロトコルた1                |
|       | (US                                           | SS、RS232C)            |           |            |              |                           | 1        | -        | \$\$                               |
| p2016 | CI:                                           | Comm IF               |           |            |              |                           | י<br>ר   |          |                                    |
|       | (試                                            | 運転用インター               | ーフェ       | -7         | र)USS PZD    |                           | 2        |          |                                    |
|       | 送付                                            | 言ワード数                 |           |            |              |                           | 3<br>1   |          |                                    |
|       |                                               | USS または N             | Modbu     | us R       | TU           | r2032                     | +<br>マ   | し スノ     | タ制御 コントロールワード表示                    |
| p2020 | フ,                                            | ィールドバスイ               | ンタ        | ーフ         | ェース (RS485)  | .2002                     | .00      | )        | ON/OFF1                            |
|       | 通信                                            | 言速度                   | -         |            | ( )          |                           | .01      | 1        | OFF2 無効                            |
|       | 4                                             | 2400 baud             |           | 5          | 4800 baud    |                           | .02      | 2        | OFF3 無効                            |
|       | 6                                             | 9600 baud             |           | 7          | 19200 baud   |                           | .03      | 3        | 運転有効                               |
|       | 8                                             | 38400 baud            |           | 9          | 57600 baud   |                           | .04      | 1        | ランプファンクションジェネレータ                   |
|       | 10                                            | 76800 baud            |           | 11         | 93750 baud   |                           |          |          | 有効                                 |
|       | 12                                            | 115200 baud           |           | 13         | 187500 baud  |                           | .05      | 5        | ランプファンクションジェネレータ                   |
| p2021 | フィ                                            | ィールドバスア               | ドレ        | ス (F       | RS485)       |                           |          |          | スタート                               |
| p2022 | フ,                                            | ィールドバスイ               | ンタ        | ーフ         | ェース USS      |                           | .06      | 6        | 速度設定値有効                            |
|       | ΡZ                                            | D通信ワード数               | <b></b> 女 |            |              |                           | .07      | 7        | 故障リセット                             |
| p2023 | フ,                                            | ィールドバスイ               | ンタ        | ーフ         | ェース USS      |                           | .08      | 3        | ジョグビット 0                           |
|       | PK                                            | ₩通信ワード                | 数         | 1          |              |                           | .09      | 9        | ジョグビット1                            |
|       | 0                                             | PKW 0                 | 3         | Pk         | W3ワード        |                           | .10      | )        | PLC 制御有効                           |
|       |                                               | <u> </u>              | 407       |            |              | p2037                     | PF       | ROF      | Fldrive STW1.10 = 0 モード            |
|       | 4                                             | <b>PKW 4</b><br>ワード   | 127       | <b>P</b> ド | W<br>ータ長可変設定 |                           | 0        | 設        | 定値をホールドし、サインオブライ                   |
| p2024 | フ,                                            | ィールドバスイ               | ンタ・       | レ<br>一フ    | エース          |                           |          | フ        | は継続します                             |
| P2021 | JECCT [ 21 / 21 / 21 / 21 / 21 / 21 / 21 / 21 |                       |           | 1          | 設ル           | 定値およびサインオブライフをホー<br>/ドします |          |          |                                    |
|       | [0] 最大プロセス通信時間                                |                       |           | 2          | 設            | "定値をホールドしません              |          |          |                                    |
|       | [1]                                           | 通信遅延時                 | 間         |            |              | p2038                     | PF       |          | FIdrive STW/ZSW                    |
|       | [2]                                           | テレグラム                 | 休止        | 寺間         |              |                           | イ        | ング       | ターフェースモード                          |
| r2029 | フ,                                            | ィールドバスイ               | ンタ        | ーフ         | ェース          |                           | 0        | SI       | INAMICS                            |
|       | 受信                                            | 言エラー積算                |           |            |              | L                         | <u> </u> | I        |                                    |

|       | 2 VIK-NAMUR                                                                                                    | r2063                   | IF1 PROFIdrive 診断 PZD 送信表示                                                                                                    |  |  |  |  |
|-------|----------------------------------------------------------------------------------------------------|-------------------------|----------------------------------------------------------------------------------------------------|--|--|--|--|
| p2040 | フィールドバス インターフェース                                                                                                    |                         | (ダブルワード表示)                                                                                                    |  |  |  |  |
|       | 通信監視時間 [ms]                                                                                                    |                         | [0] PZD 1 + 2 [10] PZD 11 +                                                                                                    |  |  |  |  |
|       | PROFIBUS、PROFIdrive                                                                                                    |                         |                                                                                                    |  |  |  |  |
|       |                                                                                                    | r2067                   | IF1 最大接続済み PZD データ数                                                                                                    |  |  |  |  |
| p2042 | PROFIBUS ID 奋亏                                                                                                    |                         | [0] 受信                                                                                                    |  |  |  |  |
|       |                                                                                                    | -                       | [1] 送信                                                                                                    |  |  |  |  |
|       |                                                                                                    | p2072 PZD 通信異常後の運転状態の設定 |                                                                                                    |  |  |  |  |
| r2043 | BU: PROFIGIVE PZD ステータス                                                                                                    |                         | .00 無条件に保持 1=フリーズ値                                                                                                    |  |  |  |  |
|       | .00 設定値政障                                                                                                    |                         | フレーキを $0 = ゼロ値$<br>問題 $(00855)$                                                                                                    |  |  |  |  |
|       | .02 フィールドバス 連転可                                                                                                    | -2074                   | 開放」(posss)                                                                                                    |  |  |  |  |
| p2044 | PROFIdrive 故障遅延 [s]                                                                                                    |                         | PROFIGIVE 診断用 ハスノトレス PZD<br>受信データ                                                                                                    |  |  |  |  |
| p2047 | PROFIBUS 監視時間 [ms]                                                                                                    | -                       |                                                                                                    |  |  |  |  |
| r2050 | CO: PROFIdrive PZD 受信ワード                                                                                                    | r2075                   | [0] 「20」   [7] 「200<br>PROFIdrive 診断田 テレグラムオフセット                                                                                                    |  |  |  |  |
|       | [0] PZD 1 [7] PZD 8                                                                                                    | - 12073                 | PZD 受信データ                                                                                                    |  |  |  |  |
| p2051 | CI: PROFIdrive PZD 送信ワード                                                                                                    | 41                      |                                                                                                    |  |  |  |  |
|       | [0] PZD 1 [7] PZD 8                                                                                                    | r2076                   | PROFIdrive 診断用 テレグラムオフセット                                                                                                    |  |  |  |  |
| r2053 | PROFIdrive 診断送信 PZD ワード                                                                                                    |                         | PZD 送信データ                                                                                                    |  |  |  |  |
|       | [0] PZD 1 [7] PZD 8                                                                                                    | _                       | [0] PZD 1 [7] PZD 8                                                                                                    |  |  |  |  |
| r2054 | PROFIBUS ステータス                                                                                                    | r2077                   | PROFIBUS 診断用                                                                                                    |  |  |  |  |
|       | 0 Off                                                                                                    |                         | ピアツーピアデータ伝送アドレス                                                                                                    |  |  |  |  |
|       | 1 接続なし (通信速度検出)                                                                                                    | p2079                   | PROFIdrive PZD 拡張テレグラム選択                                                                                                    |  |  |  |  |
|       | 2 接続 OK (通信速度検出済み)                                                                                                    |                         | P0922 を参照                                                                                                    |  |  |  |  |
|       | 3 マスタとの定周期接続 (データ交換)                                                                                                    | p2080                   | BI: バイネクタ →                                                                                                    |  |  |  |  |
|       | <b>4</b> 定周期通信 正常                                                                                                    |                         | コネクタ変換、ステータスワード1                                                                                                    |  |  |  |  |
| r2055 | PROFIBUS 診断                                                                                                    | _                       | 個々のビットを組み合わせて、ステータス                                                                                                    |  |  |  |  |
|       | [0] マスタバスアドレス                                                                                                    | _                       | ワード1を構成しています。                                                                                                    |  |  |  |  |
|       | [1] マスタ入力 合計バイト長                                                                                                    | p2088                   | バイネクタ→                                                                                                    |  |  |  |  |
|       | [2] マスタ出力 合計バイト長                                                                                                    |                         | コネクダ変換、ステーダスワード1                                                                                                    |  |  |  |  |
| r2057 | コントロールユニット上の PROFIBUS                                                                                                    | -2000                   | (以転信方)                                                                                                    |  |  |  |  |
|       | アドレス設定スイッチ設定状態表示                                                                                                    | 12009                   | UU: ハイホクク → コホクク 変換 $J = 2送信ステータスワード$                                                                                                    |  |  |  |  |
| r2060 | CO:IF1 PROFIdrive PZD 受信表示                                                                                                    |                         | $\begin{bmatrix} 0 \\ 3 \\ 7 \\ 7 \\ 7 \\ 7 \\ 7 \\ 7 \\ 7 \\ 7 \\ 7$                                                                                                    |  |  |  |  |
|       |                                                                                                    |                         | $[1] \qquad \qquad \qquad \qquad \qquad \qquad \qquad \qquad \qquad \qquad \qquad \qquad \qquad \qquad \qquad \qquad \qquad \qquad \qquad$                                                                                                    |  |  |  |  |
|       | $\begin{bmatrix} 0 \end{bmatrix} \begin{bmatrix} PZD \ 1 + 2 \end{bmatrix} \dots \begin{bmatrix} 10 \end{bmatrix} \begin{bmatrix} PZD \ 11 + 12 \end{bmatrix}$ |                         | [1]  71 - 77 - 72 = 72                                                                                                    |  |  |  |  |
| r2061 | ChilE1 PPOEldrive PZD 送信表子                                                                                                    | -                       | $\begin{bmatrix} 2 \\ 3 \end{bmatrix} = \begin{bmatrix} 2 \\ 7 \end{bmatrix} = \begin{bmatrix} 2 \\ 7 \end{bmatrix} = \begin{bmatrix} 2 $ |  |  |  |  |
| 12001 | (ダブルワード表示)                                                                                                    |                         | $   \begin{bmatrix} 1 \\ 0 \end{bmatrix} 2 2 2 2 2 2 2 2 2 2 2 2 2 2 2 2 2 2$                                                                                                    |  |  |  |  |
|       | [0] PZD 1 + 2 [10] PZD 11 +                                                                                                    | r2090                   | BO: PROFIdrive P7D1                                                                                                    |  |  |  |  |
|       |                                                                                                    | 12030                   | 受信ビットシリアルデータ                                                                                                    |  |  |  |  |
| L     |                                                                                                    |                         |                                                                                                    |  |  |  |  |

| r2091 | BO: PROFIdrive PZD2              | r2129        | CO/BO:                        |  |  |
|-------|----------------------------------|--------------|-------------------------------|--|--|
|       | 受信ビットシリアルデータ                     |              | 故障/アラーム発生時のトリガ用ワードの           |  |  |
| r2092 | BO: PROFIdrive PZD3              |              | 設定                            |  |  |
|       | 受信ビットシリアルデータ                     | r2130        | 故障発生時間記録 (単位 [日])             |  |  |
| r2093 | BO: PROFIdrive PZD4              | r2131        | CO:現在発生中の故障コード表示              |  |  |
|       | 受信ビットシリアルデータ                     | r2132        | CO: 現在発生中のアラームコード表示           |  |  |
| r2094 | BO: コネクタ → バイネクタ変換               | r2133        | 故障値詳細コード (浮動小数点表示)            |  |  |
|       | バイネクタ出力                          | r2134        | アラーム値詳細コード (浮動小数点表示)          |  |  |
| r2095 | BO: コネクタ → バイネクタ変換               | r2135        | CO/BO:ステータスワード、故障/アラーム        |  |  |
|       | バイネクタ出力                          |              | 2                             |  |  |
| p2098 | コネクタ → バイネクタ変換                   | r2136        | 故障 解除時間記録 (単位 [日])            |  |  |
|       | バイネクタ出力(反転出力)                    | r2138        | CO/BO:                        |  |  |
| p2099 | CI: コネクタ → バイネクタ変換               |              | コントロールワード、故障/アラーム             |  |  |
|       | 信号設定ソース                          | r2139        | CO/BO:ステータスワード、故障/アラーム        |  |  |
| 故國    | 章 (パート 2) およびアラーム関連パラメータ         |              | 1                             |  |  |
|       | お陪委号句のお陪務生時の信止支法の設定              | p2141        | 速度閾値設定値 1 [rpm]               |  |  |
| p2100 | 政障番ち毎の政障光生時の停止力仏の設定<br>(故陪悉号の設定) |              | (速度比較/到達信号用)                  |  |  |
| n2101 | お陪乗号毎のお陪発生時の停止方注の設定              | p2153        | 速度フィードバック値 フィルタ時定数            |  |  |
| p2101 | (停止方法の設定)                        |              | [ms] (速度信号モニタ表示用)             |  |  |
|       |                                  | p2156        | 速度比較信号ステータス                   |  |  |
|       |                                  |              | オンディレイ時間設定 [ms]               |  |  |
|       |                                  | r2169        | CO: 速度フィードバック値                |  |  |
|       |                                  |              | フィルタ時定数通過後の速度表示 [rpm]         |  |  |
| p2103 | BI:1. 故障リセット割り付けソース              |              | (速度信号モニタ表示用)                  |  |  |
| p2104 | BI:2. 故障リセット割り付けソース              | p2170        | 電流モニタ用閾値設定 [A]                |  |  |
| p2106 | BI: 外部                           | p2171        | 電流モニタ閾値到達ステイタス信号              |  |  |
| r2110 | アフーム番号表示                         |              | オンディレイ時間 [ms]                 |  |  |
| p2111 | アラーム表示カウンタ                       | p2174        | トルクモニタ閾値 1 [Nm]               |  |  |
| p2112 | BI: 外部アラーム 1                     | p2194        | トルクモニタ閾値 2 [Nm]               |  |  |
| r2122 | アラームコード                          | p2195        | トルク利用率モニタ                     |  |  |
| r2123 | アラーム発生時間記録 [ms]                  | 0.407        | オノティレイ 時間設定 [MS]              |  |  |
| r2124 | アラーム値                            | r2197        | CO/BO:ステータスワード<br>エータリング機能 1  |  |  |
| r2125 | アラーム解除時間記録 [ms]                  | -2109        |                               |  |  |
| p2126 | 6 故障番号毎の故障リセット方法の設定              |              | CU/BU. スノータスワート<br>エータリング機能 2 |  |  |
|       | (故障番号の設定)                        |              | CO/RO: 7 = 47 D = V           |  |  |
| p2127 | 27 故障番号毎の故障リセット方法の設定             |              | しいるし、ヘノニクヘシート<br>チニタリング機能3    |  |  |
|       | (故障リセット方法の設定)                    |              |                               |  |  |
| p2128 | 故障/アラーム発生時のトリガ用ビットの              | テクノロジーコントローラ |                               |  |  |
|       | 設定                               | p2200        | BI:テクノロジーコントローラ有効             |  |  |

| p2201  | CO: テクノロジーコントローラ用                              |  |  |  |  |  |
|--------|------------------------------------------------|--|--|--|--|--|
|        | 固定設定値 1 [100 ≙ 100%]                           |  |  |  |  |  |
| p2202  | <b>CO</b> : テクノロジーコントローラ用                      |  |  |  |  |  |
|        | 固定設定値 2 [100 ≙ 100%]                           |  |  |  |  |  |
| p2203  | <b>CO</b> : テクノロジーコントローラ用                      |  |  |  |  |  |
|        | 固定設定値 3 [100 ≙ 100%]                           |  |  |  |  |  |
| p2204  | <b>CO</b> : テクノロジーコントローラ用                      |  |  |  |  |  |
|        | 固定設定値 4 [100 ≙ 100%]                           |  |  |  |  |  |
| p2205  | CO: テクノロジーコントローラ用                              |  |  |  |  |  |
|        | 固定設定値 5 [100 ≙ 100%]                           |  |  |  |  |  |
| p2206  | CO: テクノロジーコントローラ用                              |  |  |  |  |  |
|        | 固定設定値 6 [100 ≙ 100%]                           |  |  |  |  |  |
| p2207  | CO: テクノロジーコントローラ用                              |  |  |  |  |  |
|        | 固定設定値 7 [100 ≙ 100%]                           |  |  |  |  |  |
| p2208  | CO: テクノロジーコントローラ用                              |  |  |  |  |  |
|        | 固定設定値 8 [100 ≙ 100%]                           |  |  |  |  |  |
| p2209  | CO: テクノロジーコントローフ用                              |  |  |  |  |  |
|        | 固定設定値 9 [100 ≙ 100%]                           |  |  |  |  |  |
| p2210  | CO: アクノロシーコントローフ用<br>田宮記字体 40 5400 A 4000/1    |  |  |  |  |  |
|        | 回足設足値 10[100 ≅ 100%]                           |  |  |  |  |  |
| p2211  | CU: アクノロシーコントローラ用                              |  |  |  |  |  |
| n2212  | 回止改止他 11 [100 ± 100%]                          |  |  |  |  |  |
| pzz 12 | 00. アクノロンーコントローフ用<br>  国宏設定値 12 [100 ▲ 100%]   |  |  |  |  |  |
| n2213  | CO・テクノロジーコントローラ田                               |  |  |  |  |  |
| p2210  | OC. アクノロシーコントローフ用<br>  固定設定値 13 [100 △ 100%]   |  |  |  |  |  |
| p2214  | □へ取た IE 10 [100 = 100 /0]<br>CO· テクノロジーコントローラ田 |  |  |  |  |  |
| P2211  | 固定設定値 14 [100 ≙ 100%]                          |  |  |  |  |  |
| p2215  | <b>CO</b> : テクノロジーコントローラ用                      |  |  |  |  |  |
| T      | 固定設定値 15 [100 ≙ 100%]                          |  |  |  |  |  |
| p2216  | テクノロジーコントローラ用固定設定値                             |  |  |  |  |  |
|        | 切り替え選択方法                                       |  |  |  |  |  |
|        | 0 固定設定値 直接選択方式                                 |  |  |  |  |  |
|        | 1 固定設定値 バイナリ選択方式                               |  |  |  |  |  |
| p2220  | BI: テクノロジーコントローラ 固定設定値                         |  |  |  |  |  |
| I      | 選択ビット0                                         |  |  |  |  |  |
| p2221  | BI: テクノロジーコントローラ 固定設定値                         |  |  |  |  |  |
|        | 選択ビット1                                         |  |  |  |  |  |
| p2222  | BI: テクノロジーコントローラ 固定設定値                         |  |  |  |  |  |
|        | 選択ビット2                                         |  |  |  |  |  |

| p2223 | BI: テクノロジーコントローラ 固定設定値<br>選択ビット 3                                        |                                        |  |  |
|-------|--------------------------------------------------------------------------|----------------------------------------|--|--|
| r2224 | CO: テクノロジーコントローラ<br>固定設定値 有効 [100 ≙ 100%]                                |                                        |  |  |
| r2225 | <b>CO/BO</b> : テクノロジーコントローラ<br>固定設定値 切り替え選択<br>ステータスワード                  |                                        |  |  |
| r2229 | 現在選択されているテクノロジーコントロ<br>ーラ固定設定値番号の表示                                      |                                        |  |  |
| p2230 | テクノロジーコントローラ<br>電動ポテンショメータ機能 構成設定                                        |                                        |  |  |
|       | .00                                                                      | 現設定値保存有効                               |  |  |
|       | .02                                                                      | S字機能有効                                 |  |  |
|       | .03                                                                      | 不揮発性データ保存有効 p2230.0 = 1<br>の場合         |  |  |
|       | .04                                                                      | ランプファンクションジェネレータ<br>常時有効               |  |  |
| r2231 | テクノロジーコントローラ<br>電動ポテンショメータ 設定値<br>メモリ値表示                                 |                                        |  |  |
| p2235 | BI: テクノロジーコントローラ<br>電動ポテンショメータ 設定値<br>上昇指会ソース                            |                                        |  |  |
| p2236 | BI: テクノロジーコントローラ<br>電動ポテンショメータ 設定値<br>下降指令ソース                            |                                        |  |  |
| p2237 | テクノロジーコントローラ<br>電動ポテンショメータ 最大制限値 <b>[%]</b>                              |                                        |  |  |
| p2238 | テクノロジーコントローラ<br>電動ポテンショメータ 最小制限値 [%]                                     |                                        |  |  |
| p2240 | テクノロジーコントローラ<br>電動ポテンショメータ 開始値 <b>[%]</b>                                |                                        |  |  |
| r2245 | CO: テクノロジーコントローラ<br>電動ポテンショメータ<br>ランプファンクションジェネレータ入力値<br>表示 [100 ≙ 100%] |                                        |  |  |
| p2247 | テク<br>電動                                                                 | ノロジーコントローラ<br>ポテンショメータ 加速時間 <b>[s]</b> |  |  |
| p2248 | テク<br>電動                                                                 | ノロジーコントローラ<br>ポテンショメータ 減速時間 <b>[s]</b> |  |  |

| r2250 | CO: テクノロジーコントローラ               | p2267 | テクノロジーコントローラ                      |  |  |  |
|-------|--------------------------------|-------|-----------------------------------|--|--|--|
|       | 電動ポテンショメータ                     |       | フィードバック回路 上側リミット設定                |  |  |  |
|       | ランプファンクションジェネレータ出力値            |       | [100 ≙ 100%]                      |  |  |  |
|       | 表示 [100 ≙ 100%]                | p2268 | 3 テクノロジーコントローラ                    |  |  |  |
| p2251 | テクノロジーコントローラ 運転モード             |       | フィードバック回路 下側リミット設定                |  |  |  |
|       | 0 テクノロジーコントローラ出力をイン            |       | [100 ≙ 100%]                      |  |  |  |
|       | バータのメイン速度設定値として割り              | p2269 | テクノロジーコントローラ                      |  |  |  |
|       | 付け                             |       | フィードバック値スケーリング用ゲイン                |  |  |  |
|       | 1 テクノロジーコントローラ出力をイン            |       | [%]                               |  |  |  |
|       | バータの追加速度設定値として割り付              | p2270 | テクノロジーコントローラ 実績値                  |  |  |  |
|       | け                              |       | 機能選択                              |  |  |  |
| p2253 | Cl: テクノロジーコントローラ               |       | 0 機能割り付けなし 1 √x                   |  |  |  |
|       | 設定値ソース 1 [100 ≙ 100%]          |       | 2 x <sup>2</sup> 3 x <sup>3</sup> |  |  |  |
| p2254 | Cl: テクノロジーコントローラ               | p2271 | テクノロジーコントローラ                      |  |  |  |
|       | 設定値ソース 2 [100 ≙ 100%]          |       | フィードバック値反転設定                      |  |  |  |
| p2255 | テクノロジーコントローラ 設定値ソース 1          |       | 0 反転なし                            |  |  |  |
|       | スケーリング [100 ≙ 100%]            |       | 1 テクノロジーコントローラ                    |  |  |  |
| p2256 | テクノロジーコントローラ 設定値ソース 2          |       | フィードバック信号の反転                      |  |  |  |
|       | スケーリング [100 ≙ 100%]            | r2272 | CO: テクノロジーコントローラ                  |  |  |  |
| p2257 | テクノロジーコントローラ                   |       | フィードバック値表示 (スケーリング後)              |  |  |  |
|       | 設定值加速時間 [s]                    |       | [100 ≙ 100%]                      |  |  |  |
| p2258 | テクノロジーコントローラ                   | r2273 | CO: テクノロジーコントローラ 偏差量              |  |  |  |
|       | 設定值減速時間 [s]                    |       | [100 ≙ 100%]                      |  |  |  |
| r2260 | CO: テクノロジーコントローラ               | p2274 | 4 テクノロジーコントローラ PID D (微分)         |  |  |  |
|       | ランプファンクションジェネレータ出力値            |       | 時定数 [s]                           |  |  |  |
|       | 表示 [100 ≙ 100%]                | p2280 | テクノロジーコントローラ PID 比例 (P)           |  |  |  |
| p2261 | テクノロジーコントローラ設定値                |       | ゲイン設定値                            |  |  |  |
|       | 一次遅れフィルタ時定数 [S]                | p2285 | テクノロジーコントローラ PID I (積分)           |  |  |  |
| p2263 | テクノロジーコントローラ D (微分)            |       | 時間設定 [s]                          |  |  |  |
|       |                                | p2286 | BI: テクノロジーコントローラ PID              |  |  |  |
|       | 0 フィードバック信号の D                 |       | 積分値ホールド機能                         |  |  |  |
|       |                                | p2289 | Cl: テクノロジーコントローラ                  |  |  |  |
|       | 1 偏差量の D (微分) 要素を使用            |       | フィードフォワード指令信号割り付けソー               |  |  |  |
| p2264 | CI: テクノロジーコントローラ               |       | ス [100 ≙ 100%]                    |  |  |  |
|       | 美績値割り付けソース [100 ≙ 100%]        | p2291 | CO: テクノロジーコントローラ                  |  |  |  |
| p2265 | テクノロジーコントローラ 実績値               |       | 出力リミット値 (最大) [100 ≙ 100%]         |  |  |  |
|       | 一次遅れフィルタ時定数 [S]                | p2292 | CO: テクノロジーコントローラ                  |  |  |  |
| r2266 | CO: テクノロジーコントローラ               |       | 出力リミット値 (最小) [100 ≙ 100%]         |  |  |  |
|       | 一 伏 遅れ ノイルダ 後 の 実績 値 表示 [100 ≙ | p2293 | テクノロジーコントローラ                      |  |  |  |
|       | 100%]                          |       | 出力リミッタ値の立ち上がり/立ち下がり               |  |  |  |
|       |                                |       | 時間 [S]                            |  |  |  |

試運転

| r2294                                                       | CO: テクノロジーコントローラ 出力信号<br>[100 ≙ 100%]                                                                                                    |                                                                               | メッセージ                                                                                                    |  |  |  |  |
|-------------------------------------------------------------|----------------------------------------------------------------------------------------------------|-------------------------------------------------------------------------------|----------------------------------------------------------------------------------------------------|--|--|--|--|
| p2295                                                       | CO: テクノロジーコントローラ                                                                                                    | r3113                                                                         | <br>CO/BO:NAMUR メッセージ                                                                                                    |  |  |  |  |
|                                                             | 出力値スケーリング設定割り付けソース                                                                                                    |                                                                               | ビット表示パラメータ                                                                                                    |  |  |  |  |
|                                                             | [100 ≙ 100%]                                                                                                    | p3117                                                                         | セーフティメッセージタイプの変更                                                                                                    |  |  |  |  |
| p2296                                                       | CI: テクノロジーコントローラ                                                                                                    |                                                                               | <ol> <li>セーフティメッセージを再パラメタラ</li> </ol>                                                                                                    |  |  |  |  |
|                                                             | 出力値スケーリング設定割り付けソース                                                                                                    |                                                                               | イズしません                                                                                                    |  |  |  |  |
| -0007                                                       | [100 ≙ 100%]                                                                                                    | -                                                                             | 1 セーフティメッセージを再パラメタラ                                                                                                    |  |  |  |  |
| p2297                                                       | U: アクノロンーコントローフ<br>出力リミット(最大) 信号 割り付けソーマ                                                                                                    |                                                                               |                                                                                                    |  |  |  |  |
|                                                             | [100 ≙ 100%]                                                                                                    | r3120                                                                         |                                                                                                    |  |  |  |  |
| p2298                                                       | CI: テクノロジーコントローラ                                                                                                    | 4                                                                             | $\begin{bmatrix} U \\ \\ \\ \\ \\ \\ \\ \\ \\ \\ \\ \\ \\ \\ \\ \\ \\ \\ $                                                                                                    |  |  |  |  |
|                                                             | 出力リミット(最小)信号割り付けソース                                                                                                    |                                                                               | 2 パワーモジュール 3 モータ                                                                                                    |  |  |  |  |
|                                                             | [100 ≙ 100%]                                                                                                    | r3121                                                                         | <u> </u>                                                                                                    |  |  |  |  |
| p2299                                                       | Cl: テクノロジーコントローラ                                                                                                    |                                                                               | 0 割り付けなし 1 コントロール                                                                                                    |  |  |  |  |
|                                                             | リミット回路 オフセット設定ソース [100                                                                                                    |                                                                               |                                                                                                    |  |  |  |  |
| n2202                                                       | = 100%]                                                                                                    |                                                                               | 2 パワーモジュール 3 モータ                                                                                                    |  |  |  |  |
| p2302                                                       | / / / ロンーコントローノ 田川信安<br>  開始値 [%]                                                                                                    | r3122                                                                         | コンポーネント属性故障診断                                                                                                    |  |  |  |  |
| p2306                                                       | テクノロジーコントローラ                                                                                                    | r3123                                                                         | コンポーネント属性アラーム診断                                                                                                    |  |  |  |  |
|                                                             |                                                                                                    | <b>n</b> 2022                                                                 | トルク実績値 一次遅れフィルタ時定数                                                                                                    |  |  |  |  |
|                                                             | 制御偏差量極性の反転機能                                                                                                    | pszss                                                                         | トルク美領値 一次遅れノイルタ時正数                                                                                                    |  |  |  |  |
|                                                             | 制御偏差量極性の反転機能       0     反転なし                                                                                                    | p3233                                                                         | トルク美領値 一次遅れフィルタ時足数<br>[ms]                                                                                                    |  |  |  |  |
|                                                             | 制御偏差量極性の反転機能       0 反転なし       1 極性反転                                                                                                    |                                                                               | Fルク実績値 一次遅れフィルタ時定数<br>[ms] Eータ負荷特性                                                                                                    |  |  |  |  |
| r2344                                                       | 制御偏差量極性の反転機能       0 反転なし       1 極性反転       CO: テクノロジーコントローラ       単物印の支ェアのたち(可知例) 100 c                                                                                                    | p3233                                                                         | トルク実績値 一次遅れフィルタ時定数         [ms]         モータ負荷特性         流動体負荷 省エネ率計算 P = f(n)、Y                                                                                                    |  |  |  |  |
| r2344                                                       | <ul> <li>制御偏差量極性の反転機能</li> <li>0 反転なし</li> <li>1 極性反転</li> <li>CO: テクノロジーコントローラ<br/>最終段の速度設定値(平滑後)[100 ≙</li> <li>100%]</li> </ul>                                                                                                    | p3233                                                                         | トルク実績値 一次達れフィルタ時定数         [ms]         モータ負荷特性         流動体負荷 省エネ率計算 P = f(n)、Y         軸座標: P (出力) フロー特性ポイント 1 (%)                                                                                                    |  |  |  |  |
| r2344                                                       | <ul> <li>制御偏差量極性の反転機能</li> <li>0 反転なし</li> <li>1 極性反転</li> <li>CO: テクノロジーコントローラ<br/>最終段の速度設定値 (平滑後) [100 ≙</li> <li>100%]</li> </ul>                                                                                                    | p3233<br>p3320<br>p3321                                                       | トルク実績値 一次遅れフィルタ時定数         [ms]         モータ負荷特性         流動体負荷 省エネ率計算 P = f(n)、Y         軸座標: P (出力) フロー特性ポイント 1 (%)         流動体負荷 省エネ率計算 P = f(n)、X                                                                                                    |  |  |  |  |
| r2344<br>p2345                                              | <ul> <li>制御偏差量極性の反転機能</li> <li>0 反転なし</li> <li>1 極性反転</li> <li>CO: テクノロジーコントローラ<br/>最終段の速度設定値 (平滑後) [100 ≙</li> <li>100%]</li> <li>テクノロジーコントローラ 故障発生時<br/>(F7426) の動作選択</li> </ul>                                                                                                    | p3233<br>p3320<br>p3321                                                       | トルク実績値 一次達れフィルタ時走数         [ms]         モータ負荷特性         流動体負荷 省エネ率計算 P = f(n)、Y         軸座標: P (出力) フロー特性ポイント 1 (%)         流動体負荷 省エネ率計算 P = f(n)、X         軸座標: n (速度) フロー特性ポイント 1 (%)                                                                                                    |  |  |  |  |
| r2344<br>p2345                                              | <ul> <li>制御偏差量極性の反転機能</li> <li>0 反転なし</li> <li>1 極性反転</li> <li>CO: テクノロジーコントローラ<br/>最終段の速度設定値(平滑後)[100 ≙</li> <li>100%]</li> <li>テクノロジーコントローラ 故障発生時<br/>(F7426)の動作選択</li> <li>0 機能無効</li> </ul>                                                                                                    | p3233<br>p3320<br>p3321<br>p3322                                              | トルク実績値 一次達れフィルタ時定数         [ms]         モータ負荷特性         流動体負荷 省エネ率計算 P = f(n)、Y         軸座標: P (出力) フロー特性ポイント 1 (%)         流動体負荷 省エネ率計算 P = f(n)、X         軸座標: n (速度) フロー特性ポイント 1 (%)         流動体負荷 省エネ率計算 P = f(n)、Y                                                                                                    |  |  |  |  |
| r2344<br>p2345                                              | <ul> <li>制御偏差量極性の反転機能</li> <li>0 反転なし</li> <li>1 極性反転</li> <li>CO: テクノロジーコントローラ<br/>最終段の速度設定値 (平滑後) [100 ≙</li> <li>100%]</li> <li>テクノロジーコントローラ 故障発生時<br/>(F7426) の動作選択</li> <li>0 機能無効</li> <li>1 故障の場合: r2344 (または p2302)</li> </ul>                                                                                                    | p3233<br>p3320<br>p3321<br>p3322                                              | トルク実績値 一次遅れフィルタ時定数         [ms]         モータ負荷特性         流動体負荷 省エネ率計算 P = f(n)、Y         軸座標: P (出力) フロー特性ポイント 1 (%)         流動体負荷 省エネ率計算 P = f(n)、X         軸座標: n (速度) フロー特性ポイント 1 (%)         流動体負荷 省エネ率計算 P = f(n)、Y         軸座標: P (出力) フロー特性ポイント 2 (%)                                                                                                    |  |  |  |  |
| r2344<br>p2345                                              | <ul> <li>制御偏差量極性の反転機能</li> <li>0 反転なし</li> <li>1 極性反転</li> <li>CO: テクノロジーコントローラ<br/>最終段の速度設定値(平滑後)[100 ≙</li> <li>100%]</li> <li>テクノロジーコントローラ 故障発生時<br/>(F7426)の動作選択</li> <li>0 機能無効</li> <li>1 故障の場合: r2344 (または p2302)<br/>への切り替え</li> </ul>                                                                                                    | p3233<br>p3320<br>p3321<br>p3322<br>p3323                                     | トルク実績値 一次達れフィルタ時走数         [ms]         モータ負荷特性         流動体負荷 省エネ率計算 P = f(n)、Y         軸座標: P (出力) フロー特性ポイント 1 (%)         流動体負荷 省エネ率計算 P = f(n)、X         軸座標: n (速度) フロー特性ポイント 1 (%)         流動体負荷 省エネ率計算 P = f(n)、X         軸座標: P (出力) フロー特性ポイント 2 (%)         流動体負荷 省エネ率計算 P = f(n)、X         軸座標: P (出力) フロー特性ポイント 2 (%)         流動体負荷 省エネ率計算 P = f(n)、X                                                                                                    |  |  |  |  |
| r2344<br>p2345                                              | <ul> <li>制御偏差量極性の反転機能</li> <li>0 反転なし</li> <li>1 極性反転</li> <li>CO: テクノロジーコントローラ<br/>最終段の速度設定値 (平滑後) [100 ≙</li> <li>100%]</li> <li>テクノロジーコントローラ 故障発生時<br/>(F7426) の動作選択</li> <li>0 機能無効</li> <li>1 故障の場合: r2344 (または p2302)<br/>への切り替え</li> <li>2 故障の場合: p2215 への切り替え</li> </ul>                                                                                                    | p3233<br>p3320<br>p3321<br>p3322<br>p3323                                     | Fルク実績値 一次達れフィルタ時定数         [ms]         モータ負荷特性         流動体負荷 省エネ率計算 P = f(n)、Y         軸座標: P(出力) フロー特性ポイント1(%)         流動体負荷 省エネ率計算 P = f(n)、X         軸座標: n(速度) フロー特性ポイント1(%)         流動体負荷 省エネ率計算 P = f(n)、Y         軸座標: P(出力) フロー特性ポイント2(%)         流動体負荷 省エネ率計算 P = f(n)、X         軸座標: P(出力) フロー特性ポイント2(%)         流動体負荷 省エネ率計算 P = f(n)、X         軸座標: n(速度) フロー特性ポイント2(%)         流動体負荷 省エネ率計算 P = f(n)、X                                                                                                    |  |  |  |  |
| r2344<br>p2345<br>r2349                                     | <ul> <li>制御偏差量極性の反転機能</li> <li>0 反転なし</li> <li>1 極性反転</li> <li>CO: テクノロジーコントローラ<br/>最終段の速度設定値(平滑後)[100 ≙</li> <li>100%]</li> <li>テクノロジーコントローラ 故障発生時<br/>(F7426)の動作選択</li> <li>0 機能無効</li> <li>1 故障の場合: r2344 (または p2302)<br/>への切り替え</li> <li>2 故障の場合: p2215 への切り替え</li> <li>CO/BO: テクノロジーコントローラ</li> </ul>                                                                                                    | p3233<br>p3320<br>p3321<br>p3322<br>p3323<br>p3324                            | トルク実績値 一次遅れフィルタ時定数         [ms]         モータ負荷特性         流動体負荷 省エネ率計算 P = f(n)、Y         軸座標: P(出力) フロー特性ポイント 1(%)         流動体負荷 省エネ率計算 P = f(n)、X         軸座標: n(速度) フロー特性ポイント 1(%)         流動体負荷 省エネ率計算 P = f(n)、Y         軸座標: P(出力) フロー特性ポイント 2(%)         流動体負荷 省エネ率計算 P = f(n)、X         軸座標: n(速度) フロー特性ポイント 2(%)         流動体負荷 省エネ率計算 P = f(n)、X         軸座標: n(速度) フロー特性ポイント 3(%)                                                                                                    |  |  |  |  |
| r2344<br>p2345<br>r2349                                     | <ul> <li>制御偏差量極性の反転機能</li> <li>0 反転なし</li> <li>1 極性反転</li> <li>CO: テクノロジーコントローラ<br/>最終段の速度設定値(平滑後)[100 ≙</li> <li>100%]</li> <li>テクノロジーコントローラ 故障発生時<br/>(F7426)の動作選択</li> <li>0 機能無効</li> <li>1 故障の場合: r2344 (または p2302)<br/>への切り替え</li> <li>2 故障の場合: p2215 への切り替え</li> <li>CO/BO: テクノロジーコントローラ<br/>ステータスワード</li> </ul>                                                                                                    | p3233<br>p3320<br>p3321<br>p3322<br>p3323<br>p3324<br>p3325                   | トルク実績値 一次達れフィルタ時走数         [ms]         モータ負荷特性         流動体負荷 省エネ率計算 P = f(n)、Y         軸座標: P (出力) フロー特性ポイント1(%)         流動体負荷 省エネ率計算 P = f(n)、X         軸座標: n (速度) フロー特性ポイント1(%)         流動体負荷 省エネ率計算 P = f(n)、X         軸座標: P (出力) フロー特性ポイント2(%)         流動体負荷 省エネ率計算 P = f(n)、X         軸座標: n (速度) フロー特性ポイント2(%)         流動体負荷 省エネ率計算 P = f(n)、X         軸座標: n (速度) フロー特性ポイント3(%)         流動体負荷 省エネ率計算 P = f(n)、X                                                                                                    |  |  |  |  |
| r2344<br>p2345<br>r2349<br>p2900                            | <ul> <li>制御偏差量極性の反転機能</li> <li>0 反転なし</li> <li>1 極性反転</li> <li>CO: テクノロジーコントローラ<br/>最終段の速度設定値 (平滑後) [100 ≙</li> <li>100%]</li> <li>テクノロジーコントローラ 故障発生時<br/>(F7426) の動作選択</li> <li>0 機能無効</li> <li>1 故障の場合: r2344 (または p2302)<br/>への切り替え</li> <li>2 故障の場合: p2215 への切り替え</li> <li>CO/BO: テクノロジーコントローラ<br/>ステータスワード</li> <li>CO: 固定設定値 1 [100 ≙ 100%]</li> </ul>                                                                                                    | p3233<br>p3320<br>p3321<br>p3322<br>p3323<br>p3324<br>p3325                   | トルク実績値 一次達れフィルタ時定数         [ms]         モータ負荷特性         流動体負荷 省エネ率計算 P = f(n)、Y         軸座標: P(出力) フロー特性ポイント 1(%)         流動体負荷 省エネ率計算 P = f(n)、X         軸座標: n (速度) フロー特性ポイント 1(%)         流動体負荷 省エネ率計算 P = f(n)、X         軸座標: P(出力) フロー特性ポイント 2(%)         流動体負荷 省エネ率計算 P = f(n)、X         軸座標: n (速度) フロー特性ポイント 2(%)         流動体負荷 省エネ率計算 P = f(n)、X         軸座標: P(出力) フロー特性ポイント 3(%)         流動体負荷 省エネ率計算 P = f(n)、X         軸座標: P(出力) フロー特性ポイント 3(%)                                                                                                    |  |  |  |  |
| r2344<br>p2345<br>r2349<br>p2900<br>p2901                   | <ul> <li>制御偏差量極性の反転機能</li> <li>0 反転なし</li> <li>1 極性反転</li> <li>CO: テクノロジーコントローラ<br/>最終段の速度設定値(平滑後)[100 ≙</li> <li>100%]</li> <li>テクノロジーコントローラ 故障発生時<br/>(F7426)の動作選択</li> <li>0 機能無効</li> <li>1 故障の場合: r2344 (または p2302)<br/>への切り替え</li> <li>2 故障の場合: p2215 への切り替え</li> <li>CO/BO: テクノロジーコントローラ<br/>ステータスワード</li> <li>CO: 固定設定値 1 [100 ≙ 100%]</li> <li>CO: 固定設定値 2 [100 ≙ 100%]</li> </ul>                                                                                                    | p3233<br>p3320<br>p3321<br>p3322<br>p3323<br>p3324<br>p3325<br>p3326          | トルク実績値 一次達れフィルタ時走数         [ms]         モータ負荷特性         流動体負荷 省エネ率計算 P = f(n)、Y         軸座標: P (出力) フロー特性ポイント 1 (%)         流動体負荷 省エネ率計算 P = f(n)、X         軸座標: n (速度) フロー特性ポイント 1 (%)         流動体負荷 省エネ率計算 P = f(n)、X         軸座標: P (出力) フロー特性ポイント 2 (%)         流動体負荷 省エネ率計算 P = f(n)、X         軸座標: n (速度) フロー特性ポイント 2 (%)         流動体負荷 省エネ率計算 P = f(n)、X         軸座標: n (速度) フロー特性ポイント 3 (%)         流動体負荷 省エネ率計算 P = f(n)、X         軸座標: n (速度) フロー特性ポイント 3 (%)         流動体負荷 省エネ率計算 P = f(n)、X         軸座標: n (速度) フロー特性ポイント 3 (%)                                                                                                    |  |  |  |  |
| r2344<br>p2345<br>r2349<br>p2900<br>p2901<br>r2902          | <ul> <li>制御偏差量極性の反転機能</li> <li>0 反転なし</li> <li>1 極性反転</li> <li>CO: テクノロジーコントローラ<br/>最終段の速度設定値 (平滑後) [100 ≙</li> <li>100%]</li> <li>テクノロジーコントローラ 故障発生時<br/>(F7426) の動作選択</li> <li>0 機能無効</li> <li>1 故障の場合: r2344 (または p2302)<br/>への切り替え</li> <li>2 故障の場合: p2215 への切り替え</li> <li>CO/BO: テクノロジーコントローラ<br/>ステータスワード</li> <li>CO: 固定設定値 1 [100 ≜ 100%]</li> <li>CO: 固定設定値 [100 ≜ 100%]</li> <li>CO: 固定設定値 [100 ≜ 100%]</li> </ul>                                                                                              | p3233<br>p3320<br>p3321<br>p3322<br>p3323<br>p3324<br>p3325<br>p3326          | トルク実績値 一次達れフィルタ時走数         [ms]         モータ負荷特性         流動体負荷 省エネ率計算 P = f(n)、Y         軸座標: P (出力) フロー特性ポイント1(%)         流動体負荷 省エネ率計算 P = f(n)、X         軸座標: n (速度) フロー特性ポイント1(%)         流動体負荷 省エネ率計算 P = f(n)、X         軸座標: P (出力) フロー特性ポイント2(%)         流動体負荷 省エネ率計算 P = f(n)、X         軸座標: n (速度) フロー特性ポイント2(%)         流動体負荷 省エネ率計算 P = f(n)、X         軸座標: P (出力) フロー特性ポイント3(%)         流動体負荷 省エネ率計算 P = f(n)、X         軸座標: n (速度) フロー特性ポイント3(%)         流動体負荷 省エネ率計算 P = f(n)、X         軸座標: n (速度) フロー特性ポイント3(%)         流動体負荷 省エネ率計算 P = f(n)、Y         軸座標: N (速度) フロー特性ポイント3(%)         流動体負荷 省エネ率計算 P = f(n)、Y         軸座標: N (速度) フロー特性ポイント3(%) |  |  |  |  |
| r2344<br>p2345<br>r2349<br>p2900<br>p2901<br>r2902<br>p2930 | <ul> <li>制御偏差量極性の反転機能</li> <li>○ 反転なし</li> <li>1 極性反転</li> <li>CO: テクノロジーコントローラ<br/>最終段の速度設定値 (平滑後) [100 ≙</li> <li>100%]</li> <li>テクノロジーコントローラ 故障発生時<br/>(F7426) の動作選択</li> <li>○ 機能無効</li> <li>1 故障の場合: r2344 (または p2302)<br/>への切り替え</li> <li>2 故障の場合: p2215 への切り替え</li> <li>CO/BO: テクノロジーコントローラ<br/>ステータスワード</li> <li>CO: 固定設定値 1 [100 ≙ 100%]</li> <li>CO: 固定設定値 [100 ≙ 100%]</li> <li>CO: 固定設定値 [100 ≙ 100%]</li> <li>CO: 固定設定値 [100 ≙ 100%]</li> <li>CO: 固定設定値 [100 ≙ 100%]</li> <li>CO: 固定とルク設定値 M [Nm]</li> </ul> | p3233<br>p3320<br>p3321<br>p3322<br>p3323<br>p3324<br>p3325<br>p3326<br>p3327 | トルク実績値 一次達れフィルタ時走数         [ms]         モータ負荷特性         流動体負荷 省エネ率計算 P = f(n)、Y         軸座標: P(出力) フロー特性ポイント1(%)         流動体負荷 省エネ率計算 P = f(n)、X         軸座標: n(速度) フロー特性ポイント1(%)         流動体負荷 省エネ率計算 P = f(n)、X         軸座標: P(出力) フロー特性ポイント2(%)         流動体負荷 省エネ率計算 P = f(n)、X         軸座標: n(速度) フロー特性ポイント2(%)         流動体負荷 省エネ率計算 P = f(n)、X         軸座標: n(速度) フロー特性ポイント3(%)         流動体負荷 省エネ率計算 P = f(n)、X         軸座標: n(速度) フロー特性ポイント3(%)         流動体負荷 省エネ率計算 P = f(n)、X         軸座標: n(速度) フロー特性ポイント3(%)         流動体負荷 省エネ率計算 P = f(n)、X         軸座標: P(出力) フロー特性ポイント4(%)         流動体負荷 省エネ率計算 P = f(n)、X                                           |  |  |  |  |

| p3328  | 流動体負荷 省エネ率計算 P = f(n)、Y |                           | r5600        | PROFlenergy ハイバネーションモード                               |                         |       |                            |  |
|--------|-------------------------|---------------------------|--------------|-------------------------------------------------------|-------------------------|-------|----------------------------|--|
|        | 軸座標: P(出力)フロー特性ポイント5(%) |                           |              | (省コ                                                   | )                       |       |                            |  |
| p3329  | 流動                      | 体負荷 省エネ率計算 P = f(n)、X     |              | 0:                                                    | POWER                   | 2: ハイ | イバネーション                    |  |
|        | 軸座                      | 標: n (速度) フロー特性ポイント 5 (%) |              |                                                       | OFF                     | モー    | ード2                        |  |
|        |                         | 2/3 ワイヤコントロール             |              | 255:                                                  | 準備完了                    |       |                            |  |
| - 2220 |                         |                           | p5602        | PRC                                                   | ?ROFlenergy ハイバネーションモー  |       |                            |  |
| p3330  | BI: Z                   |                           |              | 待機                                                    | 待機時間、最小 [S]             |       |                            |  |
| n3331  | BI- 2                   |                           |              | [0]                                                   | 0] 予備 [1] モード2          |       |                            |  |
| p5551  | ワイ                      |                           | p5606        | PRC                                                   | PROFlenergy ハイバネーションモード |       |                            |  |
| p3332  | BI 2                    |                           | 行機           | 存機時間、最大 [ms]<br>→ → → → → → → → → → → → → → → → → → → |                         |       |                            |  |
| poool  | ワイ                      | ヤコントロール コマンド入力ソース3        | 5044         | [0]                                                   |                         |       |                            |  |
| r3333  | CO/                     | BO: 2-3 ワイヤコントロール         | p5611        | PRC                                                   | )Flenergy 省工。           | 7707  | >アイ 一般設定                   |  |
|        | コン                      | トロールワード表示                 |              | .00                                                   | PROFlenergy             | .01   | サシーセーフモ                    |  |
|        | .00                     | 2-3 ワイヤコントロール ON          |              |                                                       | を使用しない                  |       | 下の际には下<br>ライブは <b>OFF1</b> |  |
|        | .01                     | 2-3 ワイヤコントロール 逆転          |              |                                                       |                         | 1     | 亭止をします                     |  |
|        | .02                     | 2-3 ワイヤコントロール ON/反転       |              | .02                                                   | PROFIdrive ス            | 、テージ  | 4                          |  |
|        | .03                     | 2-3 ワイヤコントロール 逆転/反転       |              |                                                       | からのハイバン                 | ネーショ  | ンモードへの                     |  |
|        |                         |                           | 移行           |                                                       |                         |       |                            |  |
|        |                         |                           | p5612        | PROFlenergy                                           |                         |       |                            |  |
| p3856  | コン                      | パウンドブレーキ電流値 [100 ≙        |              | 省工                                                    | ネブロパティ、                 | モード   | 依存                         |  |
| 0050   | 100                     |                           |              | [0]                                                   | 予備    [1                | I] モー | F 2                        |  |
| r3859  | し0/                     | BO: コンハリントノレーキ            | r5613        | CO/BO:PROFlenergy 省エネ有効/無効                            |                         |       | ネ有効/無効                     |  |
|        |                         |                           |              | .00                                                   | .00 PROFlenergy .01 PRO |       | PROFIenergy<br>無法          |  |
|        |                         | 管理パラメータ                   | <b>pEG14</b> | DI. 1                                                 |                         |       |                            |  |
| p3900  | クイ                      | ックコミッショニング (試運転)          | p5614        | BI: PROFIENERGY<br>スイッチオン埜止信号ソース設定                    |                         |       |                            |  |
|        | の完                      | ۲Ţ                        | r7758        | ハイ シノスン 宗正 旧 ケノ ハ 収定                                  |                         |       |                            |  |
| r3925  | モー                      | タオートチューニング完了状態表示          | 17700        | フリハリフロノクション<br>コントロールユニット シリアル番号                      |                         |       | アル番号                       |  |
| p3950  | サー                      | ビス用パラメータ                  | r7759        | ノウハウプロテクション                                           |                         |       |                            |  |
| p3981  | ドラ                      | イブオブジェクトの故障リセット           |              | コントロールユニット 基準シリアル番号                                   |                         |       |                            |  |
| p3985  | マス                      | タ 制御モード選択                 | p7760        | 書き込み禁止/ノウハウプロテクション                                    |                         |       |                            |  |
| r3996  | パラ                      | メータ 書き込み禁止 ステータス          |              | ステータス                                                 |                         |       |                            |  |
| r5398  | モー                      | タ温度モデル演算3による              |              | .00 1 = 書き込み禁止 有効                                     |                         |       |                            |  |
|        | モー                      | タ温度アラーム閾値設定 [℃]           |              | .01 1=ノウハウプロテクション 有効                                  |                         |       |                            |  |
| r5399  | モー                      | タ温度モデル演算3による              |              | .02 1=ノウハウプロテクション                                     |                         |       |                            |  |
|        | モー                      | ·夕温度故障閾値設定 [℃]            |              |                                                       | 一時的解除状態                 | 態     |                            |  |
|        |                         |                           |              | .03                                                   | 1 =                     |       |                            |  |
|        |                         |                           | 1            |                                                       | ノウハウプロニ                 | テカシノコ | いた配除でき                     |  |
|        |                         |                           |              |                                                       | ) <u>) ) ) </u>         | /// ] | イを呼ばてる                     |  |
|       | .04    | 1            |                             |   |       |          | С                                                                         | AN                                     | open      |                                 |        |        |        |
|-------|--------|--------------|-----------------------------|---|-------|----------|---------------------------------------------------------------------------|----------------------------------------|-----------|---------------------------------|--------|--------|--------|
|       |        |              | メモリカードコピークロテクション<br>有効      |   | r8600 |          | ANI デバイス                                                                  | A.                                     | ィー        | _                               | _      |        |        |
|       | 05     | 5            | <b>1</b> = パラメータコピープロテクショ   | ン | r8601 |          | $\mathbf{N}$ $\mathbf{x}$ $\mathbf{\overline{y}}$ $\mathbf{\overline{y}}$ | ~~~~~~~~~~~~~~~~~~~~~~~~~~~~~~~~~~~~~~ | - /<br>スタ |                                 |        |        |        |
|       | .00    |              | 有効                          | ~ | n8602 |          |                                                                           | hio                                    | ~t        |                                 |        |        |        |
|       | .06    | 3            | 1 =                         |   | p8603 | С/       |                                                                           | Em                                     |           | ncv                             | Meg    | ssane  | [hey]  |
|       |        |              | 診断目的のトレースおよび測定機能            |   | p8604 | с,<br>С, | AN Node Gi                                                                | lard                                   | ina       | 109                             | Wiet   | Jouge  |        |
|       |        |              | 有効                          |   | p8606 | с,<br>С, | N プロデュ                                                                    | <u> </u>                               | <u> </u>  |                                 | · [~'- | - ト時   | 間 [ms] |
| p7761 | パ      | ラ            | メータ書き込み保護設定                 |   | r8607 | с,<br>С, | <u>N アイデン</u>                                                             | ·<br>· テノ                              | /<br>イテノ  | י <u></u><br>ז ל                | ーブミ    | ジェク    | ' F    |
|       | 0      | ŧ            | 書き込み保護解除                    |   | n8608 | C/       | <u> </u>                                                                  | バス                                     | オフ        | - <u>- </u> - <u>-</u> <u>-</u> | ラー     |        | 1      |
|       | 1      | ŧ            | 書き込み保護有効                    |   | p8609 | C/       | <u>N</u> エラー動                                                             | 1作                                     | ~~ ~      |                                 | /      |        |        |
| p7762 | 他      | 社            | 製マルチマスタ                     |   | r8610 | C/       | AN First Ser                                                              | ver                                    | SDC       | )                               |        |        |        |
|       | バ      | ス            | システムを使用したアクセス設定             |   | p8611 | C/       | N プリセッ                                                                    | ・ト a                                   | ×n1       | トエ                              | ラー     | ·領域    | [hex]  |
|       | 0      | p            | 7761<br>、乳空体しけ無明依にマカわっが可    | ь | p8620 | C/       | <u>, ノード [</u>                                                            | )<br>)                                 | 2 1 01    |                                 | /      | 17. 74 | []     |
|       | 1      | 0            |                             | E | r8621 | C/       | <u> </u>                                                                  | -<br>D 有                               | 动         |                                 |        |        |        |
| p7762 |        | -  <br>= N/  |                             |   | p8622 | C/       | AN ビットレ                                                                   | /                                      | الم       | 3it/s                           | ;]     |        |        |
| p//03 |        | =IV<br>ウ     | 「回の<br>ハウプロテクションの例外パラメー     | タ | 1     | 0        | 1000                                                                      | 1                                      | 800       | )                               |        | 2      | 500    |
|       | 数      | 設            | 定                           |   |       | 3        | 250                                                                       | 4                                      | 125       | ;                               |        | 5      | 50     |
| p7764 | OE     | ΞN           | 1 向け ノウハウプロテクション            |   |       | 6        | 20                                                                        | 7                                      | 10        |                                 |        |        |        |
|       | 例      | 外            | パラメータ番号設定                   |   | p8623 | CA       | AN ビットタ                                                                   | マイ                                     | ミン        | グ遅                              | 軽択 [   | [hex]  |        |
| p7765 | ノ      | ウ            | ハウプロテクション メモリカード            |   | p8630 | CA       | AN 仮想オブ                                                                   | ジェ                                     | ェク        | $\vdash$                        |        |        |        |
|       | ]      | F.           | ープロテクション                    |   | p8641 | CA       | AN 接続オプ                                                                   | ゚ショ                                    | ョンコ       |                                 | ドを     | 強制     | 終了     |
|       | 0      | 7            | くモリカード                      |   | -     | 0        | 応答なし                                                                      |                                        |           | 1                               | OF     | F1     |        |
|       |        | 1            | ロビーフロテクションを無効化              |   |       | 2        | OFF2                                                                      |                                        |           | 3                               | OF     | F3     |        |
|       | 1      | 7            | くセリカード<br>コピープロテクションを有効化    |   | r8680 | CA       | AN 診断ハー                                                                   | - F Ţ                                  | ウェフ       | P                               |        |        |        |
| n7766 | 1      | 一<br>ウ       | ハウプロテクションパスワード入             | 7 | p8684 | CA       | AN NMT 起重                                                                 | 動後                                     | のス        | テー                              | ータン    | ス      |        |
| p7767 | /<br>/ | )<br>ウ       | ハウプロテクション パスワード             | , | p8685 | CA       | AN NMT スラ                                                                 | テー                                     | タス        |                                 |        |        |        |
| prior | 新      | 規            | 設定                          |   | p8699 | CA       | AN RPDO 竪                                                                 | 記視                                     | 時間        | [ms                             | 5]     |        |        |
| p7768 | 1      | ウ            | ハウプロテクション パスワード 認           | E | p8700 | CA       | AN 受信 PD                                                                  | 01                                     | [hex      | ]                               |        |        |        |
| p7769 | ノ      | ウ            | ハウ保護プロテクション                 |   | p8701 | CA       | AN 受信 PD                                                                  | 02                                     | [hex      | ]                               |        |        |        |
|       | メー     | モ            | リカード基準 シリアル番号               |   | p8702 | CA       | AN 受信 PD                                                                  | 03                                     | [hex      | ]                               |        |        |        |
| p7775 | ΝV     | /R           | AM (不揮発性) データ操作             |   | p8703 | CA       | AN 受信 PD                                                                  | 04                                     | [hex      | ]                               |        |        |        |
| r7843 | メー     | モ            | リカード シリアル番号                 |   | p8704 | CA       | AN 受信 PD                                                                  | O 5                                    | [hex      | ]                               |        |        |        |
| r8570 | 5      | ラ            | イブオブジェクト マクロ設定              |   | p8705 | CA       | AN 受信 PD                                                                  | 06                                     | [hex      | ]                               |        |        |        |
|       | イ      | ン            | バータに設定保存されたマクロ番号            | の | p8706 | CA       | AN 受信 PD                                                                  | 07                                     | [hex      | ]                               |        |        |        |
|       | 表,     | 示            | 。 バフメータp0015<br>わサイギロレイノギャッ |   | p8707 | C/       | AN 受信 PD                                                                  | 08                                     | [hex      | ]                               |        |        |        |
|       | ້ປ     | ī <b>ī</b> ` | 47とし参照ししください。               |   | p8710 | C/       | AN 受信 RPI                                                                 | DO                                     | 用マ        | ッセ                              | ピング    | グ1[    | hex]   |
|       |        |              |                             |   | p8711 | CA       | AN 受信 RPI                                                                 | DO                                     | 用マ        | ッセ                              | ピング    | グ2[    | hex]   |

| p8712 | CAN 受信 RPDO 用マッピング 3 [hex]      | r8760 | CAN マッピング済み 受信 オブジェクト                  |
|-------|---------------------------------|-------|----------------------------------------|
| p8713 | <br>CAN 受信 RPDO 用マッピング 4 [hex]  |       | <b>32</b> ビット                          |
| p8714 | CAN 受信 RPDO 用マッピング 5 [hex]      | r8761 | CAN マッピング済み 伝送 オブジェクト                  |
| p8715 | CAN 受信 RPDO 用マッピング 6 [hex]      |       | 32 ビット                                 |
| p8716 | CAN 受信 RPDO 用マッピング 7 [hex]      | r8762 | CO: CAN 運転モード表示                        |
| p8717 | <br>CAN 受信 RPDO 用マッピング 8 [hex]  | r8784 | CO: CAN ステータスワード                       |
| p8720 | CAN 伝送 PDO 1 [hex]              | p8785 | BI: CAN ステータスワードビット 8                  |
| p8721 | CAN 伝送 PDO 2 [hex]              | p8786 | BI: CAN ステータスワードビット 14                 |
| p8722 | CAN 伝送 PDO 3 [hex]              | p8787 | BI: CAN ステータスワードビット 15                 |
| p8723 | CAN 伝送 PDO 4 [hex]              | p8790 | CAN コントロールワード - 自動接続                   |
| p8724 | CAN 伝送 PDO 5 [hex]              | p8791 | CAN 保持オプションコード                         |
| p8725 | CAN 伝送 PDO 6 [hex]              | r8792 | CO: CAN 速度モード I16 設定値                  |
| p8726 | CAN 伝送 PDO 7 [hex]              | r8795 | CAN コントロールワード                          |
| p8727 | CAN 伝送 PDO 8 [hex]              | r8796 | CO: CAN プロファイル速度モード I32                |
| p8730 | CAN 伝送 TPDO 用マッピング 1 [hex]      |       | 設定値                                    |
| p8731 | CAN 伝送 TPDO 用マッピング 2 [hex]      | r8797 | CANターゲットトルク                            |
| p8732 | CAN 伝送 TPDO 用マッピング 3 [hex]      | p8798 | CAN 伝送速度変換係数                           |
| p8733 | CAN 伝送 TPDO 用マッピング 4 [hex]      |       | [0]  カウンタ  [1]  分母                     |
| p8734 | CAN 伝送 TPDO 用マッピング 5 [hex]      | 1     | dentification & maintenance data (I&M) |
| p8735 | CAN 伝送 TPDO 用マッピング 6 [hex]      | n8805 | I&M 4 (Identification and              |
| p8736 | CAN 伝送 TPDO 用マッピング 7 [hex]      | poooo | Maintenance/PROFINET                   |
| p8737 | CAN 伝送 TPDO 用マッピング 8 [hex]      |       | 機器情報とメンテナンスデータ)の構成                     |
| p8744 | CAN PDO マッピング                   |       | 0: I&M 4 の標準値を使用 (p8809)               |
|       | コンフィグレーション                      |       | 1: I&M 4 のユーザ値を使用 (p8809)              |
|       | 1: プリセットされた接続セット                | p8806 | I&M3/Identification and Maintenance    |
|       | 2: フリー PDO マッピング                |       | 1/PROFINET                             |
| r8745 | CO: CAN PZD 受信 オブジェクト 16        |       | 機器情報とメンテナンスデータ 1)                      |
|       | ビット                             |       | [031] プラント ID (PID)                    |
| p8746 | CI: CAN PZD 送信 オブジェクト 16        |       | [3253] ロケーション ID (LID)                 |
|       |                                 | p8807 | I&M3/Identification and Maintenance    |
| r8747 | CO: CAN PZD 受信 オブジェクト 32        |       | 2/PROFINEI<br>地窖信報トインテナンフデータ 2)        |
| p0740 |                                 |       | (成 都 目 報 こ / シ / ) シ / / ・ / 2)        |
| po/40 | CI. CAN PZD 送信 オブジェクト 32<br>ビット | n0000 | [015] TTT-MM-DDTM.IIII                 |
| r8750 | CAN マッピンガ溶み 受信 オブジェカト           | poore | 3/PROFINET                             |
| 10130 |                                 |       |                                        |
|       | 16 ビット                          |       | 機器情報とメンテナンスデータ 3)                      |
| r8751 | 16 ビット<br>CAN マッピング済み 受信 オブジェクト |       | 機器情報とメンテナンスデータ 3)<br>[053] (ASCII)     |

| p8809                                                                                  | I&M4/Identification and Maintenance                                                                                                    | p8982                                              | Ethernet/IP ODVA 速度 (p8982)                                                                  |                                                                                                    |                                                               | 3982)                                                                                                    |
|----------------------------------------------------------------------------------------|----------------------------------------------------------------------------------------------------|----------------------------------------------------|----------------------------------------------------------------------------------------------|----------------------------------------------------------------------------------------------------|---------------------------------------------------------------|----------------------------------------------------------------------------------------------------|
|                                                                                        | 4/PROFINET                                                                                                    | p8983                                              | またはトルク (p8983) スケーリング                                                                        |                                                                                                    |                                                               | ーリング                                                                                                    |
|                                                                                        | 機器情報とメンテナンスデータ 4) (署名)                                                                                                    |                                                    | 123: 3                                                                                       | 32                                                                                                    | 124:                                                          | 16                                                                                                    |
|                                                                                        | PROFIdrive                                                                                                    |                                                    | 125: 8                                                                                       | 8                                                                                                    | 126:                                                          | 4                                                                                                    |
| r8850                                                                                  | PPOEINET (PN) 難別データ                                                                                                    |                                                    | 127: 2                                                                                       | 2                                                                                                    | 128:                                                          | 1                                                                                                    |
| r0009                                                                                  | PN デバイフ ID                                                                                                    |                                                    | 129: (                                                                                       | 0,5                                                                                                    | 130:                                                          | 0,25                                                                                                    |
| 10909<br>n8020                                                                         | PN 77-12                                                                                                    |                                                    | 131: (                                                                                       | 0,125                                                                                                    | 132:                                                          | 0,0625                                                                                                    |
| p0920                                                                                  | $\mathbf{PN}$ $\mathbf{z}$ $\mathbf{z}$ |                                                    | 133: (                                                                                       | 0,03128                                                                                                    |                                                               |                                                                                                    |
| p0321                                                                                  |                                                                                                    | p8991                                              | USB >                                                                                        | メモリ アクセン                                                                                                    | ス                                                             |                                                                                                    |
| p0922                                                                                  | ステーションのデフォルトゲートウェイ                                                                                                    |                                                    | パラ                                                                                           | ラメーター保存な                                                                                                    | と一貫性                                                          | 管理                                                                                                    |
| p8923                                                                                  | PN ステーションのサブネットマスク                                                                                                    | p9400                                              | メモリ                                                                                          | カードの安全                                                                                                    | 取り外                                                           |                                                                                                    |
| p8924                                                                                  | PN DHCP モード                                                                                                    |                                                    | 0 ‡                                                                                          | 重入されたメモ                                                                                                    | ミリカ-                                                          | ードがありませ                                                                                                    |
| p8925                                                                                  | PN                                                                                                    |                                                    | P                                                                                            | <i>к</i>                                                                                                    |                                                               |                                                                                                    |
|                                                                                        | インターフェースコンフィグレーション                                                                                                    |                                                    | 1 🗇                                                                                          | メモリカードカ                                                                                                    | 「挿入る                                                          | されています                                                                                                    |
|                                                                                        | <b>0</b> : 機能割り付けなし                                                                                                    |                                                    | 2                                                                                            | メモリカードの                                                                                                    | つ「安全                                                          | 全な取り出し」                                                                                                    |
|                                                                                        | 1: コンフィグレーションを有効化                                                                                                    |                                                    | Ż                                                                                            | を要求します                                                                                                    |                                                               |                                                                                                    |
|                                                                                        | 2: コンフィグレーションを有効化および                                                                                                    |                                                    | 3                                                                                            | 「安全な取り出                                                                                                    | 出し」『                                                          | 可能状態です                                                                                                    |
|                                                                                        | 、保存                                                                                                    |                                                    | 100 🤇                                                                                        | メモリアクセス                                                                                                    | マ中の†                                                          | そめ「安全な取                                                                                                    |
| 0000                                                                                   | 3: コンノイクレーションを削除                                                                                                    |                                                    | 1                                                                                            | り出し」ができ                                                                                                    | きません                                                          | V                                                                                                    |
| p8929                                                                                  | PN リモートコントローフ番号                                                                                                    | r9401                                              | メモリ                                                                                          | カードの取り                                                                                                    | 出しス                                                           | テータス                                                                                                    |
|                                                                                        |                                                                                                    | r9463                                              | 現在の                                                                                          | マクロ設定の                                                                                                    | 表示                                                            |                                                                                                    |
| -0000                                                                                  | 1: $T \rightarrow \gamma \rightarrow \gamma = \gamma = \gamma = \gamma = \gamma = \gamma = \gamma = \gamma = \gamma$                                                                                                    | p9484                                              | BICO                                                                                         | 接続先の信号                                                                                                    | ソース:                                                          | 検索パラメータ                                                                                                    |
| r8930                                                                                  | PN ステーション名 有効                                                                                                    | r9485                                              | BICO                                                                                         | 接続、検索信                                                                                                    | <u> </u>                                                      | ス番号                                                                                                    |
| r8931                                                                                  | PN ステーションの IP アドレス 有効                                                                                                    | r9486                                              | BICO                                                                                         | 接続、検索信-                                                                                                    | 早いー                                                           | ス 笛 1                                                                                                    |
|                                                                                        | DN                                                                                                    |                                                    |                                                                                              |                                                                                                    | ケノ                                                            |                                                                                                    |
| r8932                                                                                  | PN<br>フテーションのデフナルトゲートウェイ                                                                                                    |                                                    | インデ                                                                                          | ジックス                                                                                                    |                                                               |                                                                                                    |
| 18932                                                                                  | PN<br>ステーションのデフォルトゲートウェイ<br>有効                                                                                                    |                                                    | インデ                                                                                          | ジックス<br>Safety Integ                                                                                                    | grated                                                        |                                                                                                    |
| r8932<br>r8933                                                                         | PN<br>ステーションのデフォルトゲートウェイ<br>有効<br>PN ステーションのサブネットマスク 有効                                                                                                    | p9601                                              | インデ<br>SI                                                                                    | Safety Integ                                                                                                    | grated                                                        |                                                                                                    |
| r8932<br>r8933<br>r8934                                                                | <ul> <li>PN</li> <li>ステーションのデフォルトゲートウェイ</li> <li>有効</li> <li>PN ステーションのサブネットマスク 有効</li> <li>PN DHCP モード 有効</li> </ul>                                                                                                    | p9601                                              | インデ<br>SI<br>イネー                                                                             | ·ブル、ドライ                                                                                                    | ッフ<br>grated<br>ブに統                                           | 合された機能                                                                                                    |
| r8932<br>r8933<br>r8934<br>r8935                                                       | PN<br>ステーションのデフォルトゲートウェイ<br>有効<br>PN ステーションのサブネットマスク 有効<br>PN DHCP モード 有効<br>PN ステーションの MAC アドレス                                                                                                    | p9601                                              | インデ<br>SI<br>イネー<br>(プロセ                                                                     | <sup>×</sup> ックス<br>Safety Integ<br>-ブル、ドライ<br>セッサ 1)                                                                                                    | ヮヮ<br>grated<br>ブに統                                           | 合された機能                                                                                                    |
| r8932<br>r8933<br>r8934<br>r8935<br>r8939                                              | <ul> <li>PN</li> <li>ステーションのデフォルトゲートウェイ</li> <li>有効</li> <li>PN ステーションのサブネットマスク 有効</li> <li>PN DHCP モード 有効</li> <li>PN ステーションの MAC アドレス</li> <li>PN DAP ID</li> </ul>                                                                                                    | p9601                                              | インデ<br>SI<br>イネー<br>(プロセ<br>SI PR(                                                           | <sup>*</sup> ックス<br>Safety Integ<br>-ブル、ドライ<br>セッサ 1)<br>OFIsafe アドレ                                                                                                    | ッフ<br>grated<br>ブに統<br>ノス (フ                                  | ご合された機能                                                                                                    |
| r8932<br>r8933<br>r8934<br>r8935<br>r8939<br>r8960                                     | PN<br>ステーションのデフォルトゲートウェイ<br>有効<br>PN ステーションのサブネットマスク 有効<br>PN DHCP モード 有効<br>PN ステーションの MAC アドレス<br>PN DAP ID<br>PN サブスロット割り付け                                                                                                    | p9601<br>p9610<br>p9650                            | インデ<br>インデ<br>イネー<br>(プロセ<br>SI PR(<br>SI F-D                                                | <sup>×</sup> ックス<br>Safety Integ<br>-ブル、ドライ<br>セッサ 1)<br>OFIsafe アドロ<br>別 切り替え、言                                                                                            | ッフ<br>grated<br>ブに統<br>                                       | こ合された機能<br>。 ロセッサ 1)<br>引 (プロセッサ                                                                                                    |
| r8932<br>r8933<br>r8934<br>r8935<br>r8939<br>r8960<br>r8961                            | PN<br>ステーションのデフォルトゲートウェイ<br>有効<br>PN ステーションのサブネットマスク 有効<br>PN DHCP モード 有効<br>PN ステーションの MAC アドレス<br>PN DAP ID<br>PN サブスロット割り付け<br>PN IP アドレス リモートコントローラ 1                                                                                                    | p9601<br>p9610<br>p9650                            | インデ<br>SI<br>イネー<br>(プロセ<br>SI PR(<br>SI F-D<br>1) [ms]                                      | <sup>*</sup> ックス<br>Safety Integ<br>-ブル、ドライ<br>セッサ 1)<br>OFIsafe アドレ<br>別 切り替え、評                                                                                            | ッフ<br>grated<br>ブに統<br>ノス (フ<br>午容時間                          | ぶった、水・1                                                                                                    |
| r8932<br>r8933<br>r8934<br>r8935<br>r8939<br>r8960<br>r8961<br>r8962                   | PN         ステーションのデフォルトゲートウェイ         有効         PN ステーションのサブネットマスク 有効         PN DHCP モード 有効         PN ステーションの MAC アドレス         PN DAP ID         PN サブスロット割り付け         PN IP アドレス リモートコントローラ 1         PN IP アドレス リモートコントローラ 2                                                                                                    | p9601<br>p9610<br>p9650<br>p9651                   | SI<br>インデ<br>(プロセ<br>SI PRO<br>SI F-D<br>1) [ms]<br>SI ST(<br>[ms]                           | <ul> <li>ジクス</li> <li>Safety Integ</li> <li>ブル、ドライ</li> <li>セッサ 1)</li> <li>OFIsafe アドレ</li> <li>OFIsafe アドレ</li> <li>OFIsafe アドレ</li> <li>OFISafe アドレ</li> </ul>           | ッフ<br>grated<br>ブに統<br>ノス (フ<br>午容時間                          | 合された機能<br><sup>°</sup> ロセッサ 1)<br>引 (プロセッサ<br><sup>°</sup> ロセッサ 1)                                                                           |
| r8932<br>r8933<br>r8934<br>r8935<br>r8939<br>r8960<br>r8961<br>r8961<br>r8962<br>p8980 | PN<br>ステーションのデフォルトゲートウェイ<br>有効<br>PN ステーションのサブネットマスク 有効<br>PN DHCP モード 有効<br>PN ステーションの MAC アドレス<br>PN DAP ID<br>PN サブスロット割り付け<br>PN IP アドレス リモートコントローラ 1<br>PN IP アドレス リモートコントローラ 2<br>Ethernet/IP プロファイル                                                                                                    | p9601<br>p9610<br>p9650<br>p9651                   | インデ<br>インデ<br>(プロセ<br>SI PR(<br>SI F-D<br>1) [ms]<br>SI ST(<br>[ms]<br>SI 機能                 | <u>*ックス</u><br>Safety Integ<br>-ブル、ドライ<br>セッサ 1)<br>OFIsafe アドレ<br>OFIsafe アドレ<br>OFIsafe アドレ<br>OFIsafe フドレ<br>OFIsafe フドレ<br>DI 切り替え、言<br>C) デバウンス開                       | タフ<br>grated<br>ブに統<br>ノス (フ<br>午容時間<br>(フ                    | ふうされた機能<br><sup>®</sup> ロセッサ 1)<br>引 (プロセッサ<br><sup>®</sup> ロセッサ 1)                                                                          |
| r8932<br>r8933<br>r8934<br>r8935<br>r8939<br>r8960<br>r8961<br>r8962<br>p8980          | PN       ステーションのデフォルトゲートウェイ         有効       PN ステーションのサブネットマスク 有効         PN レーCP モード 有効       PN ステーションの MAC アドレス         PN ステーションの MAC アドレス       PN レステーションの MAC アドレス         PN サブスロット割り付け       PN リアドレス リモートコントローラ 1         PN IP アドレス リモートコントローラ 2       Etherwet/IP プロファイル         0:       SINAMICS       1:       ODVA/AC/DC                                                                                                    | p9601<br>p9610<br>p9650<br>p9651<br>p9659<br>r9660 | インデ<br>SI<br>イネー<br>(プロセ<br>SI PRC<br>SI F-D<br>1) [ms]<br>SI STC<br>[ms]<br>SI 機能           | <sup>×</sup> ックス<br>Safety Integ<br>-ブル、ドライ<br>セッサ 1)<br>OFIsafe アドレ<br>OFIsafe アドレ<br>OFIsafe アドレ<br>OFIsafe アドレ<br>OFIsafe アドレ<br>DI 切り替え、言<br>D デバウンス即<br>E確認タイマ認        | クノ<br>grated<br>ブに統<br>ノス容時<br>同(フ<br>時間                      | こ合された機能<br><sup> <sup>0</sup>ロセッサ 1)<br/>引 (プロセッサ<br/><sup>0</sup>ロセッサ 1)<br/><sup>1</sup>[h]<br/><sup>1</sup>[h]<br/><sup>1</sup>[h] </sup> |
| r8932<br>r8933<br>r8934<br>r8935<br>r8939<br>r8960<br>r8961<br>r8962<br>p8980<br>p8981 | PNステーションのデフォルトゲートウェイ<br>有効PN ステーションのサブネットマスク 有効PN DHCP モード 有场PN カービア モード 有功PN ファーションの MAC アドレスPN サブスロット割り付けPN リアドレス リモートコントローラ 1PN IP アドレス リモートコントローラ 2Etherret/IP プロファイル0:SINAMICS1:ODVA/AC/DCEtherret/IP ODVA STOP モード                                                                                                    | p9601<br>p9610<br>p9650<br>p9651<br>p9659<br>r9660 | インデ<br>インデ<br>イネー<br>(プロセ<br>SI PR(<br>SI F-D<br>1) [ms]<br>SI ST(<br>[ms]<br>SI 機能<br>SI 機能 | <ul> <li>ジクス</li> <li>Safety Integ</li> <li>ブル、ドライ</li> <li>ビッサ 1)</li> <li>OFIsafe アドレ</li> <li>OFIsafe アドレ</li> <li>O デバウンス時</li> <li>主確認タイマ殻</li> <li>と確認タイマ残</li> </ul> | クノ<br>grated<br>ブニス<br>容<br>間<br>(フ<br>時<br>間<br>(フ<br>時<br>間 | A A F A A A A A A A A A A A A A A A A A A A                                                                                                  |

| r9670 | SI                                                     | r9798 SI チェックサム SI パラメータ                    |
|-------|--------------------------------------------------------|---------------------------------------------|
|       | モジュール識別番号、コントロールユニッ                                    | (プロセッサ <b>1</b> )                           |
|       | F                                                      | p9799 SI 基準チェックサム SI パラメータ                  |
| r9672 | SI                                                     | (プロセッサ <b>1</b> )                           |
|       | モジュール識別番号、パワーモジュール                                     | p9801 SI                                    |
| p9700 | SI コピー機能                                               | イネーブル、ドライブに統合された機能                          |
| p9701 | SI データ変更の確認                                            | (プロセッサ <b>2</b> )                           |
| p9761 | SI パスワード入力 [hex]                                       | p9810 SI PROFIsafe アドレス (プロセッサ 2)           |
| p9762 | SI 新規パスワード [hex]                                       | p9850 SI F-DI 切り替え、許容時間 (プロセッサ              |
| p9763 | SI パスワード確認 [hex]                                       | 2) [ms]                                     |
| r9768 | SI PROFIsafe コントロールワード                                 | p9851   SI STO デバウンス時間 (プロセッサ 2)            |
|       | 受信データ (プロセッサ 1)                                        |                                             |
|       | [0] PZD 1 [7] PZD 8                                    | r9871 SI 共通機能 (プロセッサ 2)                     |
| r9769 | SI PROFIsafe コントロールワード                                 | r9872 CO/BO: SI ステータス (モータモジュール)            |
|       | 送信データ (プロセッサ 1)                                        | r9898 SI チェックサム SI パラメータ                    |
|       | [0] PZD 1 [7] PZD 8                                    | (プロセッサ 2)                                   |
| r9770 | SI セーフティ機能 バージョン表示                                     | p9899 SI 基準チェックサム SI パラメータ                  |
|       | (プロセッサ 1)                                              | (ノロセッサ 2)                                   |
| r9771 | SI 共通機能 (プロセッサ 1)                                      | 内部診断用パラメータ                                  |
| r9772 | CO/BO: SI ステータス (プロセッサ 1)                              |                                             |
| r9773 | CO/BO: SI ステータス (プロセッサ 1 +                             | [1] CPU 負荷率                                 |
|       | プロセッサ <b>2)</b>                                        | [5] CPU 最大負荷率                               |
| r9776 | SI 診断                                                  | [6] 010 東大久区 1<br>n60022 PROElsafe テレグラムの選択 |
|       | .00 1 =                                                | F61000 PROFINET ステーションタ                     |
|       | セーフティパラメータが変更されてい                                      | 101000 I ROFINET ステーション石                    |
|       | るため POWER UN                                           |                                             |
|       | リビットか必安です<br>01 4 -                                    |                                             |
|       | .01 1=                                                 |                                             |
|       | <ul> <li>C ノノイ(成能は有効となりていよ)</li> <li>O2 1 -</li> </ul> |                                             |
|       | .02 1-                                                 |                                             |
|       | ですがROMへの保存が必要です                                        |                                             |
| r9780 | SI 監視クロックサイクル (プロセッサ 1)                                |                                             |
|       | [ms]                                                   |                                             |
| r9781 | SI安全機能変更のチェックサム                                        |                                             |
|       | (プロセッサ 1)                                              |                                             |
| r9782 | SI 安全機能変更のタイムスタンプ                                      |                                             |
|       | (プロセッサ 1) [h]                                          |                                             |
| r9794 | SI 比較リスト (プロセッサ 1)                                     |                                             |
| r9795 | SI 診断、STOP F (プロセッサ 1)                                 |                                             |

5.1

# アラームおよび故障リスト

Axxxxx アラーム

Fyyyyy:故障

表 5-1 セーフティ機能の最重要なアラームおよび故障

| 番号     | 原因             | 解決方法                         |                          |  |  |
|--------|----------------|------------------------------|--------------------------|--|--|
| F01600 | STOP A が動作しました | STO を解除し                     | して下さい。                   |  |  |
| F01650 | アクセプタンステストの要   | アクセプタンステストを実行し、認証試験合格証を作成して下 |                          |  |  |
|        | 求              | さい。                          |                          |  |  |
|        |                | コントロール                       | イニットの電源切/入を実行します。        |  |  |
| F01659 | パラメータの書き込みが拒   | 原因: インバータを出荷時設定にリセットしましたが、   |                          |  |  |
|        | 否されました         | セーフティ機                       | 能が現時点で有効となっているため、セーフティ   |  |  |
|        |                | 機能のリセッ                       | トは実行されませんでした。            |  |  |
|        |                | 操作パネルで                       | の解決方法:                   |  |  |
|        |                | p0010 = 30                   | パラメータのリセット               |  |  |
|        |                | p9761 =                      | セーフティ機能用のパスワードを入力します。    |  |  |
|        |                | p0970 = 5                    | スタートセーフティパラメータをリセットします   |  |  |
|        |                |                              | 0                        |  |  |
|        |                |                              | パラメータがリセットされた場合、インバータは   |  |  |
|        |                |                              | パラメータ p0970 = 5 を設定します。  |  |  |
|        |                | その後インバータを出荷時設定にリセットします。      |                          |  |  |
| A01666 | 安全機能リセットに割り付   | F-DI 信号入力                    | コ状態を <b>"0"</b> としてください。 |  |  |
|        | けられている F-DI    |                              |                          |  |  |
|        | 入力信号状態が        |                              |                          |  |  |
|        | "1"のままとなっています  |                              |                          |  |  |
| A01698 | セーフティ機能の試運転モ   | このメッセー                       | ・ジは、セーフティ試運転終了後に自動的に解除さ  |  |  |
|        | ード有効中          | れます。                         |                          |  |  |
| A01699 | シャットダウンテストの要   | シャットダウ                       | ンテスト「STO」機能が実行された後、このメッ  |  |  |
|        | 求              | セージは解除                       | され、監視時間がリセットされます。        |  |  |
| F30600 | STOP A が動作しました | STO を解除し                     | して下さい。                   |  |  |

表 5-2 最も重要なアラームおよび故障

| 番号      | 原因                             | 解決方法                                                                                             |
|---------|--------------------------------|--------------------------------------------------------------------------------------------------|
| F01018  | 二回以上システムブートが                   | 1. インバータの供給電源を遮断し、その後再び電源を投入してくださ                                                                |
|         | 強制終了されました                      | ۷۰ <sub>0</sub>                                                                                  |
|         |                                | 2. この故障発生後、インバータは工場出荷時設定で起動する場合があ                                                                |
|         |                                | ります。                                                                                             |
|         |                                | 3. インバータの試運転を再度実行してください。                                                                         |
| A01028  | コンフィグレーションエラ                   | 説明:                                                                                              |
|         | <u> </u>                       | メモリカードに保存されたパラメータ設定は、異なるモジュー                                                                     |
|         |                                | ルタイノで設定かされています(手配形式などの間遅い)                                                                       |
|         |                                | モジュールハフメータを確認し、必要に応じて再度試運転を行                                                                     |
| 504000  |                                |                                                                                                  |
| F01033  | 単位切り替え:<br>甘進パラメータ乳字値が毎        | 基準ハフメータの値を $0.0$ 以外の値に設定して下さい<br>( $p0204$ $p0205$ $p0210$ $p0506$ $p2000$ $p2001$ $p2002$ $p20$ |
|         | 基準ハノノーク設定値が無                   | (p0304, p0305, p0310, p0396, p2000, p2001, p2002, p20                                            |
| E01024  | 逆位切り抜き                         | 「「「「」」」」」」「「「」」」を際に、問連するパラマータで、単位ご                                                               |
| 101034  | 単位のり合ん。<br>其進パラメータ値変更後の        | 本中バノノ クセ友父した际に、国座りるパノノ クモ、単位こ<br>との表記で設定値が再計算ができませんでした                                           |
|         | パラメータ値の演算が正常                   | (p0304, p0305, p0310, p0596, p2000, p2001, p2002, p20                                            |
|         | に終わりませんでした                     | 03、r2004)。                                                                                       |
| F01122  | 測定プローブ入力端子の入                   | プローブ入力端子の周波数を下げて下さい。                                                                             |
|         | 力周波数が高すぎます                     |                                                                                                  |
| A01590  | モータのメンテナンス間隔                   | メンテナンスを実行してください。                                                                                 |
|         | を経過しています                       |                                                                                                  |
| A01900  | PROFIBUS:                      | 説明: PROFIBUS                                                                                     |
|         | テレグラムコンフィグレー                   | マスタ局は、異常があるテレグラムコンフィグレーションで接                                                                     |
|         | ションに異常があります                    | 続を確立しようとしています。                                                                                   |
|         |                                | マスタ局およびスレーブ局側でバスコンフィグレーションを確                                                                     |
|         |                                | 認して下さい。                                                                                          |
| A01910  | フィールドバス                        | $r = -\Delta t$ , p2040 $\neq 0$ ms                                                              |
| F01910  | 設定値タイムアワト                      | かつ、以下の原因の一つが存在する場合に発生します:                                                                        |
|         |                                | • バス接続か甲断された場合                                                                                   |
|         |                                | ● MODBUS マスタの電源か遮断された場合                                                                          |
|         |                                | ● 迪信エフー (URU、ハリアイビット、論理エフー)<br>が変化した担合                                                           |
|         |                                | パカエレに物ロ<br>フィールドバス 陸相時間設定が極端に 毎い 提合 (n2010)                                                      |
| A01020  |                                |                                                                                                  |
| AU 1920 | <b>ドハリドロリる</b> .<br>サイクリック通信中断 | 「���」、「NOFIDUS<br>マスタとのサイクリック通信が中断されました                                                          |
|         | / 1 / / / / 旭旧干的               |                                                                                                  |
|         |                                | マスタとサイクリック通信を再開してください。                                                                           |

| 番号     | 原因           | 解決方法                                       |
|--------|--------------|--------------------------------------------|
| F03505 | アナログ入力回路、断線検 | 信号ソースとの断線がないか確認します。                        |
|        | 出            | 信号レベルを確認します。                               |
|        |              | アナロク人刀値はハフメータ $r0752$<br>マキニナスこしが マキナナ     |
| 402520 | 泪曲センサや陸      | しな小りることがしさより。                              |
| A05020 | 値皮 ビン り 取 障  | ビンリが止して仮祝されていることを確認します。                    |
| A05000 | ハリーモシュール温度異常 | 以下を確認しよう:<br>国田県 庶は 対応 笠田 内 づち て か         |
| A05001 |              | - 向田価度は計谷範囲的でのるか。<br>- 角帯冬供と運転サイカルに問題けたいか。 |
| A05002 |              | - 冷却ファンが停止していたいか                           |
| A05006 |              |                                            |
| F06310 | 電源電圧 (p0210) | パラメータ設定された電源電圧設定値を確認し、必要に応じて               |
|        | パラメータの設定値に異常 | 変更して下さい (p0210)。                           |
|        | があります        | 電源電圧を確認します。                                |
| F07011 | モータ温度異常      | モータ負荷状態を確認します。                             |
|        |              | 周囲温度を確認します。                                |
|        |              | 温度センサの配線および接続を確認します。                       |
| A07012 | I2t          | モータ負荷状態を確認し、必要に応じて負荷を減らして下さい               |
|        | モータモジュール温度アラ | 0                                          |
|        |              | モータの周囲温度を確認します。                            |
|        |              | モータ熱時定数の設定 p0611 を確認します。                   |
|        |              | モータ温度異常検出設定値 p0605 を確認します。                 |
| A07015 | モータ温度センサアラーム | センサが正しく接続されていることを確認します。                    |
|        |              | パラメータの設定を確認します (p0601)。                    |
| F07016 | モータ温度センサの故障  | モータ温度センサが正しく接続されていることを確認します。               |
|        |              | パラメータの設定を確認します (p0601)。                    |
| F07086 | 単位切り替え:      | パラメータ値を設定範囲を確認し、必要に応じて変更します。               |
| F07088 | パラメータ設定範囲を超え |                                            |
|        | ました          |                                            |
| F07320 | 目動再起動機能が強制終了 | 冉起動リトライ回数を増やします (p1211)。                   |
|        | されました        | 現在の起動リトフイ回数は r1214 に表示されます。                |
|        |              | p1212 の待機時間、p1213 の監視時間設定値を延ばします。          |
|        |              | UN コマンドを人力します (p0840)。                     |
|        |              | ハリーユニットの監視時间を延はします。または無効とします<br>(p0857)    |
|        |              | (19057)。<br>記動リトライ回数カウンタのリセット時間 n1213[1]   |
|        |              | の設定時間を短くします。                               |
| A07321 | 自動再起動 有効     | 説明:自動再起動 (AR) が有効です。                       |
|        |              | 供給電源の復帰または故障原因がリセットされると、ドライブ               |
|        |              | は自動的に再起動します。                               |

| 番号     | 原因                                        | 解決方法                                                                                                    |
|--------|-------------------------------------------|----------------------------------------------------------------------------------------------------|
| F07330 | 再起動時のサーチ電流が低<br>すぎます                      | サーチ電流設定値を大きくする (P1202)。モータ結線を確認。                                                                                                    |
| A07400 | V <sub>DC_max</sub> コントローラ有効<br>(過電圧保護機能) | <ul> <li>V_DC_max コントローラが有効に動作しない場合:</li> <li>減速時間を延ばします。</li> <li>V<sub>DC_max</sub> コントローラを無効にします (ベクトル制御の場合<br/>p1240 = 0、V/f 制御の場合 p1280 = 0)。</li> </ul>                                                                                                    |
| A07409 | V/f<br>制御電流リミットコントロ<br>ーラ 有効中             | <ul> <li>アラームは、以下の対策を行うことで解消する場合があります:</li> <li>電流リミット設定値を増加します (p0640)。</li> <li>負荷を減らします。</li> <li>加速時間を延ばします。</li> </ul>                                                                                                    |
| F07426 | テクノロジーコントローラ<br>実績値が制限に到達してい<br>ます        | <ul> <li>リミット値を調整します (p2267、p2268)。</li> <li>実績値のスケーリング値を確認します (p2264)。</li> </ul>                                                                                                    |
| F07801 | モータ過電流故障                                  | <ul> <li>電流リミット値を確認します (p0640)。</li> <li>V/f 制御: 電流リミットコントコーラを確認します</li> <li>(p1340 p1346)。</li> <li>加速時間 (p1120) を延ばします、または、負荷を軽減します。</li> <li>モータおよびモータケーブルの地絡、短絡を確認します。</li> <li>モータの結線方法 (スターまたはデルタ結線)</li> <li>およびモータ定格銘板のパラメータ設定を確認します。</li> <li>パワーユニット/モータの組み合わせを確認します。</li> <li>外力で回転中のモータを運転する場合、フライング再始動機能</li> <li>を選択します (p1200)。</li> </ul> |
| A07805 | ドライブ:パワーユニット過<br>負荷 l2t                   | <ul> <li>連続負荷を減らします。</li> <li>運転負荷サイクルを確認します。</li> <li>モータおよびパワーユニットの定格電流の設定を確認します</li> </ul>                                                                                                    |
| F07807 | モータ短絡の検出                                  | <ul> <li>インバータ二次側結線に相間短絡の発生がないか確認して下さい。</li> <li>電源ケーブルとモータケーブルが逆接続されていないことを確認します。</li> </ul>                                                                                                    |
| A07850 | 外部アラーム 1                                  | 「外部アラーム 1」信号が動作しました。<br>パラメータ p2112<br>は、外部アラームの信号ソースを設定します。<br>対応策:割り付けられた外部アラームの原因を修正します。                                                                                                    |
| F07860 | 外部故障 1                                    | 割り付けられた外部故障の原因を修正します。                                                                                                    |
| F07900 | モータロック                                    | <ul> <li>モータが機械的にロック状態ではないことを確認します。</li> <li>トルクリミットを確認します: 正側の回転方向の場合</li> <li>r1538を確認; 負側の回転方向の場合 r1539を確認します。</li> </ul>                                                                                                    |
| F07901 | モータ過速度                                    | 速度リミットコントローラのプリコントロールを有効にします<br>(p1401 ビット 7 = 1)。                                                                                                    |

| 番号     | 原因            | 解決方法                                           |
|--------|---------------|------------------------------------------------|
| F07902 | モータストール       | モータ銘板データが正しくパラメータ設定されているかどうか                   |
|        |               | を確認し、モータオートチューニングを実行します。                       |
|        |               | 電流リミットを確認します (p0640、r0067、r0289)。              |
|        |               | 電流リミットが低すぎる場合、モータを励磁することができま                   |
|        |               | せん。                                            |
|        |               | スリップリングなどの不具合で、モータケーブルが運転中に断                   |
|        |               | 線となるようなことがないかを確認します。                           |
| A07903 | モータ速度偏差       | p2163 および/または p2166 の設定値を増やします。                |
|        |               | トルク、電流および出力リミットを増やします。                         |
| A07910 | モータ温度異常       | モータ負荷状態を確認します。                                 |
|        |               | モータの周囲温度を確認します。                                |
|        |               | KTY84 センサを確認します。                               |
| A07920 | トルク/速度比が低すぎます | モータトルクが、トルク/速度曲線から外れています。                      |
| A07921 | トルク/速度比が高すぎます | <ul> <li>モータと負荷の間の機械的接続状態を確認します。</li> </ul>    |
| A07922 | トルク/速度比が許容値外で | (ベルトスリップなど)                                    |
|        | す             | <ul> <li>負荷に応じたパラメータ設定を行います。</li> </ul>        |
| F07923 | トルク/速度比が低すぎます | • モータと負荷の間の機械的接続状態を確認します。                      |
| F07924 | トルク/速度比が高すぎます | (ベルトスリップなど)                                    |
|        |               | <ul> <li>負荷に応じたパラメータ設定を行います。</li> </ul>        |
| A07927 | DC ブレーキが有効です  | 不要                                             |
| A07980 | 回転型オートチューニング  | 不要                                             |
|        | が実行選択されました    |                                                |
| A07981 | 回転型オートチューニング  | 故障を確認します。                                      |
|        | が中断されました      | 不足している運転条件を確認します (r00002、r0046 を参照)。           |
| A07991 | 静止型オートチューニング  | モータを運転し、オートチューニングを実行します。                       |
|        | が実行選択されました    |                                                |
| F08501 | 通信タイムアウト      | <ul> <li>PROFINET 接続を確認します。</li> </ul>         |
|        |               | <ul> <li>上位コントローラを RUN モードに設定します。</li> </ul>   |
|        |               | • エラーが繰り返し発生する場合、通信監視時間の設定を確認                  |
|        |               | します (p2044)。                                   |
| F08502 | サインオブライフ監視時間  | <ul> <li>PROFINET 接続を確認します。</li> </ul>         |
|        | 超過            |                                                |
| F08510 | 送信コンフィグレーション  | <ul> <li>PROFINET コンフィグレーションを確認します。</li> </ul> |
|        | データが無効        |                                                |
| A08511 | 受信コンフィグレーション  |                                                |
|        | データが無効        |                                                |
| A08526 | サイクリック通信接続なし  | <ul> <li>コントローラのサイクリック通信を有効化します。</li> </ul>    |
|        |               | <ul> <li>パラメータ「ステーション名」と「ステーション IP</li> </ul>  |
|        |               | アドレス」を確認します (r61000、r61001)。                   |

| 番号              | 原因            | 解決方法                                                                                                    |
|-----------------|---------------|----------------------------------------------------------------------------------------------------|
| A08565          | PROFINET      | 以下を確認します:                                                                                                    |
|                 | パラメータ設定値の一貫性  | • IP                                                                                                    |
|                 | エラー           | アドレス、サブネットマスク、デフォルトゲートウェイの設定                                                                                                    |
|                 |               | 0                                                                                                    |
|                 |               |                                                                                                    |
|                 |               | アドレス、ステーション名が同一ネットリーク上で重視されて                                                                                                    |
|                 |               | 使用されています。                                                                                                    |
|                 |               | <ul> <li>ヘリーンヨン名に無効な父子が含まれています。</li> </ul>                                                                                                    |
| F08700          | 通信エフー         | CAN 通信エフーが発生しました。以下を確認します:                                                                                                    |
|                 |               | • バスケーブルの接続状態                                                                                                    |
|                 |               | ● 通信速度/ホーレート (p8622)                                                                                                    |
|                 |               | • ビットダイミンク (p8623)                                                                                                    |
|                 |               |                                                                                                    |
|                 |               | 故障の原因を排除した後、CAN                                                                                                    |
| <b>E</b> 40 400 |               | コントローフを手動に(中起動して下さい。 $p8008 = 1$                                                                                                    |
| F13100          | ノワハワフロテクション:  | メモリカードのノワハワフロアクションおよび、コヒー保護か                                                                                                    |
|                 |               | 有効中じり。 メモリカートの確認中にエノーが発生しました。<br>・ 適切なメモリカード挿入し インバータの電源な「切」                                                                                                    |
|                 |               | • 週切なメモリカード挿入し、インバータの電源を「切」 → $[\lambda_{\perp}]$ て下さい (POWEP ON Poset)                                                                                                    |
|                 |               | 「八」 して「さい (FOWER ON Reset)。<br>-  フピー $ - $ 2 定 声 $ - $ 2 定 声 $ - $ 2 に $ - $ 2 に $ - $ 2 こ $ - $ 2 に $ - $ 2 に $ - $ 2 に $ - $ 2 に $ - $ 2 に $ - $ 2 に $ - $ 2 に $ - $ 2 に $ - $ 2 に $ - $ 2 に $ - $ 2 に $ - $ 2 に $ - $ 2 に $ - $ 2 に $ - $ 2 に $ - $ 2 に $ - $ 2 に $ - $ 2 に $ - $ 2 に $ - $ 2 に $ - $ 2 に $ - $ 2 に $ - $ 2 に $ - $ 2 に $ - $ 2 に $ - $ 2 に $ - $ 2 に $ - $ 2 に $ - $ 2 い $ - $ 2 い $ - $ 2 い $ - $ 2 い |
| E12101          | ノウハウプロテクション   | • $$                                                                                                    |
| F 13101         | / リハリノロ/ ション. |                                                                                                    |
|                 | せん            |                                                                                                    |
| F30001          | 過電流故障         | 以下を確認します:                                                                                                    |
|                 |               | • モータデータの設定を確認し、必要に応じてベーシックコミ                                                                                                    |
|                 |               | ッショニングを再実行します。                                                                                                    |
|                 |               | <ul> <li>モータの結線方法 (Υ/Δ) の確認</li> </ul>                                                                                                    |
|                 |               | • V/f 制御: モータおよびパワーモジュールの定格電流の設定値                                                                                                    |
|                 |               | ● 電源環境                                                                                                    |
|                 |               | <ul> <li>入力リアクトルが適切に接続、使用されていることを確認し</li> </ul>                                                                                                    |
|                 |               | ます                                                                                                    |
|                 |               | <ul> <li>主回路ケーブル接続/緩みなどの確認</li> </ul>                                                                                                    |
|                 |               | • 主回路ケーブルの地絡または短絡                                                                                                    |
|                 |               | <ul> <li>モータケーブル長の確認</li> </ul>                                                                                                    |
|                 |               |                                                                                                    |
|                 |               |                                                                                                    |
|                 |               | <ul> <li>V/t 制御: 加速時間を伸ばします</li> </ul>                                                                                                    |
|                 |               | <ul> <li>モータ負荷を減らします</li> <li>・</li> </ul>                                                                                                    |
|                 |               | ● パワーモジュールを交換します                                                                                                    |

| 番号     | 原因             | 解決方法                                       |
|--------|----------------|--------------------------------------------|
| F30002 | DC リンク電圧 過電圧故障 | 減速時間を伸ばします (p1121)。                        |
|        |                | S 字設定時間を設定します (p1130、p1136)。               |
|        |                | DC リンク電圧コントローラ (過電圧トリップ防止回路)               |
|        |                | を有効化します (p1240、p1280)。                     |
|        |                | 電源電圧を確認します (p0210)。                        |
|        |                | 電源相を確認します。                                 |
| F30003 | DC リンク電圧不足電圧   | 電源電圧を確認します (p0210)。                        |
|        | (低電圧故障)        |                                            |
| F30004 | インバータ過熱故障      | インバータの冷却ファンが動作していることを確認します。                |
|        |                | 周囲温度が許容範囲内であるか確認します。                       |
|        |                | モータが過負荷状態ではないか確認します。                       |
|        |                | キャリア周波数設定を下げます。                            |
| F30005 | I2tインバータ過負荷故障  | モータおよびパワーモジュールの定格電流を確認します。                 |
|        |                | 必要に応じて、電流リミット設定 p0640 を下げます。               |
|        |                | V/f 制御での運転時: p1341 の設定値を減らして下さい。           |
| F30011 | 電源欠相故障         | インバータの入力側ヒューズを確認します。                       |
|        |                | モータケーブルを確認します。                             |
| F30015 | インバータ出力相の欠相故   | モータケーブルを確認します。                             |
|        | 障              | 加減速時間を延ばします (p1120)。                       |
| F30021 | モータ地絡故障        | <ul> <li>主回路ケーブル接続を確認します。</li> </ul>       |
|        |                | <ul> <li>モータを確認します。</li> </ul>             |
|        |                | <ul> <li>電流トランス (CT) を確認します。</li> </ul>    |
|        |                | ● モータブレーキの配線確認 (断線の可能性)。                   |
| F30027 | DC             | 電源電圧を確認します。                                |
|        | リンク予備充電時間の超過   | 電源電圧設定を確認します (p0210)。                      |
| F30035 | インバータ入気口の温度異   | • 冷却ファンの動作を確認します。                          |
|        | 常              | • 制御盤冷却ファンのフィルタの状態を確認します。                  |
| F30036 | インバータ内部の温度異常   | <ul> <li>● 周囲温度が許容範囲内であるか確認します。</li> </ul> |
| F30037 | インバータ整流回路の温度   | F30035の対処内容および、下記を参照:                      |
|        | 異常             | • モータ負荷状態を確認します。                           |
|        |                | <ul> <li>電源相を確認します。</li> </ul>             |
| A30049 | 内部冷却ファン故障      | 内部冷却ファンを確認し、必要に応じて交換して下さい。                 |
| F30059 | 内部冷却ファン故障      | 内部冷却ファンを確認し、必要に応じて交換して下さい。                 |
| F30074 | コントロールユニットとパ   | インバータの 24V 外部入力電圧 (端子 31 および 32)           |
|        | ワーモジュールの間での通   | が短時間遮断された場合。                               |
|        | 信 接 統 故 障      | 電圧および配線を確認してください。                          |
| A30502 | DC リンク過電圧      | • 電源電圧を確認します (p0210)。                      |
|        |                | • AC リアクトルの容量を確認します。                       |
| A30920 | 温度センサ故障        | センサが正しく接続されていることを確認します。                    |

| 番号     | 原因           | 解決方法                                   |
|--------|--------------|----------------------------------------|
| A50001 | PROFINET     | PROFINET                               |
|        | コンフィグレーションエラ | コントローラは、異常なコンフィグレーションテレグラムで接           |
|        | <u> </u>     | 続を確立しようとしています。 「Shared                 |
|        |              | Device」が有効化されているかどうかを確認します (p8929 =    |
|        |              | 2)。                                    |
| A50010 | PROFINET     | ステーション名 (p8920) を変更し、有効にして下さい (p8925 = |
|        | ステーション名が無効です | 2)。                                    |
| A50020 | PROFINET:    | 「Shared Device」は有効化されています (p8929 = 2)。 |
|        | セカンドコントローラが不 | しかし、PROFINET コントローラには 1                |
|        | 明            | つの接続だけが存在している状況です。                     |

詳細は、『リストマニュアル』を参照してください。

<u>故障リスト</u> 5.2 製品サポート

#### 製品サポート 5.2

表 5-3 技術サポート

| フランス                                                                                | ドイツ                    | イタリア              | スペイン            | 英国               |  |  |
|-------------------------------------------------------------------------------------|------------------------|-------------------|-----------------|------------------|--|--|
| +33 (0) 821 801<br>122                                                              | +49 (0)911 895<br>7222 | +39 (02) 24362000 | +34 902 237 238 | +44 161 446 5545 |  |  |
| 他のサービス電話番号: 製品サポート ( <u>http://www.siemens.com/automation/service&amp;support</u> ) |                        |                   |                 |                  |  |  |

### 表 5-4 他の情報を含むマニュアル

| 情報レベ<br>ル | マニュアル                                      | 内容                                                                                         | マニュア<br>ル言語                         | ダウンロードまたは資料番号                                                                                                    |
|-----------|--------------------------------------------|--------------------------------------------------------------------------------------------|-------------------------------------|----------------------------------------------------------------------------------------------------|
| + ++      | 『Getting Started』<br>『運転マニュアル -<br>インバータ』  | <ul> <li>(本書)</li> <li>インバータの据え付け/設置、試運転および運転</li> <li>インバータ機能の設定</li> <li>技術仕様</li> </ul> | 英ラ、語、アペ、<br>語ンド、アペ、<br>語イ<br>中<br>語 | マニュアルのダウンロード<br>(http://support.automation.siem<br>ens.com/WW/view/en/3056362<br>8/133300)<br>SINAMICS Manual Collection<br>資料 (DVD 版)<br>資料番号: |
| +++       | 『ファンクションマ<br>ニュアル Safety<br>Integrated』    | <b>『Configuring</b><br><b>PROFIsafe』</b><br>フェールセーフ機能のイ<br>ンストール、試運転およ<br>び操作              | 英語、ド<br>イツ語                         | 6SL3097-4CA00-0YG0                                                                                                    |
| +++       | 『リストマニュアル<br>』                             | パラメータ、アラーム、<br>故障リスト<br>制御ファンクションブロ<br>ックダイアグラム。                                           | 英語、ド<br>イツ語、<br>中国語                 |                                                                                                    |
| +++       | 『Operating<br>instructions -<br>BOP-2、IOP』 | 操作パネルの説明                                                                                   | 英語、ド<br>イツ語                         |                                                                                                    |

5.3 スペアパーツ

# 5.3 スペアパーツ

|                                                      |                    | 手配形式               |
|------------------------------------------------------|--------------------|--------------------|
| スペアパーツキットには I/O 端子セット x 5、ドア<br>ブラインドカバー x 1 が含まれます。 | 6SL3200-0SK41-0AA0 |                    |
| シールドプレート                                             | フレームサイズA           | 6SL3266-1EA00-0KA0 |
|                                                      | フレームサイズB           | 6SL3266-1EB00-0KA0 |
|                                                      | フレームサイズC           | 6SL3266-1EC00-0KA0 |
| 主回路コネクタプラグ x1 セット                                    | フレームサイズA           | 6SL3200-0ST05-0AA0 |
| (入力電源接続部、モータ接続部、制動抵抗器接                               | フレームサイズB           | 6SL3200-0ST06-0AA0 |
| 続部)                                                  | フレームサイズC           | 6SL3200-0ST07-0AA0 |
| ファンユニット                                              | フレームサイズA           | 6SL3200-0SF12-0AA0 |
|                                                      | フレームサイズB           | 6SL3200-0SF13-0AA0 |
|                                                      | フレームサイズC           | 6SL3200-0SF14-0AA0 |
| 上部ファン (カバー付)                                         | フレームサイズA           | 6SL3200-0SF40-0AA0 |
|                                                      | フレームサイズB           | 6SL3200-0SF41-0AA0 |
|                                                      | フレームサイズC           | 6SL3200-0SF42-0AA0 |

## 詳細情報

SINAMICS インバータ: www.siemens.com/sinamics

Safety Integrated: www.siemens.com/safety-integrated

PROFINET: www.siemens.com/profinet

Siemens AG Industry Sector Drive Technologies Motion Control Systems Postfach 3180 91050 ERLANGEN GERMANY 本書の内容は予告なしに変更されることがあります。 © Siemens AG 2011-2014

> SINAMICS G120C の詳細 は、この QR コードをス キャンしてください。

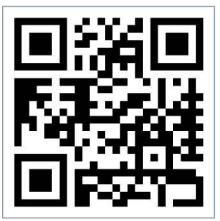